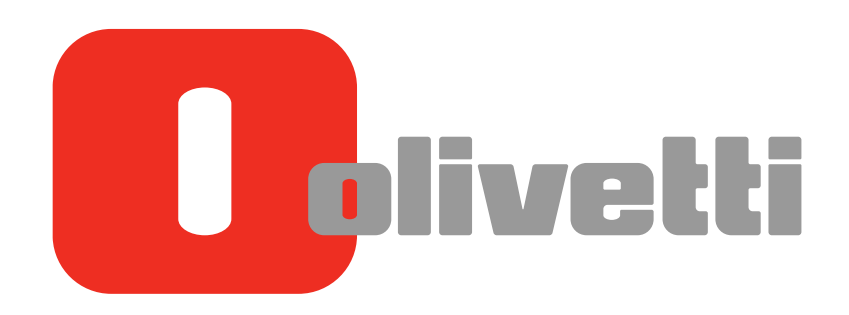

Informazioni su questa macchina About This Machine Systemüberblick A propos de cette machine Acerca de esta máquina

# **d-COLOR** MF##2 **d-COLOR** MF2) 2/**d-COLOR** MF552 **d-COLOR** MF452/**d-COLOR** MF552

### **PUBLICATION EMISE PAR:**

Olivetti S.p.A. Gruppo Telecom Italia

Via Jervis, 77 - 10015 Ivrea (ITALY) www.olivetti.com

même.

Copyright © 2012, Olivetti Tous droits réservés

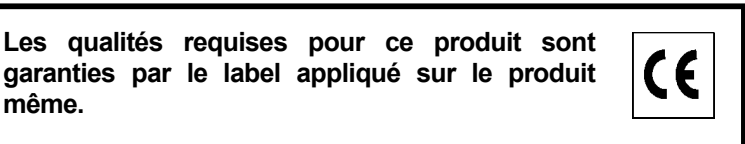

Le constructeur se réserve le droit d'apporter des modifications au produit décrit dans cette documentation à tout moment et sans préavis.

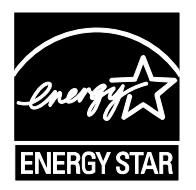

ENERGY STAR est une marque déposée des États-Unis.

Le programme ENERGY STAR est un plan de réduction d'énergie présenté par l'Agence pour la protection de l'Environnement des États-Unis afin de répondre aux problèmes concernant l'environnement et pour le développement et l'utilisation d'équipement de bureau ayant un meilleur rendement énergétique.

Nous attirons votre attention sur les actions suivantes qui peuvent compromettre la conformité attestée ci-dessus et les caractéristiques du produit :

- alimentation électrique erronée ;
- installation ou utilisation erronée ou non conforme aux indications exposées dans le manuel d'utilisation fourni avec le produit ;
- remplacement de composants ou d'accessoires originaux par des pièces non approuvées par le constructeur, ou effectué par du personnel non autorisé.

Tous droits réservés. Aucune partie de ce document ne peut être reproduite ou transmise sous quelque forme ou par quelque moyen que ce soit, électronique ou mécanique, tel que par photocopie, enregistrement ou par un système quelconque de stockage et de rappel des informations, sans l'autorisation écrite de l'éditeur.

### Important !

En raison des modifications apportées à la spécification de l'interface utilisateur, les images de l'interface utilisateur illustrées dans les guides de l'utilisateur peuvent différer légèrement des descriptions qui en sont faites.

Les boutons "Annul", "OK", "Ferm.", "Oui" et "Non" ont été remplacés par des icônes et le texte de leur description peut encore contenir les mots "Annul", "OK", "Ferm.", "Oui" et "Non".

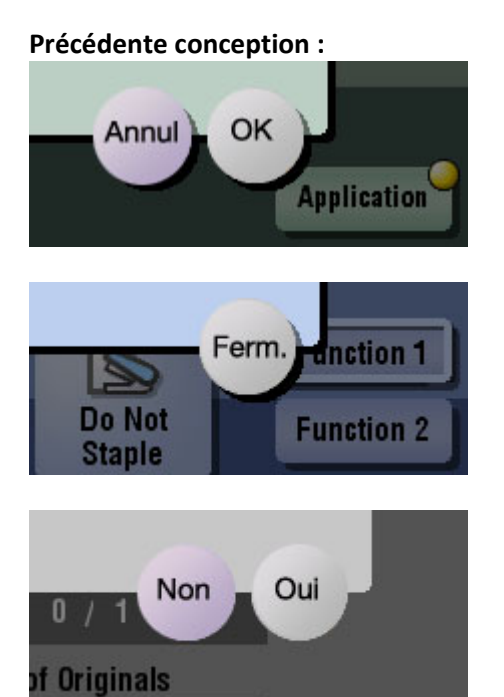

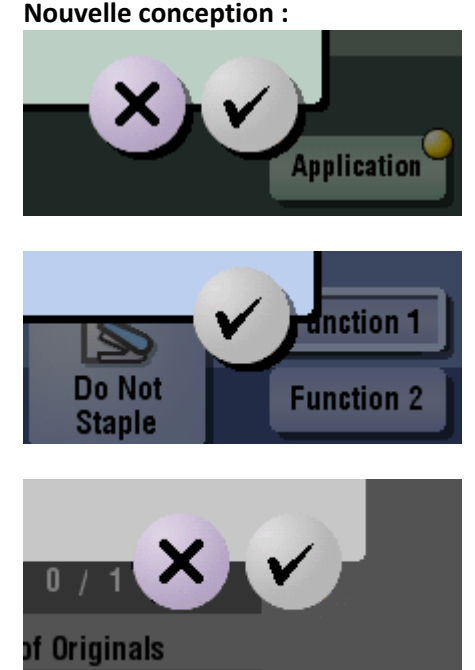

Nouvelle conception :

# Table des matières

| 1 | Vérification du nom et de la fonction de chaque pièce de cette machine (d-Color MF552/452) |                                                                                                    |                              |
|---|--------------------------------------------------------------------------------------------|----------------------------------------------------------------------------------------------------|------------------------------|
|   |                                                                                            | Recto<br>Face arrière<br>Intérieur                                                                                                    | 1-3<br>1-5<br>1-6            |
| 2 | Vérifica <sup>-</sup><br>machine                                                           | tion du nom et de la fonction de chaque pièce de cette<br>e (d-Color MF362/282/222)                                                                                                    |                              |
|   |                                                                                            | Recto<br>Face arrière<br>Intérieur                                                                                                    | 2-3<br>2-5<br>2-6            |
| 3 | Vérifica                                                                                   | tion du nom et de la fonction de chaque composant optionnel                                                                                                    |                              |
|   | 3.1                                                                                        | Vérification de la liste des composants optionnels (d-Color MF552/452)<br>Recto<br>Face arrière                                                                                                    | <b> 3-3</b><br>3-7<br>3-9    |
|   | 3.2                                                                                        | Vérification de la liste des composants optionnels<br>(d-Color MF362/282/222)<br>Recto<br>Face arrière                                                                                                    | <b> 3-10</b><br>3-14<br>3-16 |
|   | 3.3                                                                                        | Unité de finition FS-535. Piqueuse à cheval SD-512. Kit de perforation PK-521                                                                                                    | 3-18                         |
|   | 3.4                                                                                        | Séparateur du travail JS-602                                                                                                    | 3-20                         |
|   | 3.5                                                                                        | Pliage en Z ZU-606                                                                                                    | 3-21                         |
|   | 3.6                                                                                        | Unité d'insertion PI-505                                                                                                    | 3-23                         |
|   | 3.6.1                                                                                      | Nom et fonction de chaque pièce                                                                                                    | 3-23                         |
|   | 3.6.2                                                                                      | Unité d'insertion<br>Touches sur le panneau de contrôle<br>Finition en utilisant l'unité d'insertion                                                                                                    | 3-24<br>3-24<br>3-25         |
|   | 3.7                                                                                        | Unité de finition FS-533, Kit de perforation PK-519                                                                                                    | 3-26                         |
|   | 3.8                                                                                        | Séparateur du travail JS-506                                                                                                    | 3-27                         |
|   | 3.9                                                                                        | Unité de finition FS-534, Piqueuse à cheval SD-511, Kit de perforation PK-520                                                                                                    | 3-28                         |
|   | 3.10                                                                                       | Unité grande capacité LU-301/LU-204                                                                                                    | 3-31                         |
|   | 3.7<br>3.8<br>3.9<br>3.10                                                                  | Unité de finition FS-533, Kit de perforation PK-519<br>Séparateur du travail JS-506<br>Unité de finition FS-534, Piqueuse à cheval SD-511, Kit de perforation PK-520<br>Unité grande capacité LU-301/LU-204 |                              |

Vérifier les types de papier disponibles 4

#### Vérification des spécifications de cette machine 5

| Le type de cette machine                                                     | 5-3  |
|------------------------------------------------------------------------------|------|
| Papier                                                                       |      |
| Spécifications mécaniques                                                    | 5-5  |
| Chargeur de document double numérisation (uniquement pour d-Color MF552/452) | 5-5  |
| Environnement d'exploitation                                                 | 5-6  |
| Spécifications communes                                                      | 5-6  |
| Fonction Copie                                                               | 5-7  |
| Fonctions de numérisation                                                    | 5-8  |
| Fonctions Imprimante                                                         | 5-10 |
| Fonction réseau                                                              | 5-13 |
|                                                                              |      |

#### Vérifier les spécifications des composants optionnels 6

| Fonction fax (Kit fax FK-511)           | . 6-3 | 3 |
|-----------------------------------------|-------|---|
| Chargeur automatique recto-verso DF-624 | . 6-4 | 1 |

| Chargeur de document double numérisation DF-701 |  |
|-------------------------------------------------|--|
| Meuble d'alimentation papier PC-110             |  |
| Meuble d'alimentation papier PC-210             |  |
| Meuble d'alimentation papier PC-410             |  |
| Unité grande capacité LU-301                    |  |
| Unité grande capacité LU-204                    |  |
| Unité de finition FS-535                        |  |
| Piqueuse à cheval SD-512                        |  |
| Kit de perforation PK-521                       |  |
| Séparateur du travail JS-602                    |  |
| Unité de pliage en Z ZU-606                     |  |
| Unité d'insertion PI-505                        |  |
| Unité de finition FS-534                        |  |
| Piqueuse à cheval SD-511                        |  |
| Kit de perforation PK-520                       |  |
| Unité de finition FS-533                        |  |
| Kit de perforation PK-519                       |  |
| Séparateur du travail JS-506                    |  |
| Unité d'authentification AU-102                 |  |
| Unité d'authentification AU-201                 |  |

# 7 Utilisation de l'Unité d'authentification (type biométrique)

| 7.1   | Unité d'authentification (type biométrique)                                                                                                    | 7-3  |
|-------|----------------------------------------------------------------------------------------------------|------|
| 7.2   | État de l'unité d'authentification                                                                                                    | 7-4  |
| 7.3   | Opérations requises pour utiliser cette fonction (pour l'administrateur)                                                                                                    | 7-5  |
| 7.3.1 | Configuration des paramètres d'authentification de cette machine                                                                                                    |      |
| 7.3.2 | Enregistrement des informations concernant l'authentification utilisateur                                                                                                    | 7-7  |
| 7.4   | Connexion à cette machine                                                                                                    | 7-10 |
| 7.5   | Utilisation de Data Administrator (pour l'administrateur)                                                                                                    | 7-11 |
| 7.5.1 | Data Administrator                                                                                                    | 7-11 |
| 7.5.2 | Configuration de l'environnement d'exploitation<br>Installation de BioDriver (pilote USB) (Windows 7)<br>Installation de BioDriver (pilote USB) (Windows Vista)<br>Installation de BioDriver (pilote USB) (Windows XP)<br>Installation du Blucin Data Administrator pour l'unité d'authentification biométrique AL-102 |      |
| 7.5.3 | Enregistrement des informations concernant l'authentification utilisateur                                                                                                    |      |

# 8 Utiliser l'Unité d'authentification (type carte IC)

| 8.1   | Unité d'authentification (type carte IC)                                  | 8-3                                  |
|-------|---------------------------------------------------------------------------|--------------------------------------|
| 8.2   | Opérations requises pour utiliser cette fonction (pour l'administrateur)  | 8-4                                  |
| 8.2.1 | Configuration des paramètres d'authentification de cette machine          | . 8-4                                |
| 8.2.2 | Enregistrement des informations concernant l'authentification utilisateur | . 8-7                                |
| 8.3   | Connexion à cette machine                                                 | 8-9                                  |
| 8.4   | Utilisation de Data Administrator (pour l'administrateur)                 | 8-10                                 |
| 8.4.1 | Data Administrator                                                        | 8-10                                 |
| 8.4.2 | Configuration de l'environnement d'exploitation                           | 8-10<br>8-10<br>8-11<br>8-12<br>8-12 |
| 8.4.3 | Enregistrement des informations concernant l'authentification utilisateur | 8-13                                 |

Vérification du nom et de la fonction de chaque pièce de cette machine (d-Color MF552/452)

Vérification du nom et de la fonction de chaque pièce de cette machine (d-Color MF552/452) 1

# Recto

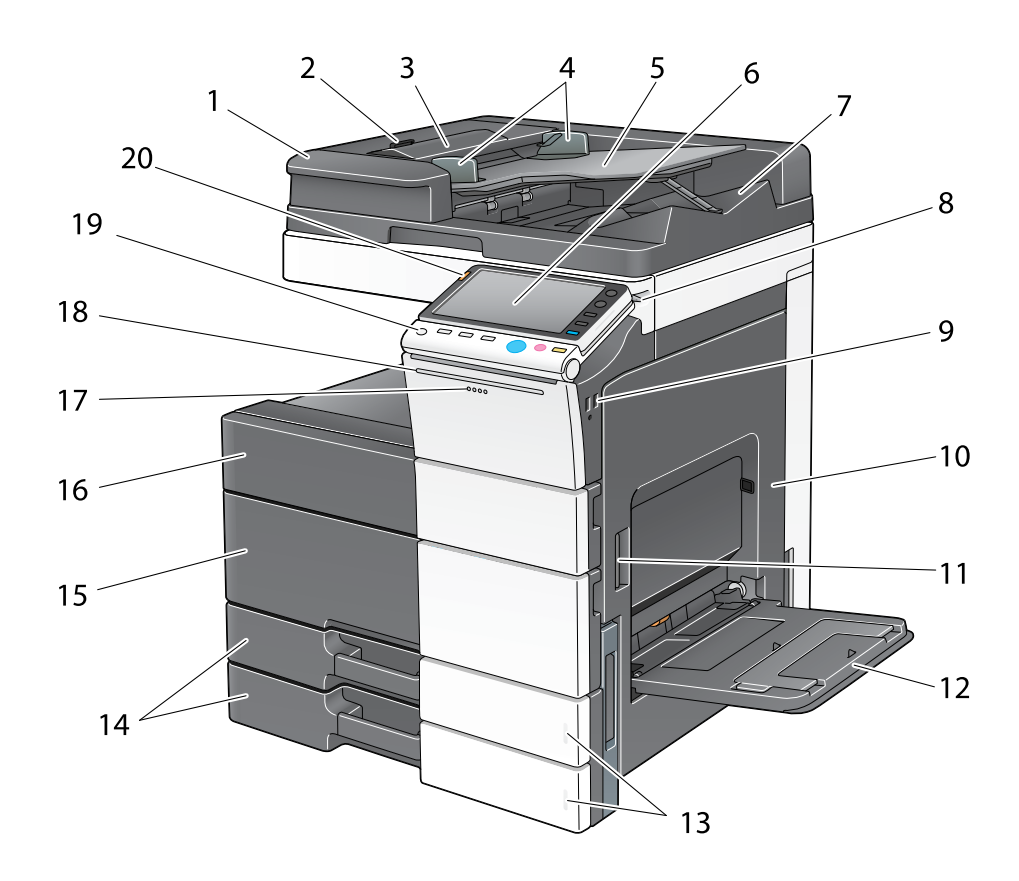

| N° | Nom                                         | Description                                                                                                    |
|----|---------------------------------------------|----------------------------------------------------------------------------------------------------|
| 1  | Chargeur de document double<br>numérisation | Introduit et numérise automatiquement les originaux<br>par pages. Cette unité numérise un original recto-ver-<br>so simplement en exigeant que le papier soit introduit<br>une seule fois dans la machine sans inversion.<br>Dans le manuel, cette unité est désignée <b>ADF</b> . |
| 2  | Levier de déblocage du capot<br>gauche      | Utilisé pour ouvrir le <b>Capot gauche</b> .                                                                                                    |
| 3  | Capot gauche                                | Ouvrez le <b>Capot gauche</b> pour éliminer le bourrage papier.                                                                                                    |
| 4  | Réglette latérale                           | Ajustez cette réglette le long de la largeur de l'original.                                                                                                    |
| 5  | Bac des originaux                           | Chargez l'original dans ce magasin face vers le haut.<br>Ouvrez le <b>Bac des originaux</b> pour éliminer un bourra-<br>ge papier dans le <b>Chargeur ADF</b> .                                                                                                    |
| 6  | Panneau de contrôle                         | Utilisé pour configurer divers paramètres de cette machine.                                                                                                    |
| 7  | Bac de sortie des originaux                 | L'original numérisé sort dans ce bac.                                                                                                    |
| 8  | Stylet                                      | Utilisé pour sélectionner un menu à l' <b>Écran tactile</b> , ou pour entrer des caractères.                                                                                                    |
| 9  | Port USB (type A) USB 2.0/1.1               | Utilisé pour connecter une unité de mémoire externe<br>(unité de mémoire USB) à cette machine.                                                                                                    |

| N° | Nom                                                  | Description                                                                                                    |
|----|------------------------------------------------------|----------------------------------------------------------------------------------------------------|
| 10 | Porte de droite                                      | Ouvrez cette porte pour dégager un bourrage papier.                                                                                                    |
| 11 | Levier de déblocage de la porte de<br>droite         | Utilisé pour verrouiller la <b>Porte de droite</b> .                                                                                                    |
| 12 | Introducteur manuel                                  | Utilisez ce magasin pour imprimer ou copier sur un pa-<br>pier au format irrégulier, des transparents, des cartes<br>postales (4 × 6 (Carte A6)), des enveloppes ou des<br>planches d'étiquettes.<br>L'introducteur manuel peut contenir jusqu'à<br>150 feuilles de papier ordinaire, 20 feuilles d'Épais 1,<br>20 feuilles d'Epais 1+, 20 feuilles d'Épais 2, 20 feuilles<br>d'Épais 3, 20 feuilles d'Épais 4, 20 feuilles de transpa-<br>rents, 20 feuilles de cartes postales (4 × 6 (Carte A6)),<br>planches d'étiquettes ou papier à onglets et 10 feuilles<br>d'enveloppes ou de papier bannière. |
| 13 | Témoin Manque papier                                 | Clignote en orange lorsqu'un magasin va manquer de papier, et s'allume en continu lorsque le papier est épuisé.                                                                                                    |
| 14 | Magasin 1, Magasin 2                                 | Permet de charger au maximum 500 feuilles.<br>Ces magasins peuvent contenir jusqu'à 150 feuilles<br>d'Épais 1, d'Epais 1+, d'Épais 2 et d'Épais 3,<br>respectivement.                                                                                                    |
| 15 | Porte frontale inférieure                            | Ouvrez cette porte pour remplacer le <b>Réservoir de to-<br/>ner usagé</b> ou l' <b>Unité image</b> et pour nettoyer la <b>Vitre<br/>de la tête d'impression</b> .                                                                                                    |
| 16 | Porte frontale supérieure                            | Ouvrez cette porte pour remplacer une <b>Cartouche de toner</b> .                                                                                                    |
| 17 | Voyant Données                                       | Clignote en bleu lorsque cette machine reçoit une<br>tâche.<br>Si une tâche est actuellement spoulée, ce voyant de-<br>vient bleu.                                                                                                    |
| 18 | Voyant d'état (voyant d'impression)                  | Clignote en blanc durant l'impression normale.                                                                                                    |
| 19 | Touche Alimentation                                  | Appuyez sur cette touche pour passer en mode Éco<br>Énergie.<br>Lorsque l'alimentation est désactivée, la machine en-<br>tre en mode économie d'énergie, et la LED de la tou-<br>che <b>Alimentation</b> devient orange.                                                                                                    |
| 20 | Voyant d'état (voyant d'avertissement<br>ou d'arrêt) | Indique l'état de cette machine en clignotant ou en<br>s'allumant.<br>Clignotant orange : Avertissement<br>Allumé orange : La machine s'est arrêtée.                                                                                                    |

# Face arrière

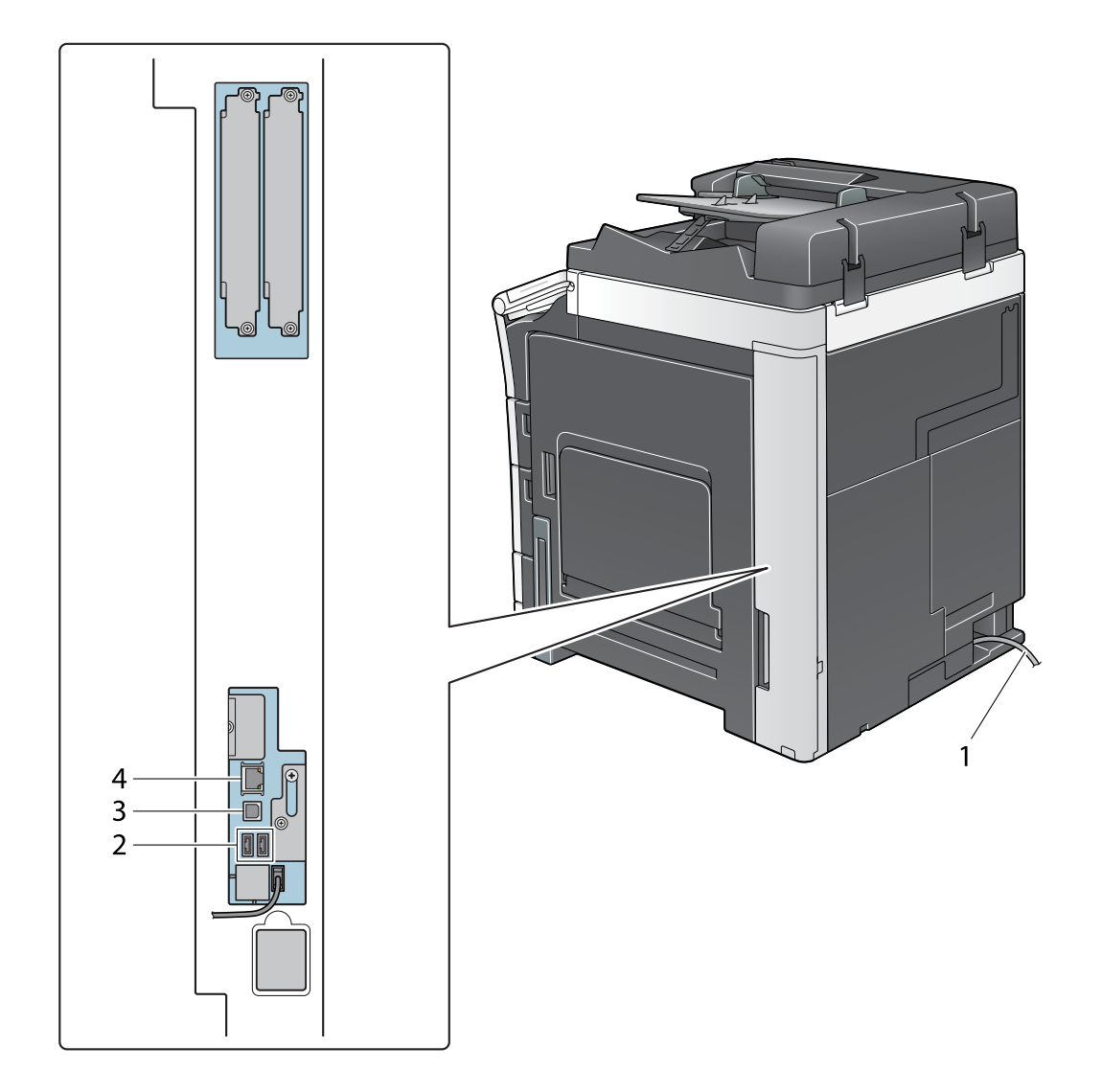

| N° | Nom                                                    | Description                                                                                               |
|----|--------------------------------------------------------|----------------------------------------------------------------------------------------------------|
| 1  | Cordon d'alimentation                                  | Utilisé pour alimenter cette machine.                                                                     |
| 2  | Port USB (type A) USB 2.0/1.1                          | Utilisé pour connecter l' <b>Unité d'authentification</b><br>AU-102 ou l'Unité d'authentification AU-201. |
| 3  | Port USB (type B) USB 2.0/1.1                          | Connecter à ce port lorsque cette machine est utilisée comme imprimante USB.                              |
| 4  | Connecteur réseau (10Base-T/<br>100Base-TX/1000Base-T) | Connecter à ce port lorsque cette machine est utilisée comme imprimante réseau ou comme scanner réseau.   |

Intérieur

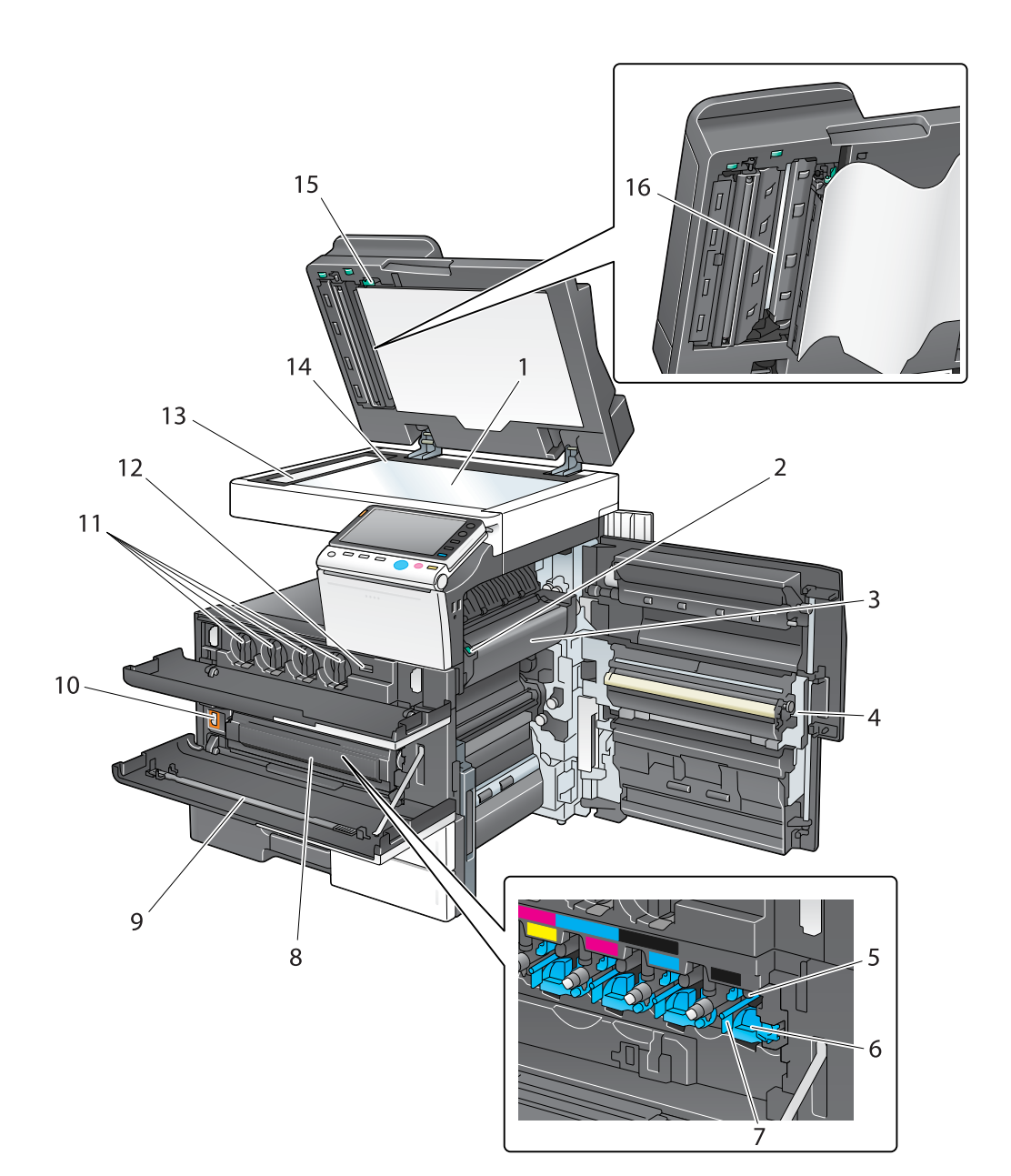

| N° | Nom                                    | Description                                                                                         |
|----|----------------------------------------|----------------------------------------------------------------------------------------------------|
| 1  | Vitre d'exposition                     | Utilisée pour charger l'original.                                                                   |
| 2  | Levier du capot de l'unité de fixation | Ouvrez ce levier pour éliminer un bourrage papier dans<br>l'unité de fixation.                      |
| 3  | Unité de fixation                      | Utilisé pour mélanger le toner au papier à l'aide de la chaleur et de la pression.                  |
| 4  | Unité recto-verso automatique          | Utilisée pour inverser le papier lors d'une impression recto-verso.                                 |
| 5  | Unité tambour                          | Utilisée pour créer une image imprimée.                                                             |
| 6  | Languette de déblocage                 | Utilisée pour enlever l'Unité tambour.                                                              |
| 7  | Nettoyeur fil de charge                | Utilisé pour nettoyer le <b>Fil de charge électrostatique</b> lorsqu'une erreur d'image se produit. |
| 8  | Réservoir de toner usagé               | Utilisé pour récupérer les toners usagés.                                                           |

| N° | Nom                               | Description                                                                                                    |
|----|-----------------------------------|----------------------------------------------------------------------------------------------------|
| 9  | Nettoyeur tête d'impression       | Utilisé pour nettoyer la surface de la Vitre de la tête<br>d'impression lors du remplacement de l'Unité<br>tambour.                                                                                                    |
| 10 | Interrupteur principal            | Actionner cet interrupteur pour mettre la machine en marche ou l'arrêter.                                                                                                    |
| 11 | Cartouche de toner                | Cette machine utilise une <b>Cartouche de toner</b> en qua-<br>tre couleurs : cyan (C), magenta (M), jaune (Y), et noir<br>(K). Une image pleine couleur est créée par la combi-<br>naison des quatre couleurs de toner. |
| 12 | Compteur total                    | Compte le nombre de pages imprimées jusqu'à ce jour.                                                                                                    |
| 13 | Vitre de numérisation             | Utilisée pour numériser une image d'original lors de l'utilisation de l' <b>ADF</b> .                                                                                                    |
| 14 | Réglette Original                 | Charger l'original le long de cette réglette. Cette réglet-<br>te est aussi utilisée pour mesurer le format de l'original<br>chargé.                                                                                     |
| 15 | Guide d'ouverture et de fermeture | Le levier qui verrouille le guide pour numériser le face<br>arrière d'un original. Ouvrir ce guide pour dégager un<br>bourrage papier ou pour nettoyer la <b>Vitre de numéri-</b><br>sation (arrière).                   |
| 16 | Vitre de numérisation (arrière)   | Utilisée pour nettoyer la face arrière d'un original lors de l'utilisation de l' <b>ADF</b> .                                                                                                    |

d-Color MF552/452/362/282/222

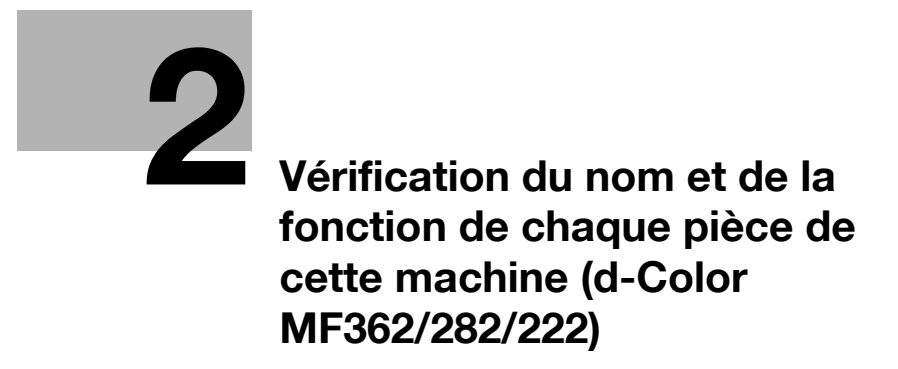

# 2 Vérification du nom et de la fonction de chaque pièce de cette machine (d-Color MF362/282/222)

# Recto

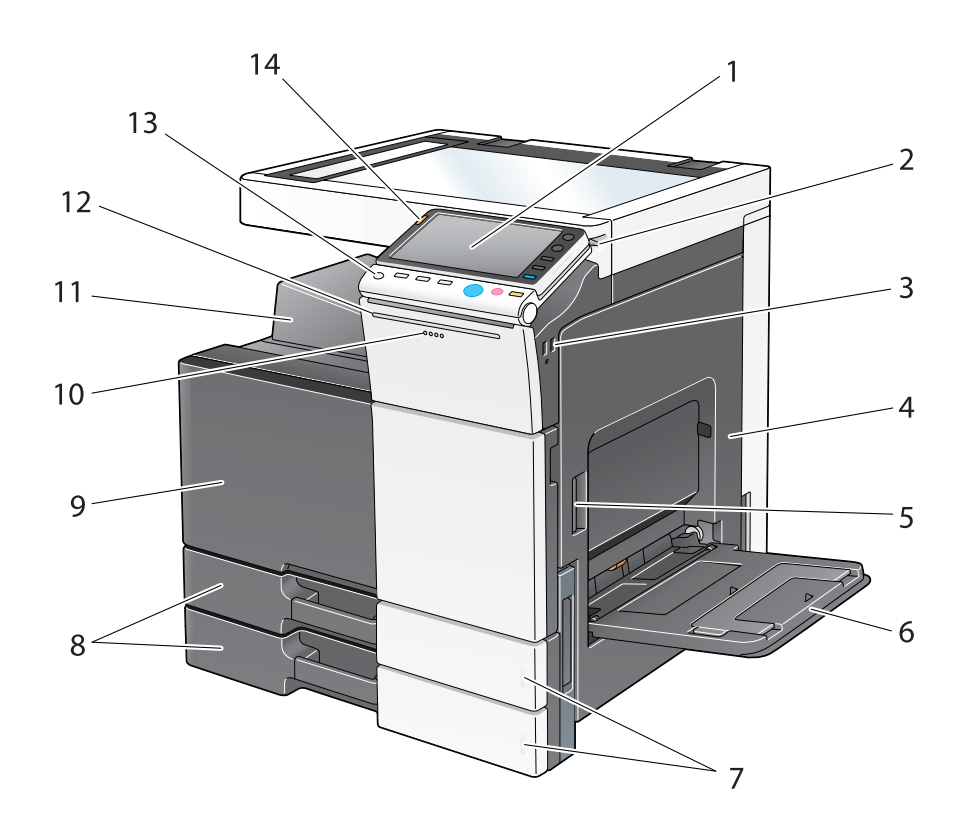

| N° | Nom                                          | Description                                                                                                    |
|----|----------------------------------------------|----------------------------------------------------------------------------------------------------|
| 1  | Panneau de contrôle                          | Utilisé pour configurer divers paramètres de cette machine.                                                                                                    |
| 2  | Stylet                                       | Utilisé pour sélectionner un menu à l' <b>Écran tactile</b> , ou pour entrer des caractères.                                                                                                    |
| 3  | Port USB (type A) USB 2.0/1.1                | Utilisé pour connecter une unité de mémoire externe<br>(unité de mémoire USB) à cette machine.                                                                                                    |
| 4  | Porte de droite                              | Ouvrez cette porte pour dégager un bourrage papier.                                                                                                    |
| 5  | Levier de déblocage de la porte de<br>droite | Utilisé pour verrouiller la <b>Porte de droite</b> .                                                                                                    |
| 6  | Introducteur manuel                          | Utilisez ce magasin pour imprimer ou copier sur un pa-<br>pier au format irrégulier, des transparents, des cartes<br>postales (4 × 6 (Carte A6)), des enveloppes ou des<br>planches d'étiquettes.<br>L'introducteur manuel peut contenir jusqu'à<br>150 feuilles de papier ordinaire, 20 feuilles d'Épais 1,<br>20 feuilles d'Epais 1+, 20 feuilles d'Épais 2, 20 feuilles<br>d'Épais 3, 20 feuilles d'Épais 4, 20 feuilles de transpa-<br>rents, 20 feuilles de cartes postales (4 × 6 (Carte A6)),<br>planches d'étiquettes ou papier à onglets et 10 feuilles<br>d'enveloppes ou de papier bannière. |
| 7  | Témoin Manque papier                         | Clignote en orange lorsqu'un magasin va manquer de papier, et s'allume en continu lorsque le papier est épuisé.                                                                                                    |

#### N° Description Nom 8 Magasin 1, Magasin 2 Permet de charger au maximum 500 feuilles. Ces magasins peuvent contenir jusqu'à 150 feuilles d'Épais 1, d'Epais 1+, d'Épais 2 et d'Épais 3, respectivement. 9 Porte frontale Ouvrez cette porte pour remplacer la Cartouche de toner, le Réservoir de toner usagé ou l'Unité tambour et pour nettoyer la Vitre de la tête d'impression. 10 Voyant Données Clignote en bleu lorsque cette machine reçoit une tâche. Si une tâche est actuellement spoulée, ce voyant devient bleu. Bac de sortie 11 Récupère les pages imprimées. 12 Voyant d'état (voyant d'impression) Clignote en blanc durant l'impression normale. 13 Touche Alimentation Appuyez sur cette touche pour passer en mode Éco Énergie. Lorsque l'alimentation est désactivée, la machine entre en mode économie d'énergie, et la LED de la touche Alimentation devient orange. 14 Voyant d'état (voyant d'avertissement Indique l'état de cette machine en clignotant ou en ou d'arrêt) s'allumant. Clignotant orange : Avertissement Allumé orange : La machine s'est arrêtée.

# Face arrière

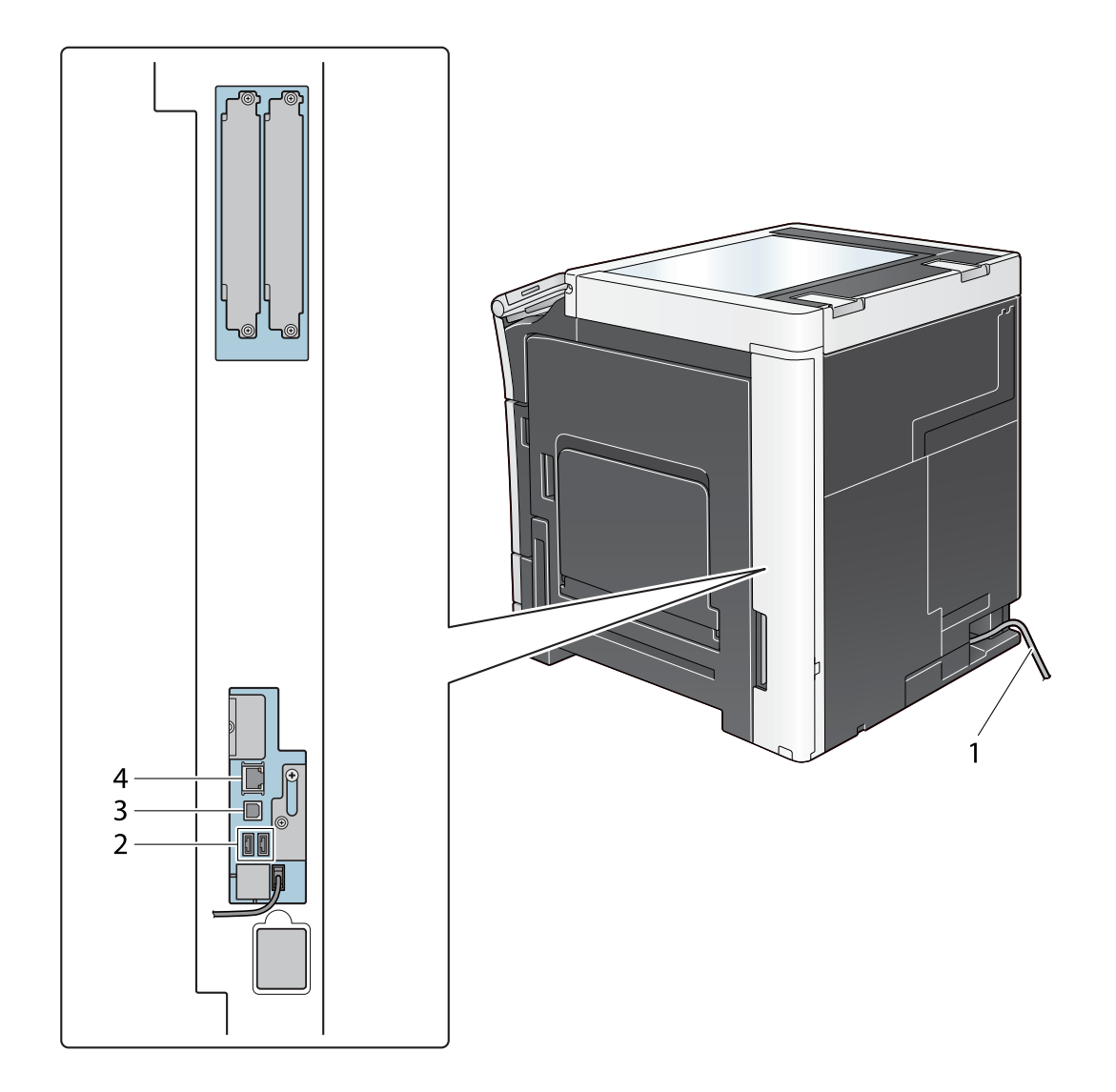

| N° | Nom                                                    | Description                                                                                               |
|----|--------------------------------------------------------|----------------------------------------------------------------------------------------------------|
| 1  | Cordon d'alimentation                                  | Utilisé pour alimenter cette machine.                                                                     |
| 2  | Port USB (type A) USB 2.0/1.1                          | Utilisé pour connecter l' <b>Unité d'authentification</b><br>AU-102 ou l'Unité d'authentification AU-201. |
| 3  | Port USB (type B) USB 2.0/1.1                          | Connecter à ce port lorsque cette machine est utilisée comme imprimante USB.                              |
| 4  | Connecteur réseau (10Base-T/<br>100Base-TX/1000Base-T) | Connecter à ce port lorsque cette machine est utilisée comme imprimante réseau ou comme scanner réseau.   |

# Intérieur

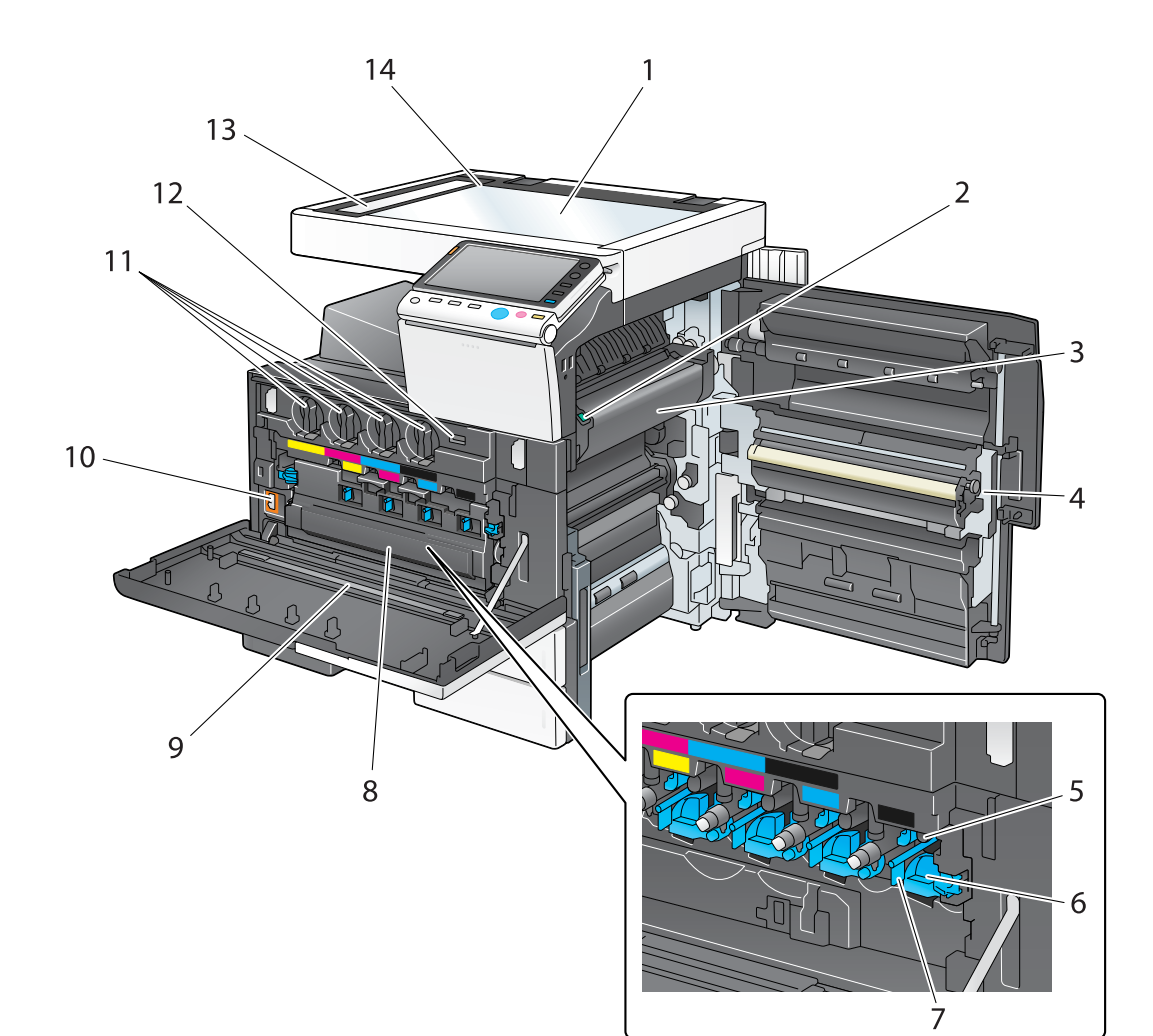

| N° | Nom                                    | Description                                                                                                    |
|----|----------------------------------------|----------------------------------------------------------------------------------------------------|
| 1  | Vitre d'exposition                     | Utilisée pour charger l'original.                                                                                   |
| 2  | Levier du capot de l'unité de fixation | Ouvrez ce levier pour éliminer un bourrage papier dans l'unité de fixation.                                         |
| 3  | Unité de fixation                      | Utilisé pour mélanger le toner au papier à l'aide de la chaleur et de la pression.                                  |
| 4  | Unité recto-verso automatique          | Utilisée pour inverser le papier lors d'une impression recto/verso.                                                 |
| 5  | Unité tambour                          | Utilisée pour créer une image imprimée.                                                                             |
| 6  | Languette de déblocage                 | Utilisée pour enlever l'Unité tambour.                                                                              |
| 7  | Nettoyeur fil de charge                | Utilisé pour nettoyer le <b>Fil de charge électrostatique</b><br>lorsqu'une erreur d'image se produit.              |
| 8  | Réservoir de toner usagé               | Utilisé pour récupérer les toners usagés.                                                                           |
| 9  | Nettoyeur tête d'impression            | Utilisé pour nettoyer la surface de la Vitre de la tête<br>d'impression lors du remplacement de l'Unité<br>tambour. |
| 10 | Interrupteur principal                 | Actionner cet interrupteur pour mettre la machine en marche ou l'arrêter.                                           |

| N° | Nom                   | Description                                                                                                    |
|----|-----------------------|----------------------------------------------------------------------------------------------------|
| 11 | Cartouche de toner    | Cette machine utilise une <b>Cartouche de toner</b> en qua-<br>tre couleurs : cyan (C), magenta (M), jaune (Y), et noir<br>(K). Une image pleine couleur est créée par la combi-<br>naison des quatre couleurs de toner. |
| 12 | Compteur total        | Compte le nombre total de pages imprimées jusqu'à ce jour.                                                                                                    |
| 13 | Vitre de numérisation | Utilisée pour numériser une image d'original lors de l'utilisation de l' <b>ADF</b> .                                                                                                    |
| 14 | Réglette Original     | Charger l'original le long de cette réglette. Cette réglet-<br>te est aussi utilisée pour mesurer le format de l'original<br>chargé.                                                                                     |

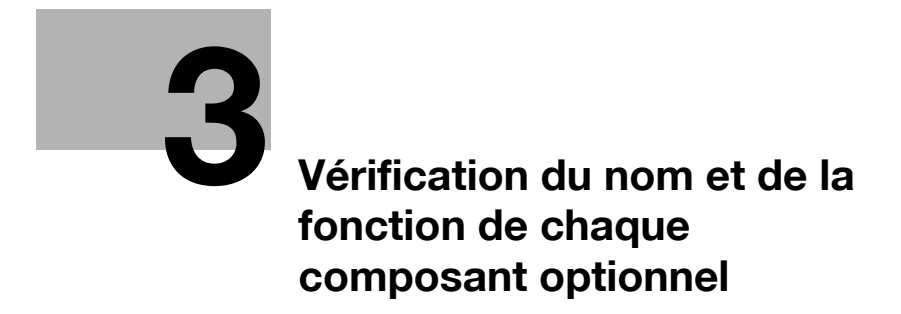

# 3 Vérification du nom et de la fonction de chaque composant optionnel

3.1 Vérification de la liste des composants optionnels (d-Color MF552/452)

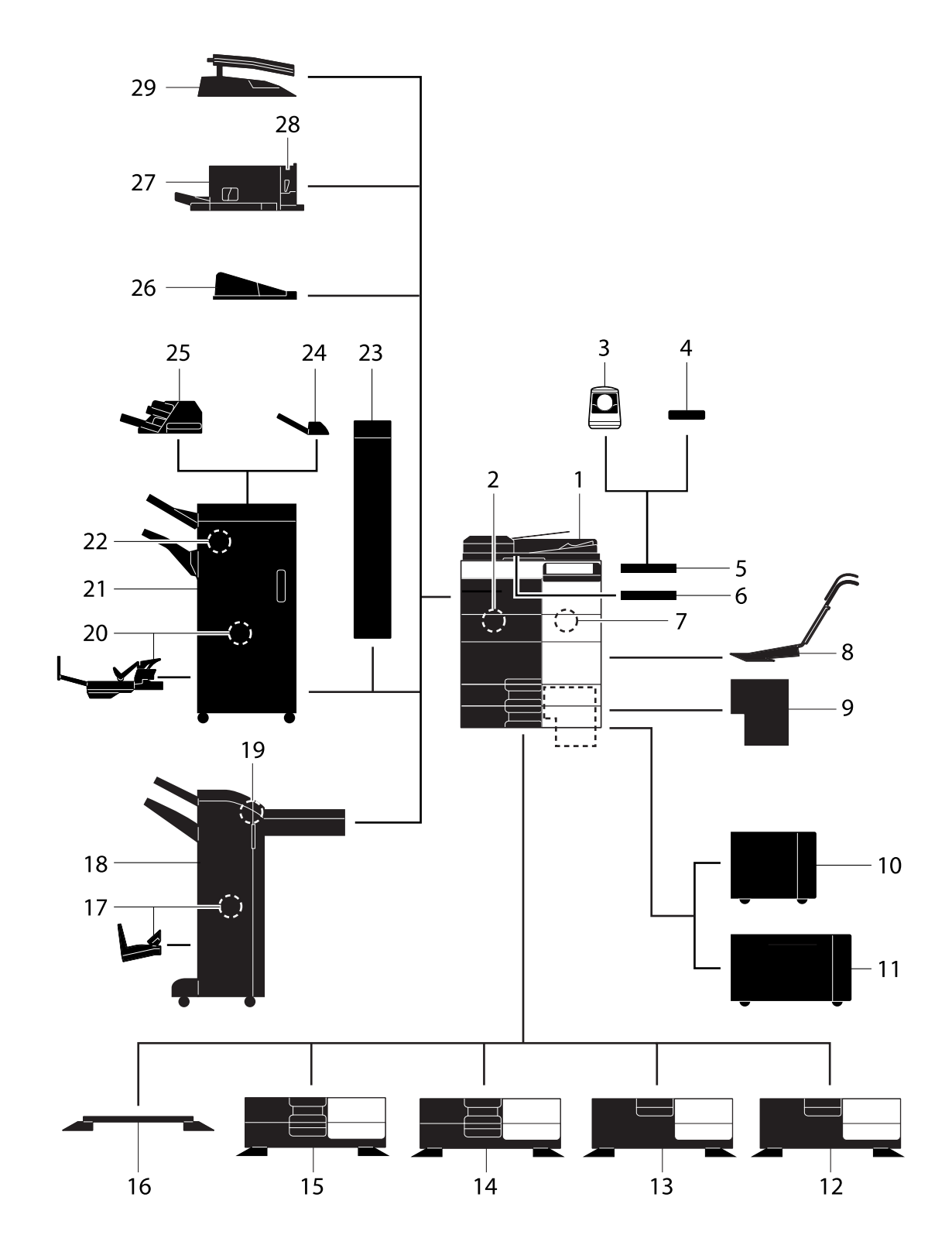

| N° | Nom                             | Description                                                                                                    |
|----|---------------------------------|----------------------------------------------------------------------------------------------------|
| 1  | Unité principale                | Numérise l'original dans la section numérisation et im-<br>prime une image numérisée dans la section<br>imprimante.<br>Cette unité est désignée sous le terme "machine",<br>"unité principale" ou "C552/C452" dans le manuel.                                                                                                    |
| 2  | Kit Fax FK-511                  | Permet d'utiliser cette machine comme un télécopieur.<br>Ce kit permet en outre de connecter plusieurs lignes<br>téléphoniques.                                                                                                    |
| 3  | Unité d'authentification AU-102 | Permet d'identifier l'utilisateur en lisant les motifs des<br>veines du doigt.<br>La <b>Table de travail WT-506</b> est requise pour l'installa-<br>tion de l' <b>Unité d'authentification AU-102</b> .<br>Dans le manuel, cette unité est désignée <b>Unité</b><br><b>d'authentification</b> .                                                                                                    |
| 4  | Unité d'authentification AU-201 | Procède à l'authentification de l'utilisateur en lisant les<br>informations enregistrées sur la carte IC.<br>Le <b>Kit de montage MK-735</b> est requis pour l'installa-<br>tion de l' <b>Unité d'authentification AU-201</b> .<br>Cette unité peut également être installée sur la <b>Table<br/>de travail WT-506</b> .<br>Dans le manuel, cette unité est désignée <b>Unité<br/>d'authentification</b> .                                                                                                    |
| 5  | Table de travail WT-506         | Offre un espace plan permettant de poser temporaire-<br>ment un original ou d'autres objets. Également utilisée<br>quand <b>Unité d'authentification</b> est installée.                                                                                                    |
| 6  | Support clavier KH-102          | Installer ce support pour utiliser un clavier externe.<br>Pour plus de détails sur les claviers externes, contac-<br>tez votre S.A.V.                                                                                                    |
| 7  | Kit de sécurité SC-508          | Supporte le pare-copie et les fonctions de copie du mot de passe afin de prévenir une copie non autorisée.                                                                                                    |
| 8  | Kit de montage MK-730           | Utilisé pour imprimer des données sur du papier bannière.                                                                                                    |
| 9  | Contrôleur image IC-414         | Contrôleur image intégré.<br>Installez cette unité améliore la qualité de l'impression.<br>Le <b>Kit d'interface vidéo VI-506</b> est requis pour l'ins-<br>tallation du <b>Contrôleur image IC-414</b> . De même, le<br><b>Bureau DK-510</b> , le <b>Meuble d'alimentation papier</b><br><b>PC-410</b> , le <b>Meuble d'alimentation papier PC-110</b> ou<br>le <b>Meuble d'alimentation papier PC-210</b> doit être<br>installé sur cette machine.                                                              |
| 10 | Unité grande capacité LU-301    | Permet de charger jusqu'à 3000 feuilles de format<br>8-1/2 × 11 (A4).<br>Dans le manuel, cette unité est désignée <b>Unité grande</b><br><b>capacité</b> .<br>Pour installer l' <b>Unité grande capacité</b> , le <b>Bureau</b><br><b>DK-510</b> ou le <b>Meuble d'alimentation papier PC-410</b> ,<br>le <b>Meuble d'alimentation papier PC-110</b> ou le<br><b>Meuble d'alimentation papier PC-210</b> doit être ins-<br>tallé sur cette machine.                                                               |
| 11 | Unité grande capacité LU-204    | Permet de charger jusqu'à 2500 feuilles de format<br>SRA3 ou 11 × 17 (A3).<br>Pour changer le format papier, contactez votre S.A.V.<br>Dans le manuel, cette unité est désignée <b>Unité grande</b><br><b>capacité</b> .<br>Pour installer l' <b>Unité grande capacité</b> , le <b>Bureau</b><br><b>DK-510</b> ou le <b>Meuble d'alimentation papier PC-410</b> ,<br>le <b>Meuble d'alimentation papier PC-110</b> ou le<br><b>Meuble d'alimentation papier PC-210</b> doit être ins-<br>tallé sur cette machine. |

| N° | Nom                                 | Description                                                                                                    |
|----|-------------------------------------|----------------------------------------------------------------------------------------------------|
| 12 | Bureau DK-510                       | <ul> <li>Utilisé pour installer cette machine sur le sol.</li> <li>Cette unité est désignée sous le terme <b>Bureau</b> dans le manuel.</li> <li>Cette option risque de ne pas être disponible selon la zone commerciale.</li> </ul>                                                                                                    |
| 13 | Meuble d'alimentation papier PC-410 | Vous permet de charger jusqu'à 2 500 feuilles au for-<br>mat 8-1/2 × 11 (A4).<br>Cette unité est désignée sous le terme <b>MGC (intégré)</b><br>dans le manuel.                                                                                                    |
| 14 | Meuble d'alimentation papier PC-210 | Permet de charger au maximum 500 feuilles dans le<br>magasin du haut et autant dans le magasin du bas.<br>Cette unité est désignée sous le terme <b>Meuble double</b><br>d'alimentation papier dans le manuel.                                                                                                    |
| 15 | Meuble d'alimentation papier PC-110 | Permet de charger au maximum 500 feuilles dans le<br>magasin du haut et d'utiliser le plateau du bas comme<br>casier de rangement.<br>Cette unité est désignée sous le terme <b>Meuble simple</b><br><b>d'alimentation papier</b> dans le manuel.                                                                                                    |
| 16 | Bureau DK-705                       | <ul> <li>Utilisé pour installer cette machine sur le sol.</li> <li>Cette unité est désignée sous le terme <b>Bureau</b> dans le manuel.</li> <li>Cette option risque de ne pas être disponible selon la zone commerciale.</li> </ul>                                                                                                    |
| 17 | Piqueuse à cheval SD-511            | Installez cette unité sur l' <b>Unité de finition FS-534</b> .<br>Cette unité prend en charge la fonction pliage/reliure.<br>Dans le manuel, elle est désignée <b>Piqueuse à cheval</b> .                                                                                                    |
| 18 | Unité de finition FS-534            | Trie, assemble et agrafe le papier imprimé avant de<br>l'éjecter.<br>Pour installer l' <b>Unité de finition FS-534</b> , le <b>Bureau</b><br><b>DK-510</b> , le <b>Meuble d'alimentation papier PC-410</b> , le<br><b>Meuble d'alimentation papier PC-110</b> ou le <b>Meuble</b><br><b>d'alimentation papier PC-210</b> doit être installé sur<br>cette machine.   |
| 19 | Kit de perforation PK-520           | Installez cette unité sur l' <b>Unité de finition FS-534</b> .<br>Cette unité prend en charge la fonction perforation.                                                                                                    |
| 20 | Piqueuse à cheval SD-512            | Installez cette unité sur l' <b>Unité de finition FS-535</b> .<br>Cette unité prend en charge la fonction pliage/reliure.<br>Dans le manuel, elle est désignée <b>Piqueuse à cheval</b> .                                                                                                    |
| 21 | Unité de finition FS-535            | Unité de finition installée dans d-Color MF552.<br>Trie, assemble et agrafe le papier imprimé avant de<br>l'éjecter.<br>Pour installer l'Unité de finition FS-535, le Bureau<br>DK-510 ou le Meuble d'alimentation papier PC-410,<br>le Meuble d'alimentation papier PC-110 ou le Meu-<br>ble d'alimentation papier PC-210 doit être installé<br>sur cette machine. |
| 22 | Kit de perforation PK-521           | Installez cette unité sur l' <b>Unité de finition FS-535</b> .<br>Cette unité prend en charge la fonction perforation.                                                                                                    |
| 23 | Unité de pliage en Z ZU-606         | Installez cette unité sur l' <b>Unité de finition FS-535</b> pour<br>permettre le pliage Z ou perforer des trous.<br>Dans le manuel, cette unité est désignée <b>Unité de</b><br><b>pliage en Z</b> .                                                                                                    |
| 24 | Séparateur du travail JS-602        | Installez cette unité sur l' <b>Unité de finition FS-535</b> .<br>Récupère les pages imprimées.<br>Dans le manuel, cette unité est désignée <b>Séparateur</b><br><b>du travail</b> .                                                                                                    |
| 25 | Unité d'insertion PI-505            | Installez cette unité sur l' <b>Unité de finition FS-535</b> pour<br>permettre l'insertion d'une page de garde entre les<br>feuilles copiées ou imprimées.<br>Cette unité vous permet également une utilisation ma-<br>nuelle de l'unité de finition (seul le magasin inférieur est<br>disponible).                                                                 |

| N° | Nom                          | Description                                                                                                    |
|----|------------------------------|----------------------------------------------------------------------------------------------------|
| 26 | Bac de sortie OT-506         | Récupère les pages imprimées.                                                                                                    |
| 27 | Unité de finition FS-533     | Installez cette unité sur le bac de sortie de cette<br>machine.<br>Trie, assemble et agrafe le papier imprimé avant de<br>l'éjecter.                                                             |
| 28 | Kit de perforation PK-519    | Installez cette unité sur l' <b>Unité de finition FS-533</b> .<br>Cette unité prend en charge la fonction perforation.                                                                           |
| 29 | Séparateur du travail JS-506 | Installez cette unité sur le bac de sortie de cette<br>machine.<br>Cette unité trie les feuilles imprimées.<br>Dans le manuel, cette unité est désignée <b>Séparateur</b><br><b>du travail</b> . |

Les options suivantes sont intégrées à cette machine et ne sont pas représentées sur la figure ci-dessus.

|                                                              | 5                             |                                                                                                    |
|--------------------------------------------------------------|-------------------------------|----------------------------------------------------------------------------------------------------|
| 30                                                           | Unité Tampon SP-501           | Tamponne un original numérisé lors de l'envoi d'un fax. Cette unité permet de vérifier si l'original a été nu-<br>mérisé.                                                                                                    |
| 31                                                           | Tampon de rechange Émission 2 | Tampon de remplacement pour l' <b>Unité Tampon</b><br>SP-501.                                                                                                    |
| 32                                                           | Kit d'interface locale EK-606 | Installez cette unité lorsque vous utilisez le clavier ex-<br>terne.<br>Cette unité est équipée d'un haut-parleur.<br>Pour plus de détails sur les claviers externes, contac-<br>tez votre S.A.V.                                                                                   |
| 33                                                           | Kit d'interface locale EK-607 | Installez cette unité pour la connexion au clavier exter-<br>ne ou à un périphérique Bluetooth.<br>Cette unité est équipée d'un haut-parleur et d'un ré-<br>cepteur pour la communication Bluetooth.<br>Pour plus de détails sur les claviers externes, contac-<br>tez votre S.A.V. |
| 34                                                           | Kit d'interface vidéo VI-506  | Cette unité est requise pour l'installation du <b>Contrô-</b><br>leur image IC-414.                                                                                                    |
| 35                                                           | Option Internet LK-101 v3     | Supporte la fonction de navigateur Web qui fait partie des fonctions avancées.                                                                                                    |
| 36                                                           | i-Option LK-102 v3            | Supporte la fonction de traitement PDF qui fait partie des fonctions avancées.                                                                                                    |
| 37                                                           | i-Option LK-105 v3            | Supporte la fonction de PDF rechercheable qui fait partie des fonctions avancées.                                                                                                    |
| 38                                                           | i-Option LK-106               | Utilisée pour ajouter une police code à barres qui fait partie des polices spéciales.                                                                                                    |
| 39                                                           | i-Option LK-107               | Utilisée pour ajouter une police unicode qui fait partie des polices spéciales.                                                                                                    |
| 40                                                           | i-Option LK-108               | Utilisée pour ajouter une police OCR qui fait partie des polices spéciales.                                                                                                    |
| 41                                                           | Kit de mise à jour UK-204     | Installez cette unité lorsque vous utilisez le navigateur<br>Web, le traitement PDF, les PDF rechercheables, Mon<br>Panneau, Mon Adresse, ou les polices spéciales.                                                                                                    |
| Les options ci-après ne sont pas représentées sur la figure. |                               |                                                                                                    |
| 42                                                           | Chauffage HT-509              | Empêche l'humidité d'affecter le papier.                                                                                                    |

| 42 | Chauffage HT-509              | Empêche l'humidité d'affecter le papier.<br>Pour installer le <b>Chauffage HT-509</b> , le <b>Bureau</b><br><b>DK-510</b> , le <b>Meuble d'alimentation papier PC-410</b> , le<br><b>Meuble d'alimentation papier PC-110</b> ou le <b>Meuble</b><br><b>d'alimentation papier PC-210</b> doit être installé sur<br>cette machine. |
|----|-------------------------------|----------------------------------------------------------------------------------------------------|
| 43 | Boîtier d'alimentation MK-734 | Met en marche/arrête le déshumidificateur/chauffage.                                                                                                    |
| 44 | Kit de montage MK-735         | Requis pour l'installation de l' <b>Unité d'authentification AU-201</b> .                                                                                                    |

d-Color MF552/452/362/282/222

L'illustration ci-dessus montre l'unité principale équipée du **Bac de sortie OT-506** et du **Meuble d'alimentation papier PC-410**.

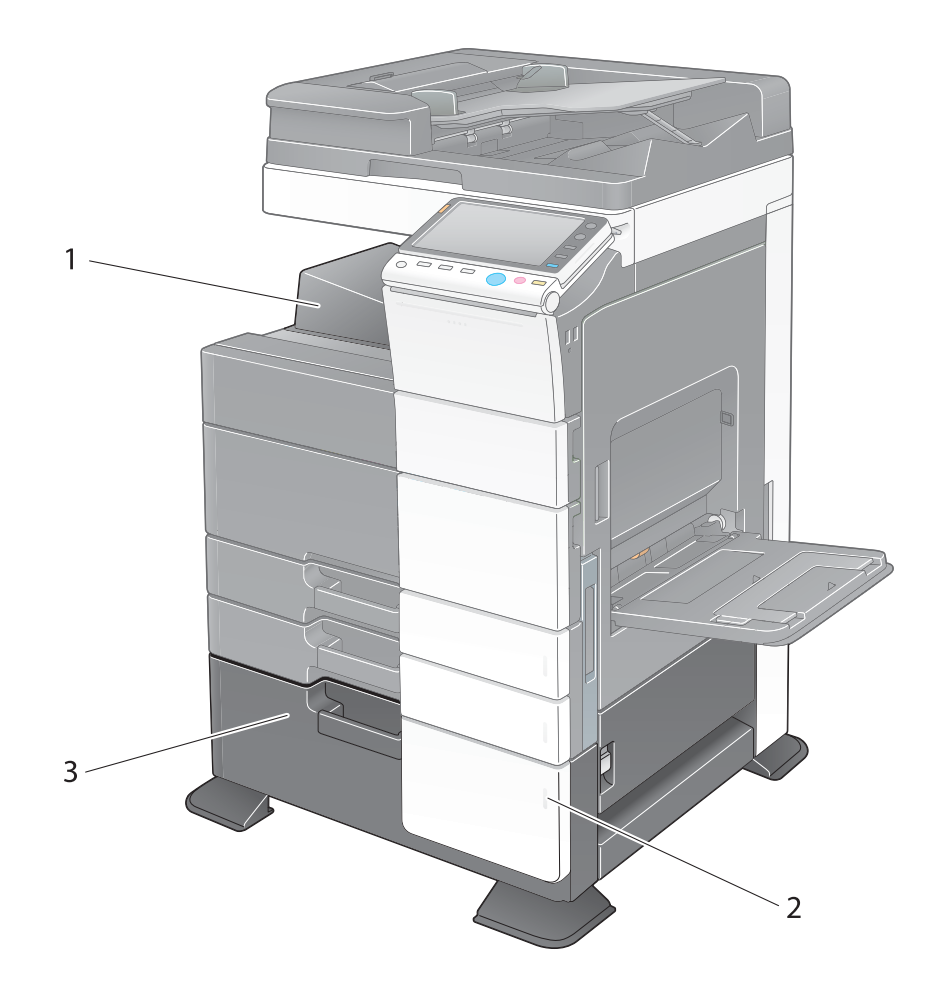

| N° | Nom                  | Description                                                                                                    |
|----|----------------------|----------------------------------------------------------------------------------------------------|
| 1  | Bac de sortie        | Récupère les pages imprimées.                                                                                                    |
| 2  | Témoin Manque papier | Clignote en orange lorsqu'un magasin va manquer de<br>papier, et s'allume en continu lorsque le papier est<br>épuisé.                               |
| 3  | MGC (intégré)        | Vous permet de charger jusqu'à 2 500 feuilles.<br>Ce magasin peut contenir jusqu'à 1 000 feuilles<br>d'Épais 1, d'Epais 1+, d'Épais 2 et d'Épais 3. |

L'illustration ci-dessus montre l'unité principale équipée du **Meuble d'alimentation papier PC-210** ou du **Meuble d'alimentation papier PC-110** et du **Bac de sortie OT-506**.

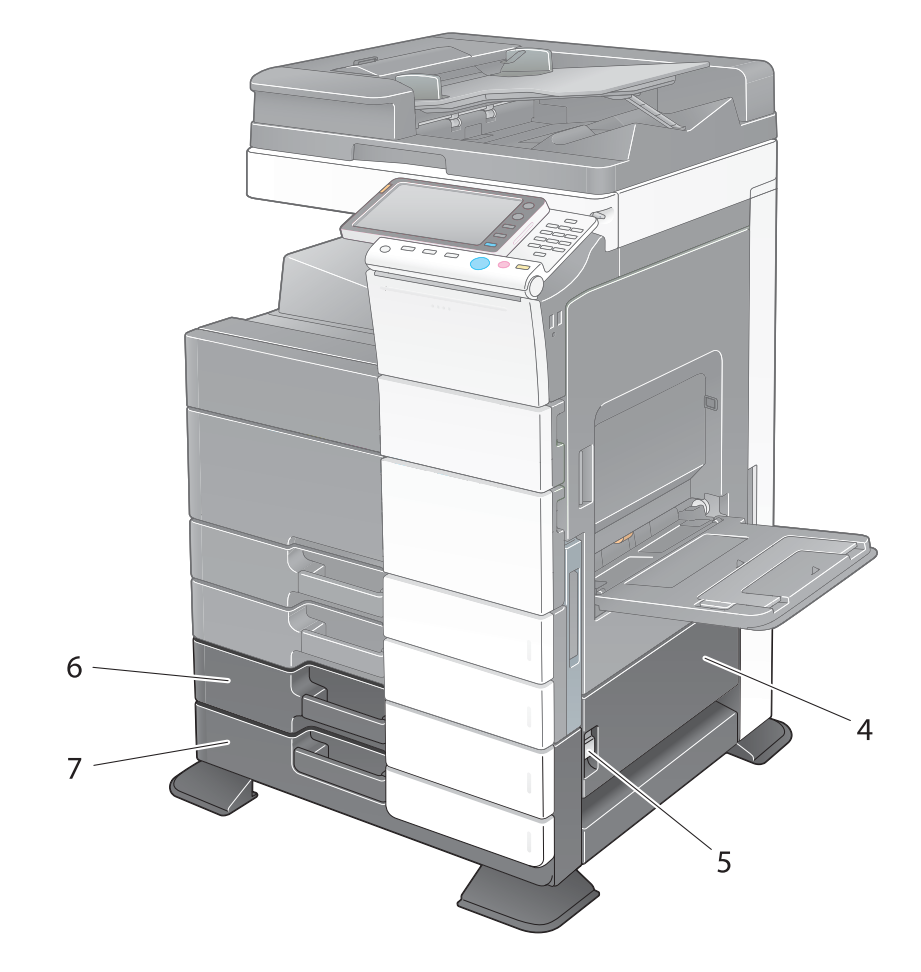

| N° | Nom                                                    | Description                                                                                                    |
|----|--------------------------------------------------------|----------------------------------------------------------------------------------------------------|
| 4  | Porte inférieure droite                                | Ouvrez cette porte pour éliminer un bourrage papier<br>dans l'unité de transport du <b>Magasin 3</b> ou du<br><b>Magasin 4</b> .                                                                                                    |
| 5  | Levier de déblocage de la porte infé-<br>rieure droite | Utilisé pour verrouiller la <b>Porte inférieure droite</b> .                                                                                                    |
| 6  | Magasin 3                                              | Permet de charger au maximum 500 feuilles.<br>Ce magasin peut contenir jusqu'à 150 feuilles<br>d'Épais 1, d'Epais 1+, d'Épais 2 et d'Épais 3.                                                                                                    |
| 7  | Magasin 4/Casier de rangement                          | Utilisé comme <b>Casier de rangement</b> lors de l'installa-<br>tion du <b>Meuble simple d'alimentation papier</b> .<br>Ce casier vous permet de charger jusqu'à 500 feuilles<br>lorsque le <b>Meuble double d'alimentation papier</b> est<br>installé.<br>Ce magasin peut contenir jusqu'à 150 feuilles<br>d'Épais 1, d'Epais 1+, d'Épais 2 et d'Épais 3. |

### Face arrière

L'illustration ci-dessous présente l'unité principale équipée du **Meuble d'alimentation papier PC-210**, du **Kit fax FK-511** et du **Boîtier d'alimentation MK-734**.

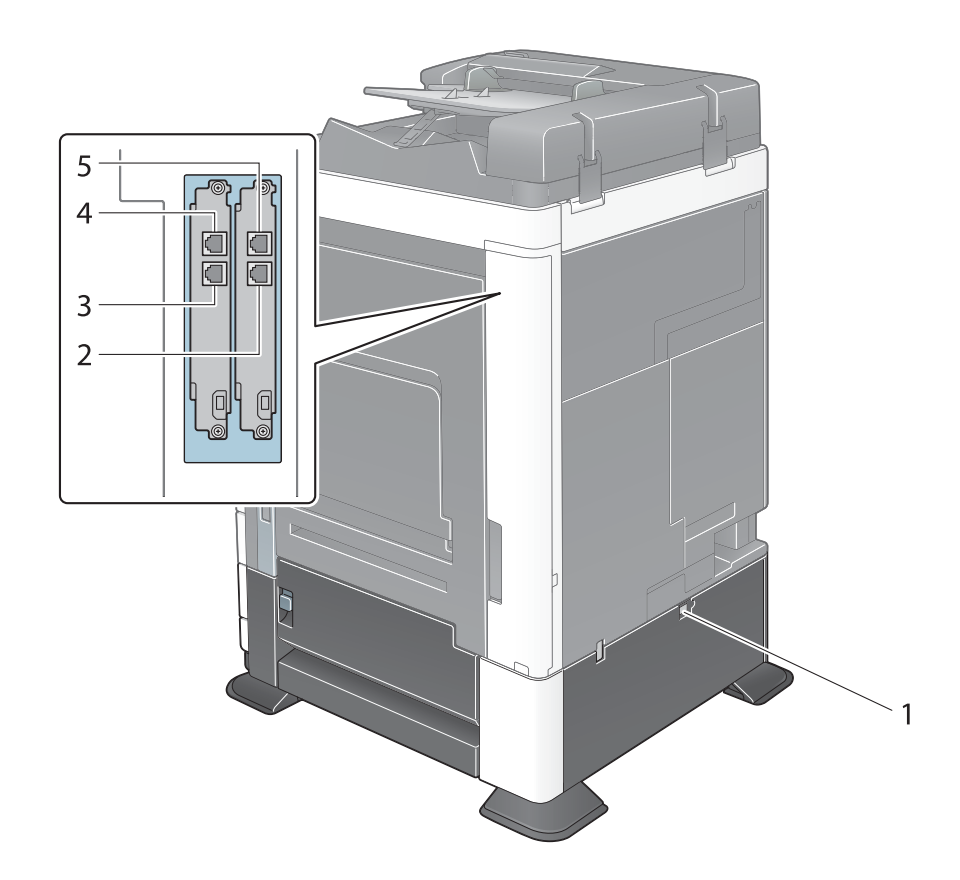

| N° | Nom                                       | Description                                                                                                    |
|----|-------------------------------------------|----------------------------------------------------------------------------------------------------|
| 1  | Interrupteur d'alimentation du chauffage  | Utilisé pour mettre en marche ou arrêter le déshumidi-<br>ficateur/chauffage. Cette fonction empêche l'humidité<br>d'affecter le papier lorsque le chauffage est mis en<br>marche.<br>Le déshumidificateur/chauffage est disponible lorsque<br>vous achetez le <b>Meuble simple/double d'alimenta-</b><br><b>tion papier</b> , le <b>MGC (intégré)</b> ou le <b>Bureau</b> . |
| 2  | Prise combiné téléphonique<br>(TEL PORT1) | Utilisée pour connecter un cordon téléphonique.<br>Connectez le cordon à ce connecteur seulement pour<br>utiliser une ligne téléphonique.                                                                                                    |
| 3  | Prise combiné téléphonique<br>(TEL PORT2) | Utilisée pour connecter un cordon téléphonique.                                                                                                    |
| 4  | Prise téléphonique 2 (LINE PORT2)         | Permet de connecter un poste d'abonné.                                                                                                    |
| 5  | Prise téléphonique 1 (LINE PORT1)         | Permet de connecter un poste d'abonné.<br>Connectez le cordon à ce connecteur seulement pour<br>utiliser une ligne téléphonique.                                                                                                    |

# 3.2 Vérification de la liste des composants optionnels (d-Color MF362/282/222)

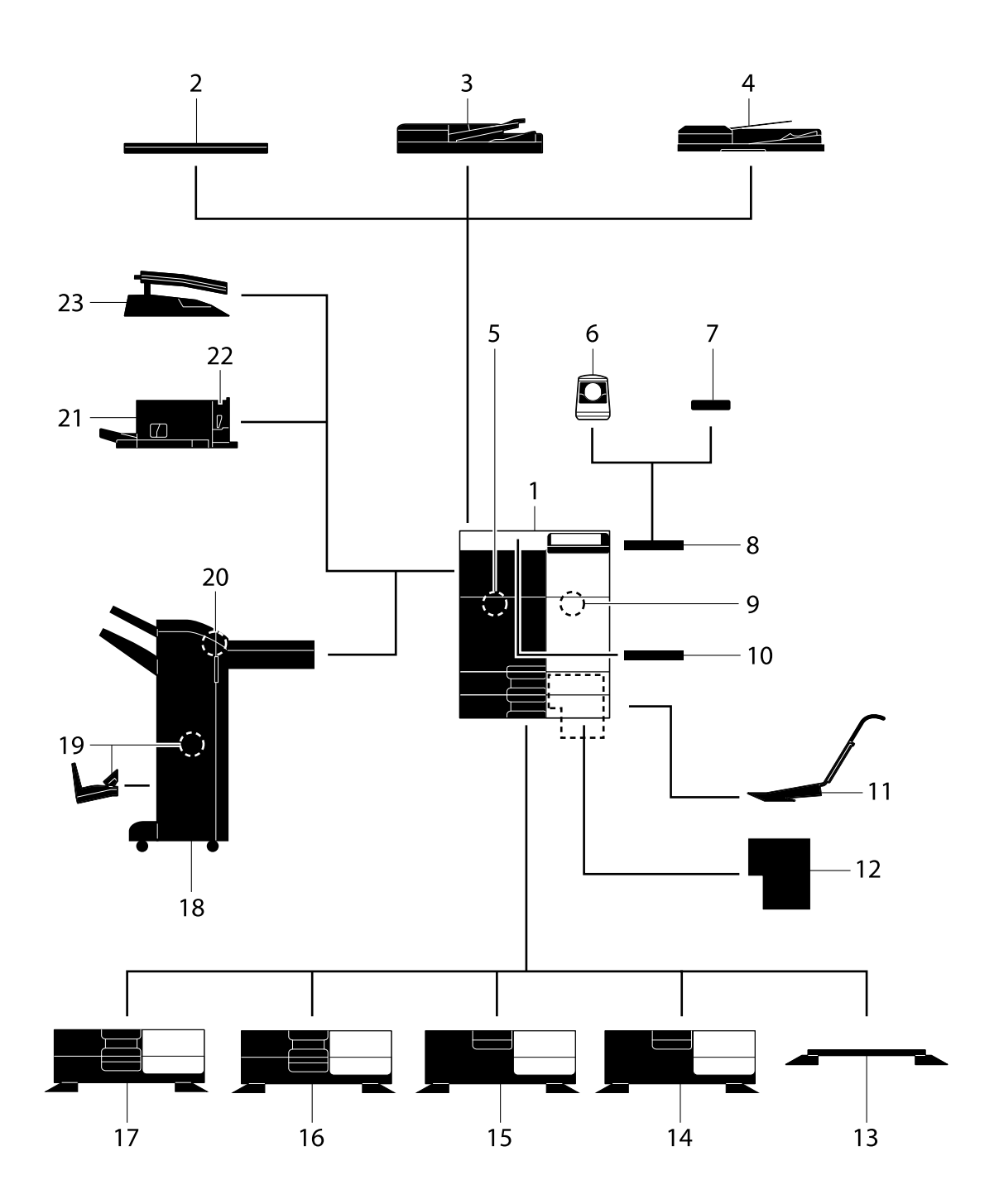

| N° | Nom                                                | Description                                                                                                    |
|----|----------------------------------------------------|----------------------------------------------------------------------------------------------------|
| 1  | Unité principale                                   | Numérise l'original dans la section numérisation et im-<br>prime une image numérisée dans la section<br>imprimante.<br>Cette unité est désignée sous le terme "machine",<br>"unité principale" ou "C362/C282/C222" dans le<br>manuel.                                                                                                    |
| 2  | Couvre-original OC-511                             | Utilisé pour fixer les originaux chargés.<br>Il est désigné sous le terme <b>Couvre-original</b> dans le<br>manuel.                                                                                                    |
| 3  | Chargeur automatique recto-verso<br>DF-624         | Introduit et numérise automatiquement les originaux<br>par pages. De plus, cette unité retourne et numérise<br>automatiquement les originaux recto-verso.<br>Dans le manuel, cette unité est désignée <b>ADF</b> .                                                                                                    |
| 4  | Chargeur de document double<br>numérisation DF-701 | Introduit et numérise automatiquement les originaux<br>par pages. Cette unité numérise un original recto-ver-<br>so simplement en exigeant que le papier soit introduit<br>une seule fois dans la machine sans inversion.<br>Dans le manuel, cette unité est désignée <b>ADF</b> .                                                                                                    |
| 5  | Kit Fax FK-511                                     | Permet d'utiliser cette machine comme un télécopieur.<br>Ce kit permet en outre de connecter plusieurs lignes<br>téléphoniques.                                                                                                    |
| 6  | Unité d'authentification AU-102                    | Permet d'identifier l'utilisateur en lisant les motifs des<br>veines du doigt.<br>La <b>Table de travail WT-506</b> est requise pour l'installa-<br>tion de l' <b>Unité d'authentification AU-102</b> .<br>Dans le manuel, cette unité est désignée <b>Unité</b><br><b>d'authentification</b> .                                                                                                    |
| 7  | Unité d'authentification AU-201                    | Procède à l'authentification de l'utilisateur en lisant les<br>informations enregistrées sur la carte IC.<br>Le <b>Kit de montage MK-735</b> est requis pour l'installa-<br>tion de l' <b>Unité d'authentification AU-201</b> .<br>Cette unité peut également être installée sur la <b>Table<br/>de travail WT-506</b> .<br>Dans le manuel, cette unité est désignée <b>Unité<br/>d'authentification</b> .                            |
| 8  | Table de travail WT-506                            | Offre un espace plan permettant de poser temporaire-<br>ment un original ou d'autres objets. Également utilisée<br>quand <b>Unité d'authentification</b> est installée.                                                                                                    |
| 9  | Kit de sécurité SC-508                             | Supporte le pare-copie et les fonctions de copie du mot de passe afin de prévenir une copie non autorisée.                                                                                                    |
| 10 | Support clavier KH-102                             | Installer ce support pour utiliser un clavier externe.<br>Pour plus de détails sur les claviers externes, contac-<br>tez votre S.A.V.                                                                                                    |
| 11 | Kit de montage MK-730                              | Utilisé pour imprimer des données sur du papier<br>bannière.                                                                                                    |
| 12 | Contrôleur image IC-414                            | Contrôleur image installé dans<br>d-Color MF362/d-Color MF282.<br>Installez cette unité améliore la qualité de l'impression.<br>Le Kit d'interface vidéo VI-506 est requis pour l'ins-<br>tallation du Contrôleur image IC-414. De même, le<br>Bureau DK-510, le Meuble d'alimentation papier<br>PC-410, le Meuble d'alimentation papier PC-110 ou<br>le Meuble d'alimentation papier PC-210 doit être<br>installé sur cette machine. |
| 13 | Bureau DK-705                                      | <ul> <li>Utilisé pour installer cette machine sur le sol.</li> <li>Cette unité est désignée sous le terme <b>Bureau</b> dans le manuel.</li> <li>Cette option risque de ne pas être disponible selon la zone commerciale.</li> </ul>                                                                                                    |

| N°    | Nom                                         | Description                                                                                                    |
|-------|---------------------------------------------|----------------------------------------------------------------------------------------------------|
| 14    | Bureau DK-510                               | <ul> <li>Utilisé pour installer cette machine sur le sol.</li> <li>Cette unité est désignée sous le terme <b>Bureau</b> dans le manuel.</li> <li>Cette option risque de ne pas être disponible selon la zone commerciale.</li> </ul>                                                                                                    |
| 15    | Meuble d'alimentation papier PC-410         | Vous permet de charger jusqu'à 2 500 feuilles au for-<br>mat 8-1/2 × 11 (A4).<br>Cette unité est désignée sous le terme <b>MGC (intégré)</b><br>dans le manuel.                                                                                                    |
| 16    | Meuble d'alimentation papier PC-210         | Permet de charger au maximum 500 feuilles dans le<br>magasin du haut et autant dans le magasin du bas.<br>Cette unité est désignée sous le terme <b>Meuble double</b><br>d'alimentation papier dans le manuel.                                                                                                    |
| 17    | Meuble d'alimentation papier PC-110         | Permet de charger au maximum 500 feuilles dans le<br>magasin du haut et d'utiliser le plateau du bas comme<br>casier de rangement.<br>Cette unité est désignée sous le terme <b>Meuble simple</b><br><b>d'alimentation papier</b> dans le manuel.                                                                                                    |
| 18    | Unité de finition FS-534                    | Trie, assemble et agrafe le papier imprimé avant de<br>l'éjecter.<br>Pour installer l' <b>Unité de finition FS-534</b> , le <b>Bureau</b><br><b>DK-510</b> , le <b>Meuble d'alimentation papier PC-410</b> , le<br><b>Meuble d'alimentation papier PC-110</b> ou le <b>Meuble</b><br><b>d'alimentation papier PC-210</b> doit être installé sur<br>cette machine. |
| 19    | Piqueuse à cheval SD-511                    | Installez cette unité sur l' <b>Unité de finition FS-534</b> .<br>Cette unité prend en charge la fonction pliage/reliure.<br>Dans le manuel, elle est désignée <b>Piqueuse à cheval</b> .                                                                                                    |
| 20    | Kit de perforation PK-520                   | Installez cette unité sur l' <b>Unité de finition FS-534</b> .<br>Cette unité prend en charge la fonction perforation.                                                                                                    |
| 21    | Unité de finition FS-533                    | Installez cette unité sur le bac de sortie de cette<br>machine.<br>Trie, assemble et agrafe le papier imprimé avant de<br>l'éjecter.                                                                                                    |
| 22    | Kit de perforation PK-519                   | Installez cette unité sur l' <b>Unité de finition FS-533</b> .<br>Cette unité prend en charge la fonction perforation.                                                                                                    |
| 23    | Séparateur du travail JS-506                | Installez cette unité sur le bac de sortie de cette<br>machine.<br>Cette unité trie les feuilles imprimées.<br>Dans le manuel, cette unité est désignée <b>Séparateur</b><br><b>du travail</b> .                                                                                                    |
| Les o | otions suivantes sont intégrées à cette mac | hine et ne sont pas représentées sur la figure ci-dessus.                                                                                                    |
| 24    | Unité Tampon SP-501                         | Tamponne un original numérisé lors de l'envoi d'un fax. Cette unité permet de vérifier si l'original a été nu-<br>mérisé.                                                                                                    |
| 25    | Tampon de rechange Émission 2               | Tampon de remplacement pour l' <b>Unité Tampon</b><br>SP-501.                                                                                                    |
| 26    | Kit d'interface locale EK-606               | Installez cette unité lorsque vous utilisez le clavier<br>externe.<br>Cette unité est équipée d'un haut-parleur.<br>Pour plus de détails sur les claviers externes, contac-<br>tez votre S.A.V.                                                                                                    |
| 27    | Kit d'interface locale EK-607               | Installez cette unité pour la connexion au clavier exter-<br>ne ou à un périphérique Bluetooth.<br>Cette unité est équipée d'un haut-parleur et d'un ré-<br>cepteur pour la communication Bluetooth.<br>Pour plus de détails sur les claviers externes, contac-<br>tez votre S.A.V.                                                                               |
| 28    | Kit d'interface vidéo VI-506                | Cette unité est requise pour l'installation du <b>Contrô-<br/>leur image IC-414</b> sur <b>d-Color MF362</b> ou <b>d-Color</b><br><b>MF282</b> .                                                                                                    |

| N°    | Nom                                    | Description                                                                                                    |
|-------|----------------------------------------|----------------------------------------------------------------------------------------------------|
| 29    | Option Internet LK-101 v3              | Supporte la fonction de navigateur Web qui fait partie des fonctions avancées.                                                                                                    |
| 30    | i-Option LK-102 v3                     | Supporte la fonction de traitement PDF qui fait partie des fonctions avancées.                                                                                                    |
| 31    | i-Option LK-105 v3                     | Supporte la fonction de PDF rechercheable qui fait partie des fonctions avancées.                                                                                                    |
| 32    | i-Option LK-106                        | Utilisée pour ajouter une police code à barres qui fait partie des polices spéciales.                                                                                                    |
| 33    | i-Option LK-107                        | Utilisée pour ajouter une police unicode qui fait partie des polices spéciales.                                                                                                    |
| 34    | i-Option LK-108                        | Utilisée pour ajouter une police OCR qui fait partie des polices spéciales.                                                                                                    |
| 35    | Kit de mise à jour UK-204              | Installez cette unité lorsque vous utilisez le navigateur<br>Web, le traitement PDF, les PDF rechercheables, Mon<br>Panneau, Mon Adresse, ou les polices spéciales.                                                                                                    |
| Les d | pptions ci-après ne sont pas représent | ées sur la figure.                                                                                                    |
| 36    | Chauffage HT-509                       | Empêche l'humidité d'affecter le papier.<br>Pour installer le Chauffage HT-509, le Bureau<br>DK-510, le Meuble d'alimentation papier PC-410, le<br>Meuble d'alimentation papier PC-110 ou le Meuble<br>d'alimentation papier PC-210 doit être installé sur<br>cette machine. |

| 37 | Boîtier d'alimentation MK-734 | Met en marche/arrête le déshumidificateur/chauffage.                      |
|----|-------------------------------|---------------------------------------------------------------------------|
| 38 | Kit de montage MK-735         | Requis pour l'installation de l' <b>Unité d'authentification AU-201</b> . |

### Recto

3

L'illustration ci-dessus montre l'unité principale équipée du Chargeur automatique recto-verso DF-624 et du Meuble d'alimentation papier PC-410.

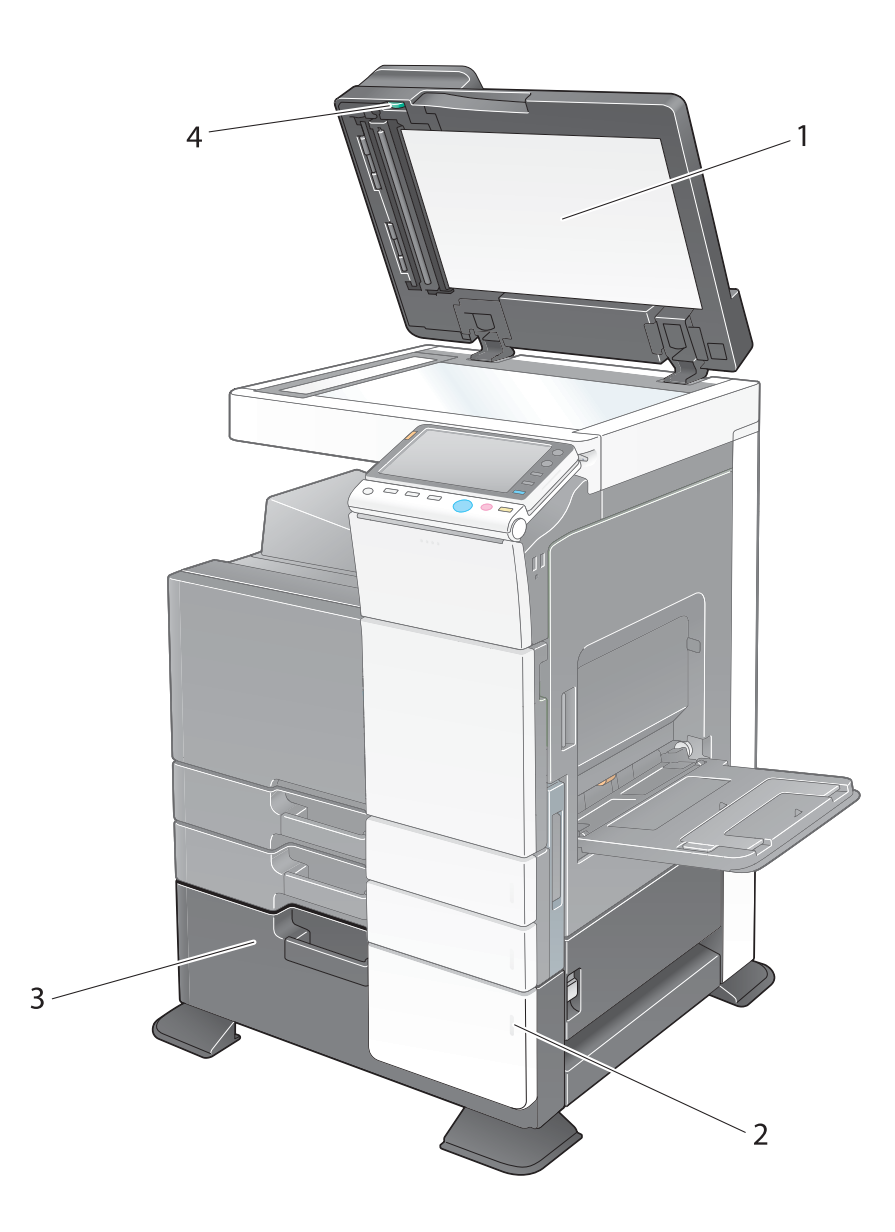

| N° | Nom                               | Description                                                                                                    |
|----|-----------------------------------|----------------------------------------------------------------------------------------------------|
| 1  | Presse-original                   | Permet de maintenir en place les originaux chargés.                                                                                                 |
| 2  | Témoin Manque papier              | Clignote en orange lorsqu'un magasin va manquer de<br>papier, et s'allume en continu lorsque le papier est<br>épuisé.                               |
| 3  | MGC (intégré)                     | Vous permet de charger jusqu'à 2 500 feuilles.<br>Ce magasin peut contenir jusqu'à 1 000 feuilles<br>d'Épais 1, d'Epais 1+, d'Épais 2 et d'Épais 3. |
| 4  | Molette de dégagement de bourrage | Tournez cette molette pour enlever le papier à l'origine du bourrage papier dans le <b>Chargeur ADF</b> .                                           |

L'illustration ci-dessus montre l'unité principale équipée du **Meuble d'alimentation papier PC-210** ou du **Meuble d'alimentation papier PC-110** et du **Chargeur automatique recto-verso DF-624**.
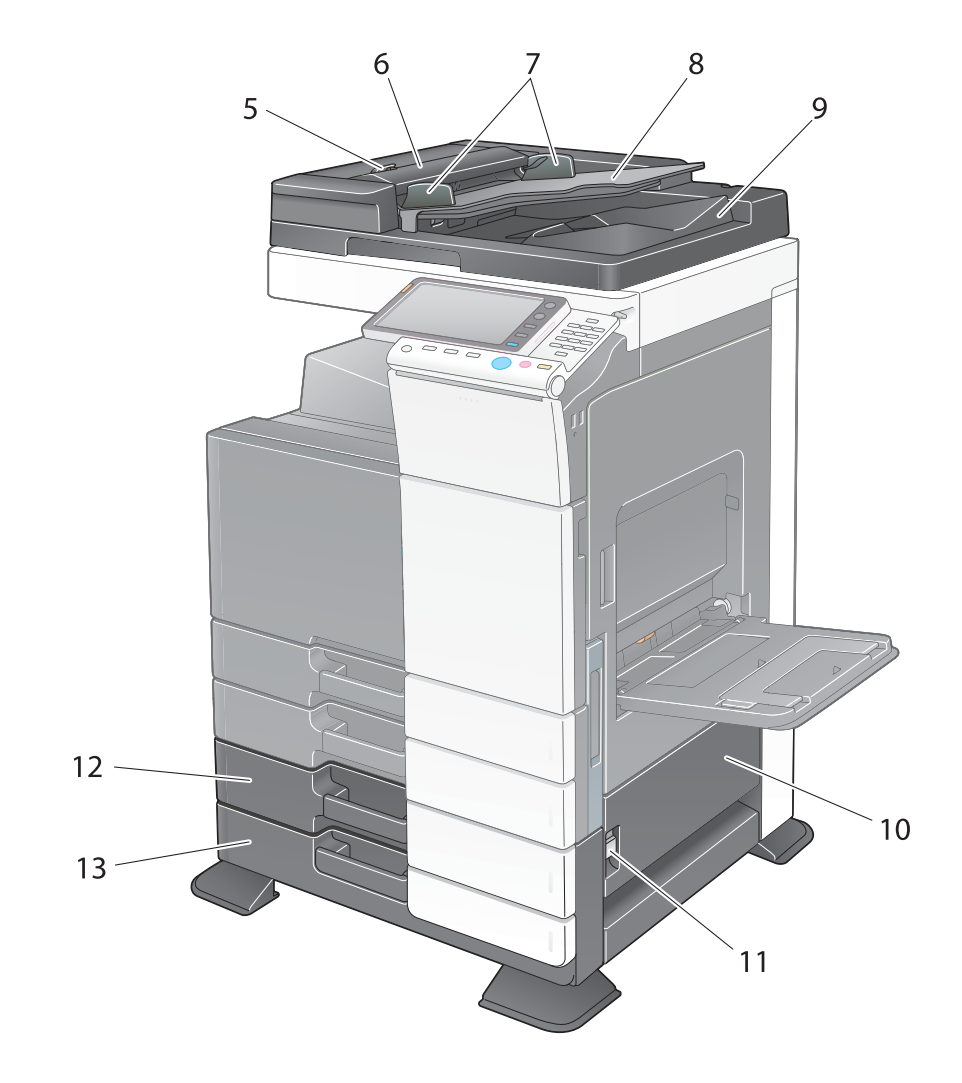

| N° | Nom                                                    | Description                                                                                                    |
|----|--------------------------------------------------------|----------------------------------------------------------------------------------------------------|
| 5  | Levier de déblocage du capot<br>gauche                 | Utilisé pour ouvrir le <b>Capot gauche</b> .                                                                                                    |
| 6  | Capot gauche                                           | Ouvrez le <b>Capot gauche</b> pour éliminer le bourrage papier.                                                                                                 |
| 7  | Réglette latérale                                      | Ajustez cette réglette le long de la largeur de l'original.                                                                                                    |
| 8  | Bac des originaux                                      | Chargez l'original dans ce magasin face vers le haut.<br>Ouvrez le <b>Bac des originaux</b> pour éliminer un bourra-<br>ge papier dans le <b>Chargeur ADF</b> . |
| 9  | Bac de sortie des originaux                            | L'original numérisé sort dans ce bac. Ouvrez le <b>Bac de<br/>sortie des originaux</b> pour éliminer un bourrage papier<br>dans le <b>Chargeur ADF</b> .        |
| 10 | Porte inférieure droite                                | Ouvrez cette porte pour éliminer un bourrage papier<br>dans l'unité de transport du <b>Magasin 3</b> ou du<br><b>Magasin 4</b> .                                |
| 11 | Levier de déblocage de la porte infé-<br>rieure droite | Utilisé pour verrouiller la <b>Porte inférieure droite</b> .                                                                                                    |
| 12 | Magasin 3                                              | Permet de charger au maximum 500 feuilles.<br>Ce magasin peut contenir jusqu'à 150 feuilles<br>d'Épais 1, d'Epais 1+, d'Épais 2 et d'Épais 3.                   |

| N° | Nom                           | Description                                                                                                    |
|----|-------------------------------|----------------------------------------------------------------------------------------------------|
| 13 | Magasin 4/Casier de rangement | Utilisé comme <b>Casier de rangement</b> lors de l'installa-<br>tion du <b>Meuble simple d'alimentation papier</b> .<br>Ce casier vous permet de charger jusqu'à 500 feuilles<br>lorsque le <b>Meuble double d'alimentation papier</b> est<br>installé.<br>Ce magasin peut contenir jusqu'à 150 feuilles<br>d'Épais 1, d'Epais 1+, d'Épais 2 et d'Épais 3. |

### Face arrière

L'illustration ci-dessous présente l'unité principale équipée du **Chargeur automatique recto-verso DF-624**, du **Meuble d'alimentation papier PC-210**, du **Kit fax FK-511** et du **Boîtier d'alimentation MK-734**.

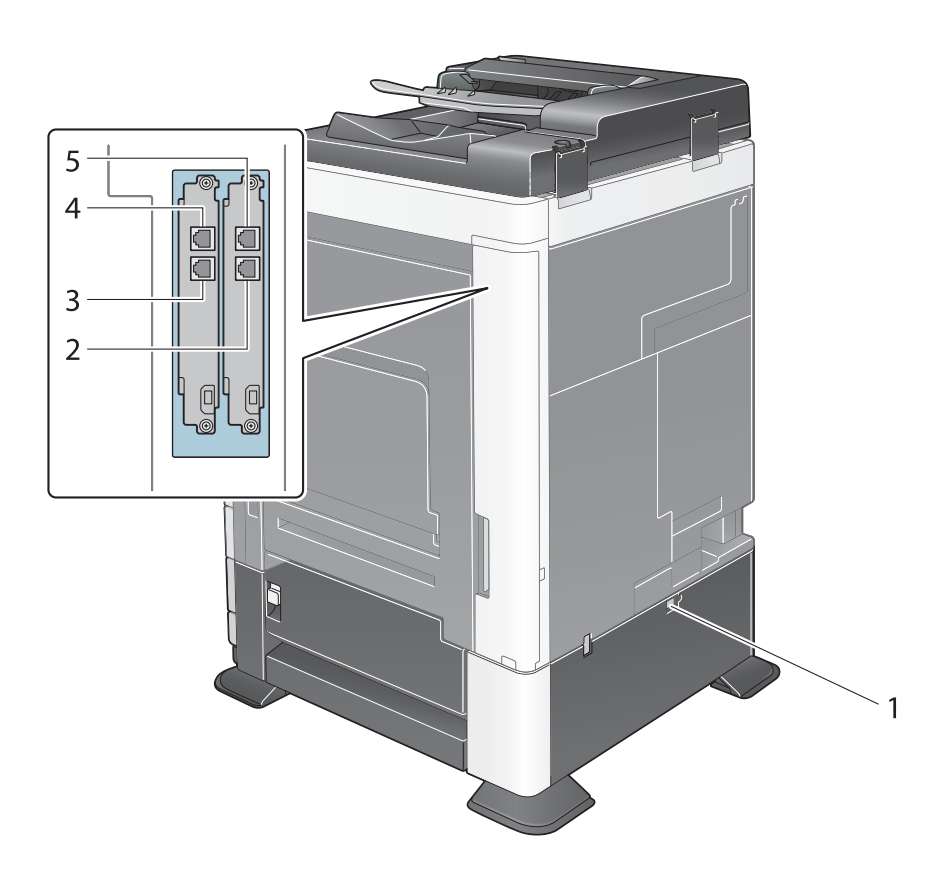

| N° | Nom                                       | Description                                                                                                    |
|----|-------------------------------------------|----------------------------------------------------------------------------------------------------|
| 1  | Interrupteur d'alimentation du chauffage  | Utilisé pour mettre en marche ou arrêter le déshumidi-<br>ficateur/chauffage. Cette fonction empêche l'humidité<br>d'affecter le papier lorsque le chauffage est mis en<br>marche.<br>Le déshumidificateur/chauffage est disponible lorsque<br>vous achetez le <b>Meuble simple/double d'alimenta-</b><br><b>tion papier</b> , le <b>MGC (intégré)</b> ou le <b>Bureau</b> . |
| 2  | Prise combiné téléphonique<br>(TEL PORT1) | Utilisée pour connecter un cordon téléphonique.<br>Connectez le cordon à ce connecteur seulement pour<br>utiliser une ligne téléphonique.                                                                                                    |

| N° | Nom                                       | Description                                                                                                    |
|----|-------------------------------------------|----------------------------------------------------------------------------------------------------|
| 3  | Prise combiné téléphonique<br>(TEL PORT2) | Utilisée pour connecter un cordon téléphonique.                                                                                  |
| 4  | Prise téléphonique 2 (LINE PORT2)         | Permet de connecter un poste d'abonné.                                                                                           |
| 5  | Prise téléphonique 1 (LINE PORT1)         | Permet de connecter un poste d'abonné.<br>Connectez le cordon à ce connecteur seulement pour<br>utiliser une ligne téléphonique. |

# 3.3 Unité de finition FS-535, Piqueuse à cheval SD-512, Kit de perforation PK-521

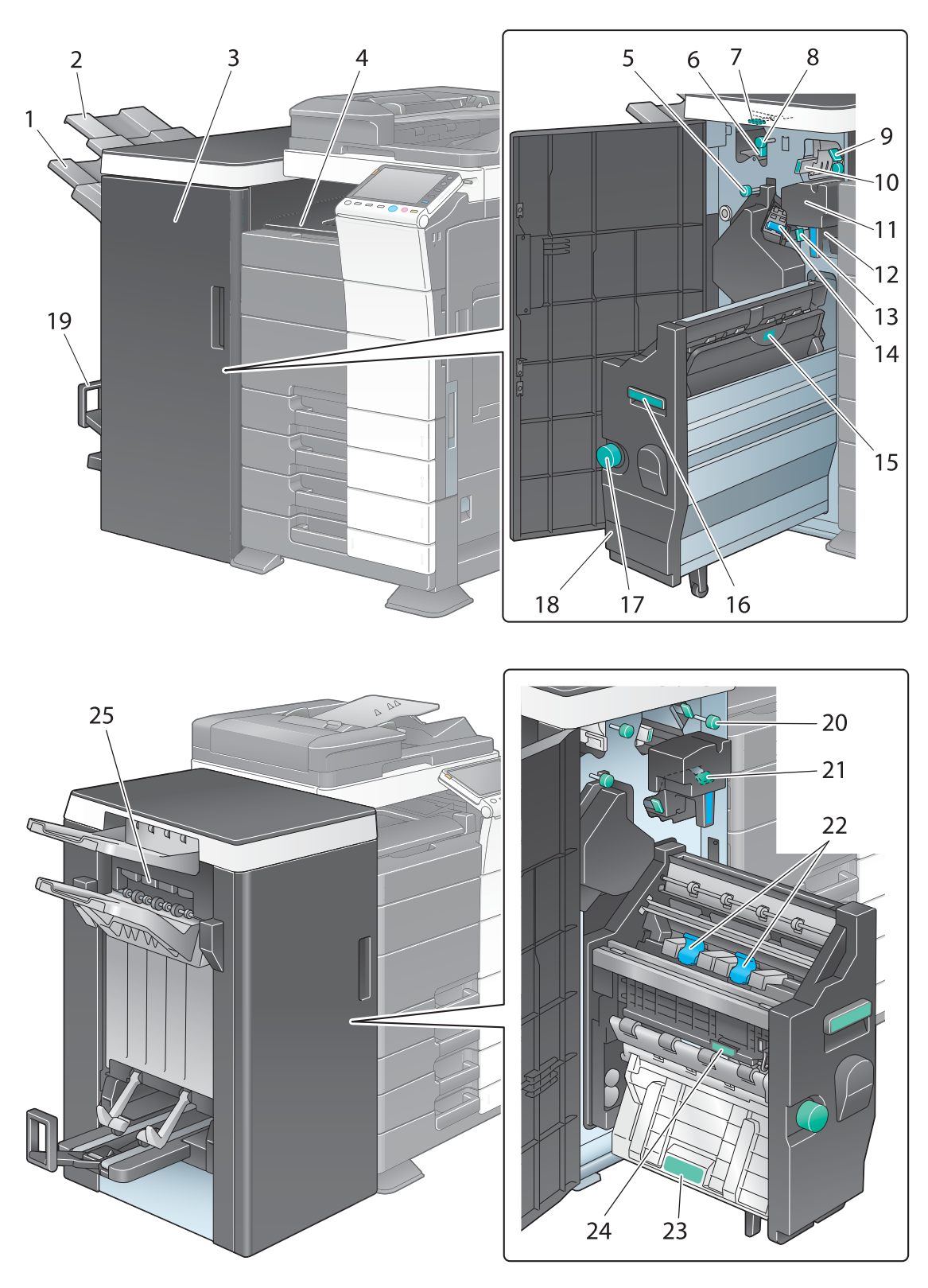

| N° | Nom             | Description                   |
|----|-----------------|-------------------------------|
| 1  | Bac de sortie 2 | Récupère les pages imprimées. |
| 2  | Bac de sortie 1 | Récupère les pages imprimées. |

| N° | Nom                                               | Description                                                                                                    |
|----|---------------------------------------------------|----------------------------------------------------------------------------------------------------|
| 3  | Porte frontale                                    | Ouvrez cette porte pour dégager un bourrage papier<br>ou des agrafes coincées, ou encore pour remplacer la<br>cartouche d'agrafes.               |
| 4  | Capot de l'unité de transport<br>horizontal       | Ouvrez ce capot pour enlever le papier à l'origine du bourrage dans le sens horizontal de transport.                                             |
| 5  | Molette de dégagement de bourrage [FS7]           | Tournez cette molette pour enlever le papier à l'origine du bourrage dans l'unité de finition.                                                   |
| 6  | Levier de guidage [FS6]                           | Tournez ce levier pour dégager un bourrage.                                                                                                    |
| 7  | Levier de guidage [FS8]                           | Tournez ce levier pour dégager un bourrage.                                                                                                    |
| 8  | <b>Molette de dégagement de bourrage</b><br>[FS5] | Tournez cette molette pour enlever le papier à l'origine du bourrage dans l'unité de finition.                                                   |
| 9  | Levier de guidage [FS3]                           | Tournez ce levier pour dégager un bourrage.                                                                                                    |
| 10 | Levier de guidage [FS4]                           | Tournez ce levier pour dégager un bourrage.                                                                                                    |
| 11 | Kit de perforation                                | L'installation de l'unité de perforation sur l'unité de fi-<br>nition permet de perforer les feuilles imprimées pour<br>les archiver.            |
| 12 | Bac à déchets de perforation                      | Enlevez cette boîte pour éliminer les chutes de<br>perforation.                                                                                  |
| 13 | Levier de guidage [FS9]                           | Tournez ce levier pour dégager un bourrage.                                                                                                    |
| 14 | Cartouche d'agrafes                               | Retirez cette cartouche de l'unité de finition pour dé-<br>gager un bourrage papier ou remplacer une cartouche<br>d'agrafes.                     |
| 15 | Poignée [SD2]                                     | Tournez ce levier pour dégager un bourrage.                                                                                                    |
| 16 | Poignée [SD1]                                     | Saisir cette poignée pour tirer ou repousser la <b>Piqueuse à cheval</b> .                                                                       |
| 17 | Molette de dégagement de bourrage<br>[SD3]        | Tournez cette molette pour enlever le papier à l'origine du bourrage dans l'unité de finition.                                                   |
| 18 | Piqueuse à cheval                                 | Tirez cette unité pour dégager un bourrage papier ou<br>des agrafes coincées, ou encore pour remplacer la<br>cartouche d'agrafes.                |
| 19 | Bac de sortie Pliage                              | Utilisé pour sortir le papier plié/relié.                                                                                                    |
| 20 | Molette de dégagement de bourrage [FS2]           | Tournez cette molette pour enlever le papier à l'origine du bourrage dans l'unité de finition.                                                   |
| 21 | Levier de guidage [FS1]                           | Tournez ce levier pour dégager un bourrage.                                                                                                    |
| 22 | Cartouche d'agrafes                               | Tirez cette cartouche de la <b>Piqueuse à cheval</b> pour<br>dégager des agrafes coincées, ou encore pour rem-<br>placer la cartouche d'agrafes. |
| 23 | Levier de guidage [SD4]                           | Tournez ce levier pour dégager un bourrage.                                                                                                    |
| 24 | Levier de guidage [SD5]                           | Tournez ce levier pour dégager un bourrage.                                                                                                    |
| 25 | Capot de sortie                                   | Ce capot s'ouvre automatiquement à la sortie du papier.                                                                                          |

# 3.4 Séparateur du travail JS-602

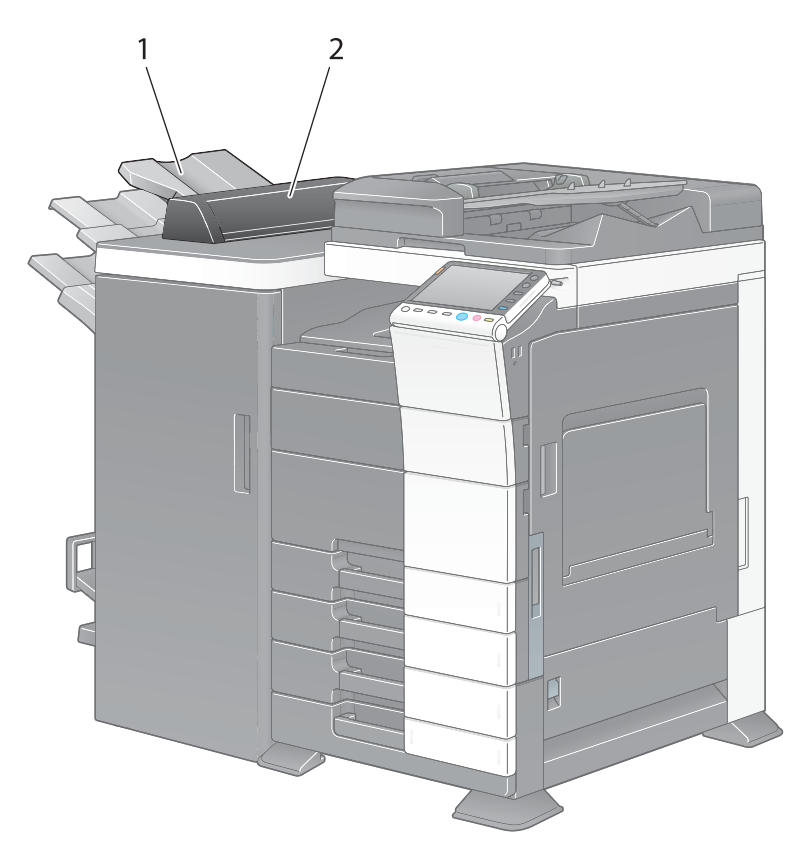

| N° | Nom                                | Description                                         |
|----|------------------------------------|-----------------------------------------------------|
| 1  | Bac de sortie                      | Récupère les pages imprimées.                       |
| 2  | Couvercle du séparateur du travail | Ouvrez cette porte pour dégager un bourrage papier. |

# 3.5 Pliage en Z ZU-606

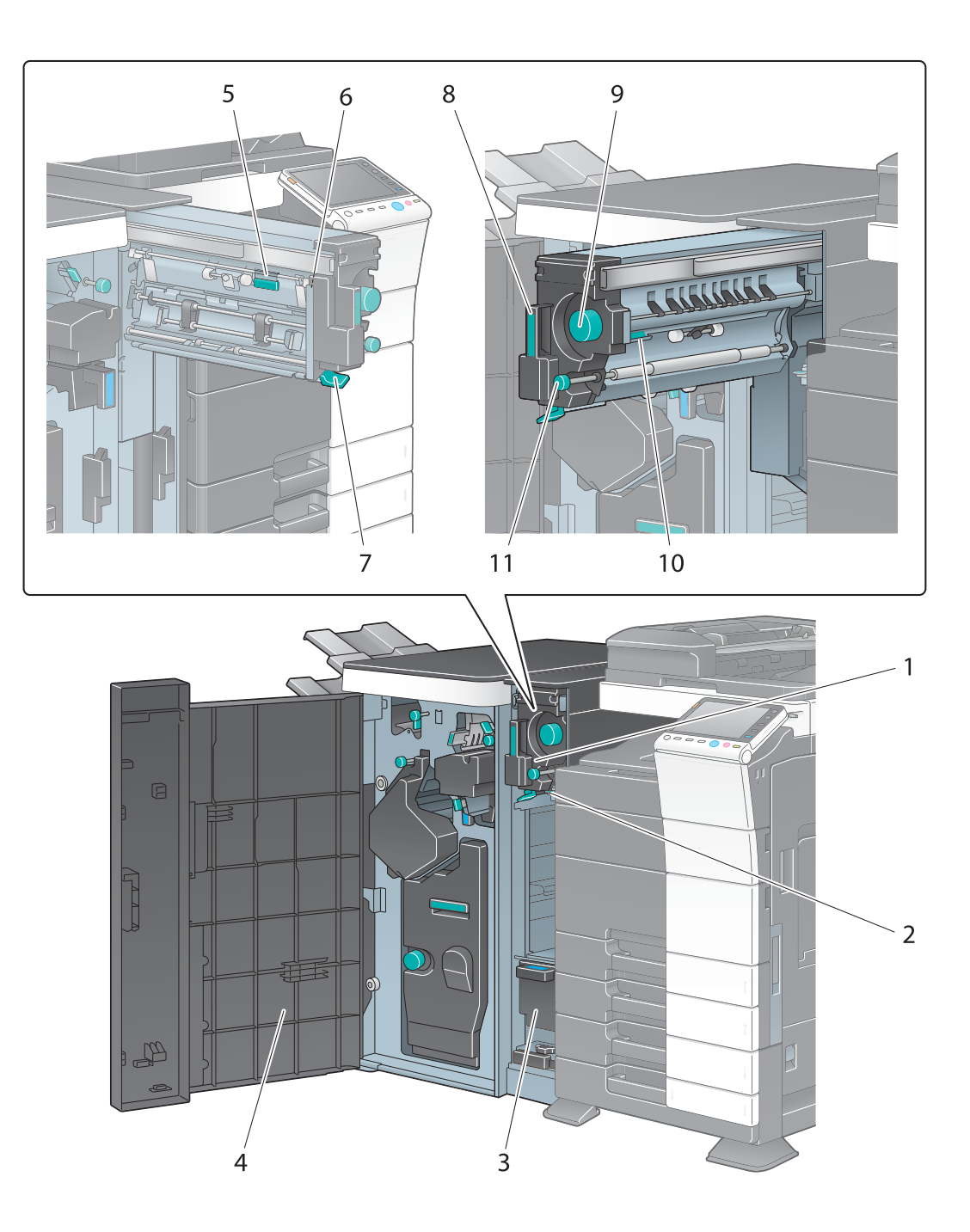

| N° | Nom                            | Description                                                                                          |
|----|--------------------------------|----------------------------------------------------------------------------------------------------|
| 1  | Pliage en z/Unité de transport | Retirez cette unité pour dégager le bourrage papier.                                                 |
| 2  | Levier de guidage [FN1]        | Tournez ce levier pour dégager un bourrage.                                                          |
| 3  | Bac à déchets de perforation   | Enlevez cette boîte pour éliminer les chutes de<br>perforation.                                      |
| 4  | Porte frontale                 | Ouvrez cette porte pour dégager un bourrage papier<br>ou pour éliminer les confettis de perforation. |
| 5  | Levier de guidage [FN6]        | Tournez ce levier pour dégager un bourrage.                                                          |
| 6  | Levier de guidage [FN7]        | Tournez ce levier pour dégager un bourrage.                                                          |
| 7  | Levier de guidage [FN8]        | Tournez ce levier pour dégager un bourrage.                                                          |

| N° | Nom                                        | Description                                                                                       |
|----|--------------------------------------------|---------------------------------------------------------------------------------------------------|
| 8  | Poignée [FN2]                              | Utilisez cette poignée pour insérer et sortie le pliage en Z.                                     |
| 9  | Molette de dégagement de bourrage<br>[FN5] | Tournez cette molette pour enlever le papier à l'origine<br>du bourrage dans l'unité pliage en Z. |
| 10 | Levier de guidage [FN3]                    | Tournez ce levier pour dégager un bourrage.                                                       |
| 11 | Molette de dégagement de bourrage<br>[FN4] | Tournez cette molette pour enlever le papier à l'origine<br>du bourrage dans l'unité pliage en Z. |

### 3.6 Unité d'insertion PI-505

## 3.6.1 Nom et fonction de chaque pièce

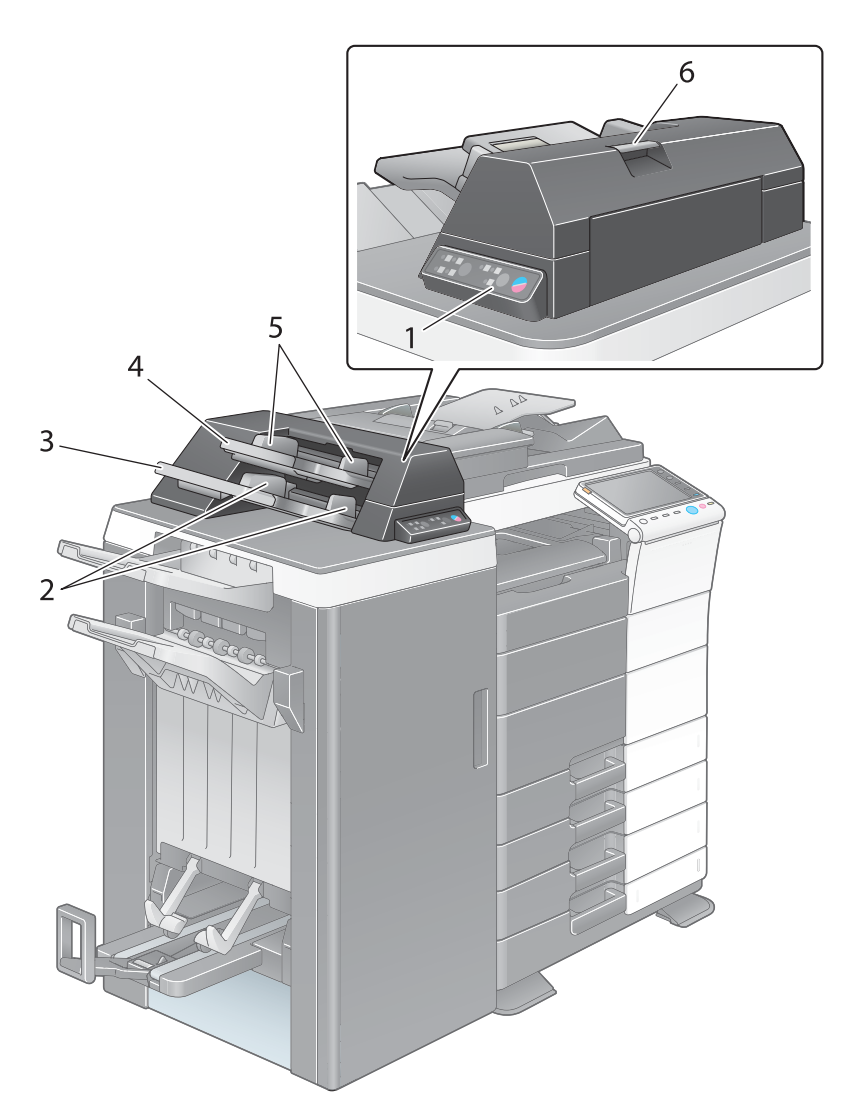

| N° | Nom                                           | Description                                                                                                    |
|----|-----------------------------------------------|----------------------------------------------------------------------------------------------------|
| 1  | Panneau de contrôle de l'unité<br>d'insertion | Utilisez ce panneau en cas d'utilisation manuelle de<br>l'unité de finition. Pour de plus amples détails sur la<br>procédure d'utilisation de l'unité d'insertion, reportez-<br>vous à la page 3-24. |
| 2  | Guide papier du magasin inférieur             | Lors du chargement du papier à couverture, faites glis-<br>ser ce guide pour le faire correspondre au format du<br>papier.                                                                           |
| 3  | Magasin inférieur                             | Chargez le papier à couverture dans ce magasin.                                                                                                    |
| 4  | Magasin supérieur                             | Chargez le papier à couverture dans ce magasin.                                                                                                    |
| 5  | Guide papier du magasin supérieur             | Lors du chargement du papier à couverture, faites glis-<br>ser ce guide pour le faire correspondre au format du<br>papier.                                                                           |
| 6  | Levier de déblocage de l'unité<br>supérieure  | Pour dégager un bourrage papier, levez ce levier et fai-<br>tes glisser l'unité supérieure vers la gauche.                                                                                           |

#### 3.6.2 Unité d'insertion

3

### Touches sur le panneau de contrôle

Quand l'**Unité d'insertion PI-505** est installée sur l'**Unité de finition FS-535**, vous pouvez commander manuellement l'**Unité d'insertion FS-535** à l'aide du **Panneau de contrôle de l'unité d'insertion**.

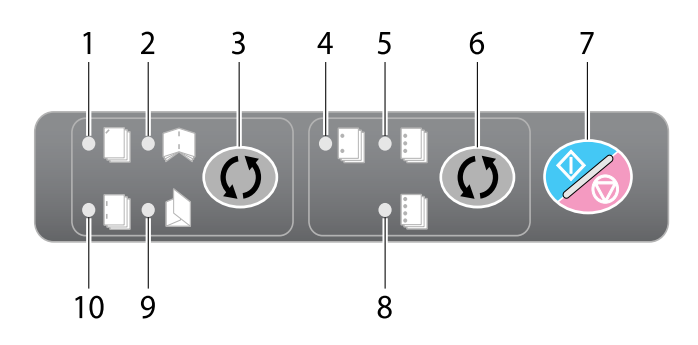

| N° | Nom                            | Description                                                                                                    |
|----|--------------------------------|----------------------------------------------------------------------------------------------------|
| 1  | Lampe d'agrafage en coin       | Indique que l'agrafage en coin est sélectionné.                                                                                                    |
| 2  | Lampe agrafage centre + pliage | Indique que l'agrafage au milieu est sélectionné.                                                                                                    |
| 3  | Finition                       | Appuyez sur cette touche pour sélectionner la finition.                                                                                                    |
| 4  | Lampe 2 trous                  | Indique que 2 trous est sélectionné.                                                                                                    |
| 5  | Lampe 3 trous                  | Indique que 3 trous est sélectionné.                                                                                                    |
| 6  | Sélec. Perfo.                  | Appuyez sur cette touche pour sélectionner le type de trou perforé.                                                                                                    |
| 7  | Marche/Arrêt                   | Appuyez sur cette touche pour démarrer les opéra-<br>tions d'insertion de feuilles.<br>Si vous appuyez sur cette touche durant le fonctionne-<br>ment, cette unité s'arrête. |
| 8  | Lampe 4 trous                  | Indique que 4 trous est sélectionné.                                                                                                    |
| 9  | Lampe pliage en trois          | Indique que Pliage en 3 est sélectionné.                                                                                                    |
| 10 | Lampe agrafage en 2 points     | Indique que Agrafage 2 points est sélectionné.                                                                                                    |

#### Finition en utilisant l'unité d'insertion

- Seul le magasin inférieur peut être utilisé comme magasin papier. Le magasin supérieur n'est pas disponible.
- 1 Mettre du papier dans le bac inférieur de l'unité d'insertion et ajuster la réglette latérale au format du papier.

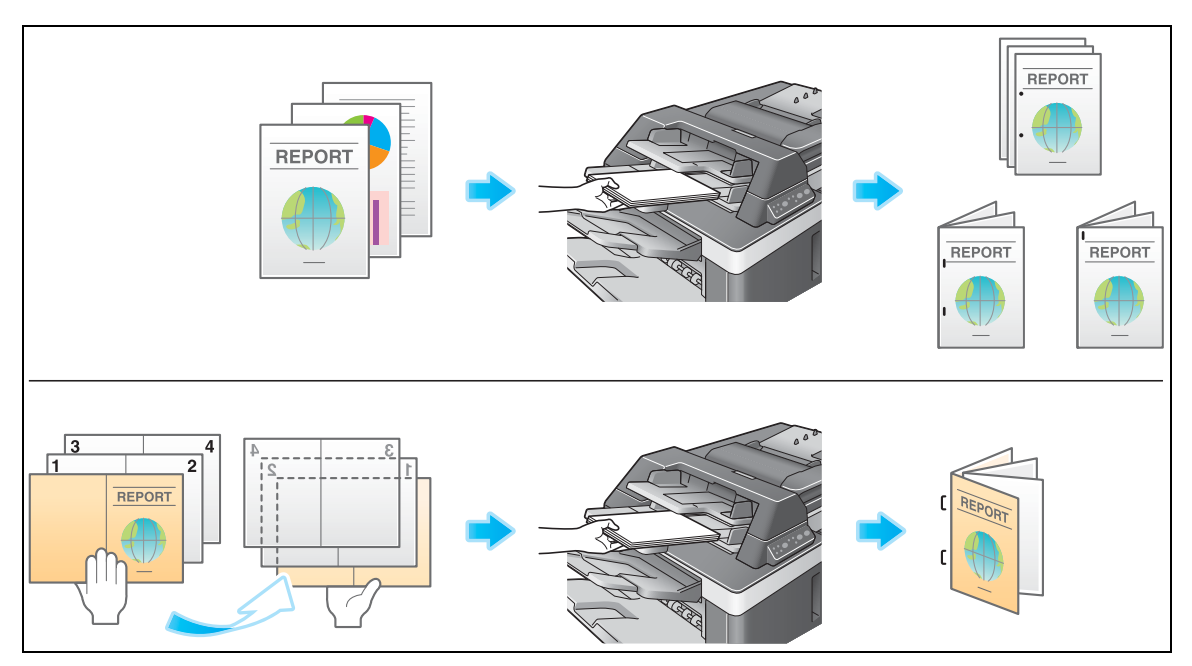

- → Chargez l'original de manière à ce que le bord haut soit en face de l'arrière de la machine.
- → Pour utiliser l'agrafage en coin ou l'option en 2 points, chargez le papier face vers le haut.
- → Pour la perforation, chargez le papier face vers le haut.
- → Pour la reliure, chargez le côté rection du papier relié face vers le bas.
- → Pour le Pliage en 3, charger l'extérieur du papier plié en trois face vers le bas.
- 2 Appuyez sur la touche Finition et sur la touche Sélec. Perfo et sélectionnez la finition souhaitée.
  - → Pour configurer les réglages de finition, appuyez sur la touche Finition pour allumer la LED. Pour configurer les réglages de perforation, appuyez sur la touche Sélec. Perfo. pour allumer la LED.
  - → Les réglages de perforation sont disponibles en combinaison avec l'option d'agrafage en coin ou en deux points.
- 3 Appuyez sur la touche Marche/arrêt.
  - → En cas d'actionnement de la touche Marche/Arrêt en cours d'opération, celle-ci sera interrompue.

# 3.7 Unité de finition FS-533, Kit de perforation PK-519

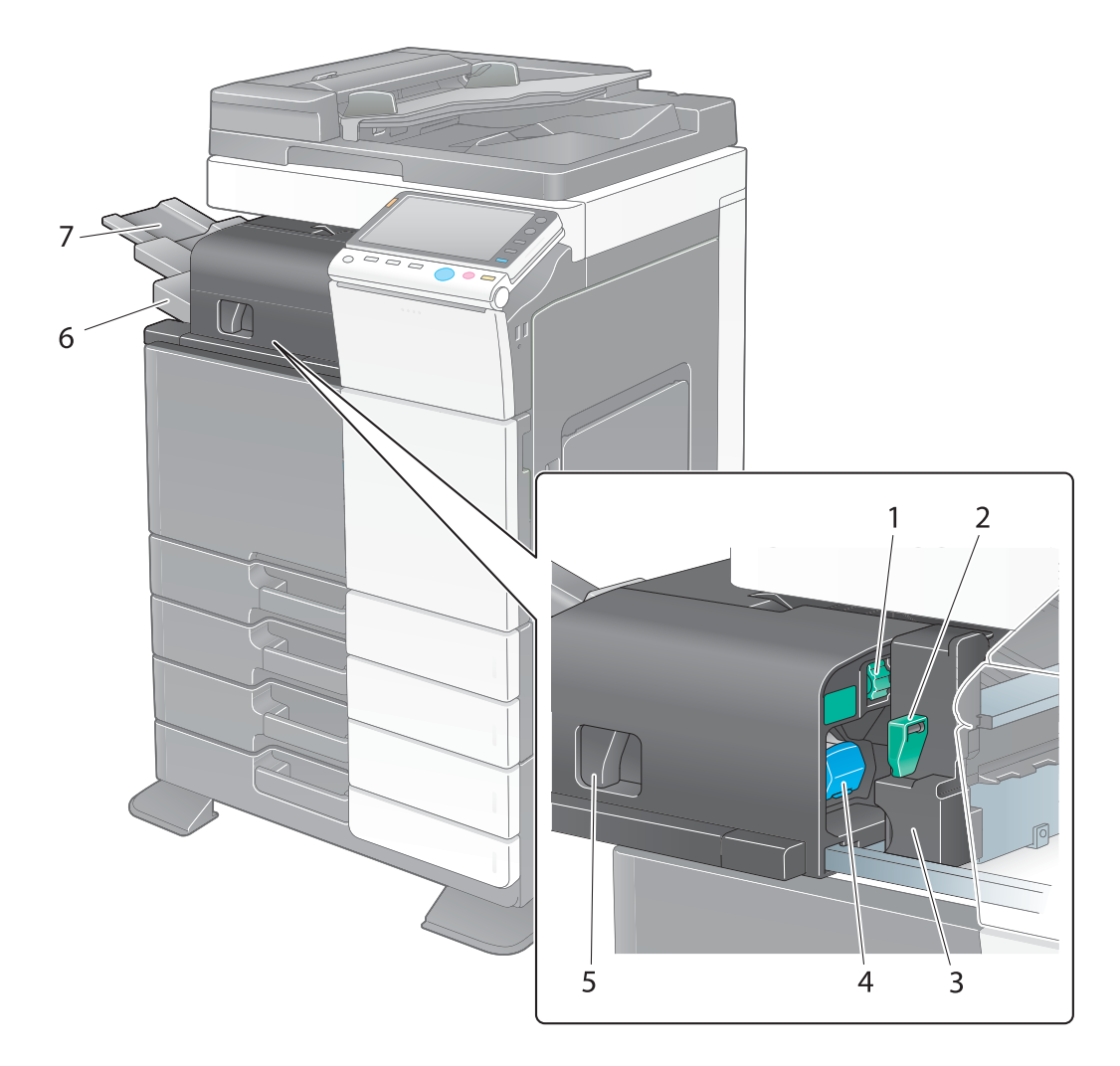

| N° | Nom                                                | Description                                                                                                    |
|----|----------------------------------------------------|----------------------------------------------------------------------------------------------------|
| 1  | Molette de dégagement de bourrage<br>[FS1]         | Tournez cette molette pour enlever le papier à l'origine<br>du bourrage dans l'unité de finition.                             |
| 2  | Levier de déblocage du kit de<br>perforation [FS2] | Utilisé pour ouvrir le kit de perforation lors du retrait du bac à déchets de perforation.                                    |
| 3  | Kit de perforation                                 | Vous pouvez perforer les feuilles imprimées afin de les archiver en installant le kit de perforation sur l'unité de finition. |
| 4  | Cartouche d'agrafes                                | Retirez cette cartouche de l'unité de finition pour dé-<br>gager un bourrage papier ou remplacer une cartouche<br>d'agrafes.  |
| 5  | Levier de déblocage                                | Utilisé pour débloquer et déplacer l'unité de finition et l'unité principale afin d'éliminer un bourrage papier.              |
| 6  | Bac de sortie                                      | Récupère les pages imprimées.                                                                                                 |
| 7  | Extension plateau                                  | Tirez ce magasin pour manipuler du papier de plus de $8-1/2 \times 11$ (A4) de long <b>a</b> .                                |

## 3.8 Séparateur du travail JS-506

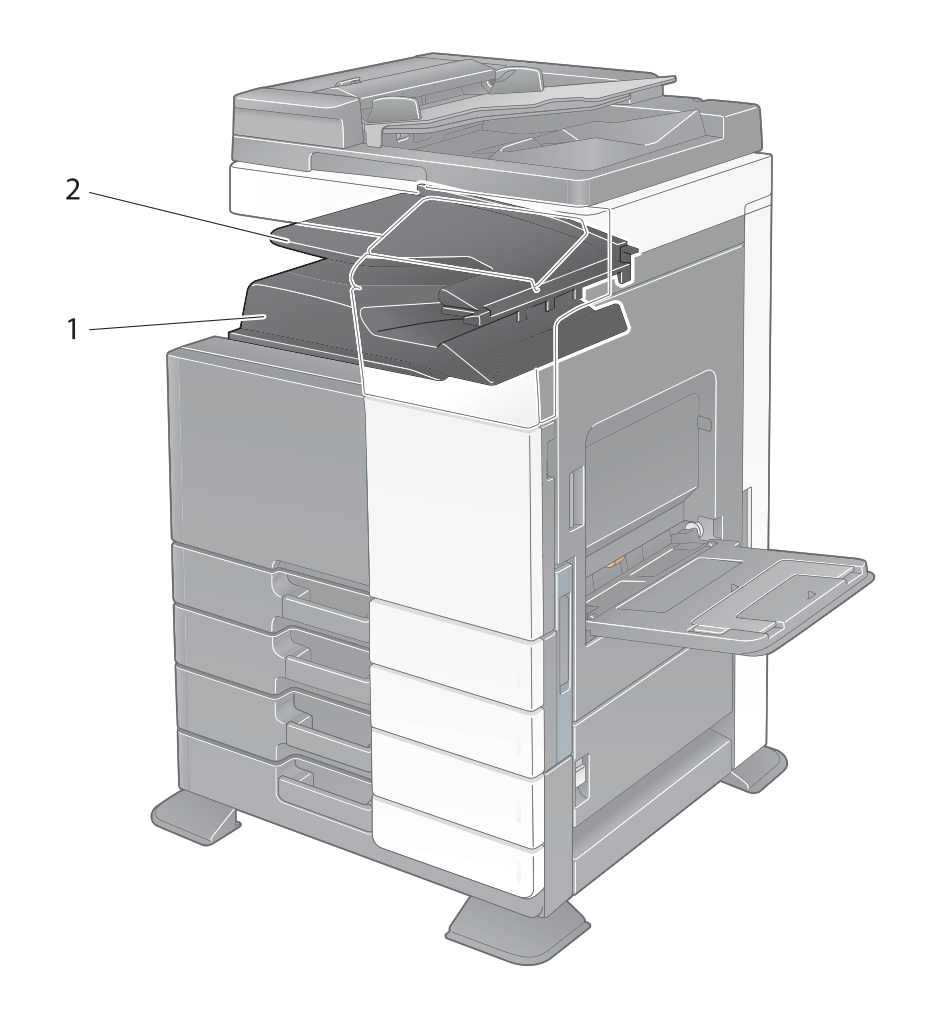

| N° | Nom             | Description                   |
|----|-----------------|-------------------------------|
| 1  | Bac de sortie 1 | Récupère les pages imprimées. |
| 2  | Bac de sortie 2 | Récupère les pages imprimées. |

# 3.9 Unité de finition FS-534, Piqueuse à cheval SD-511, Kit de perforation PK-520

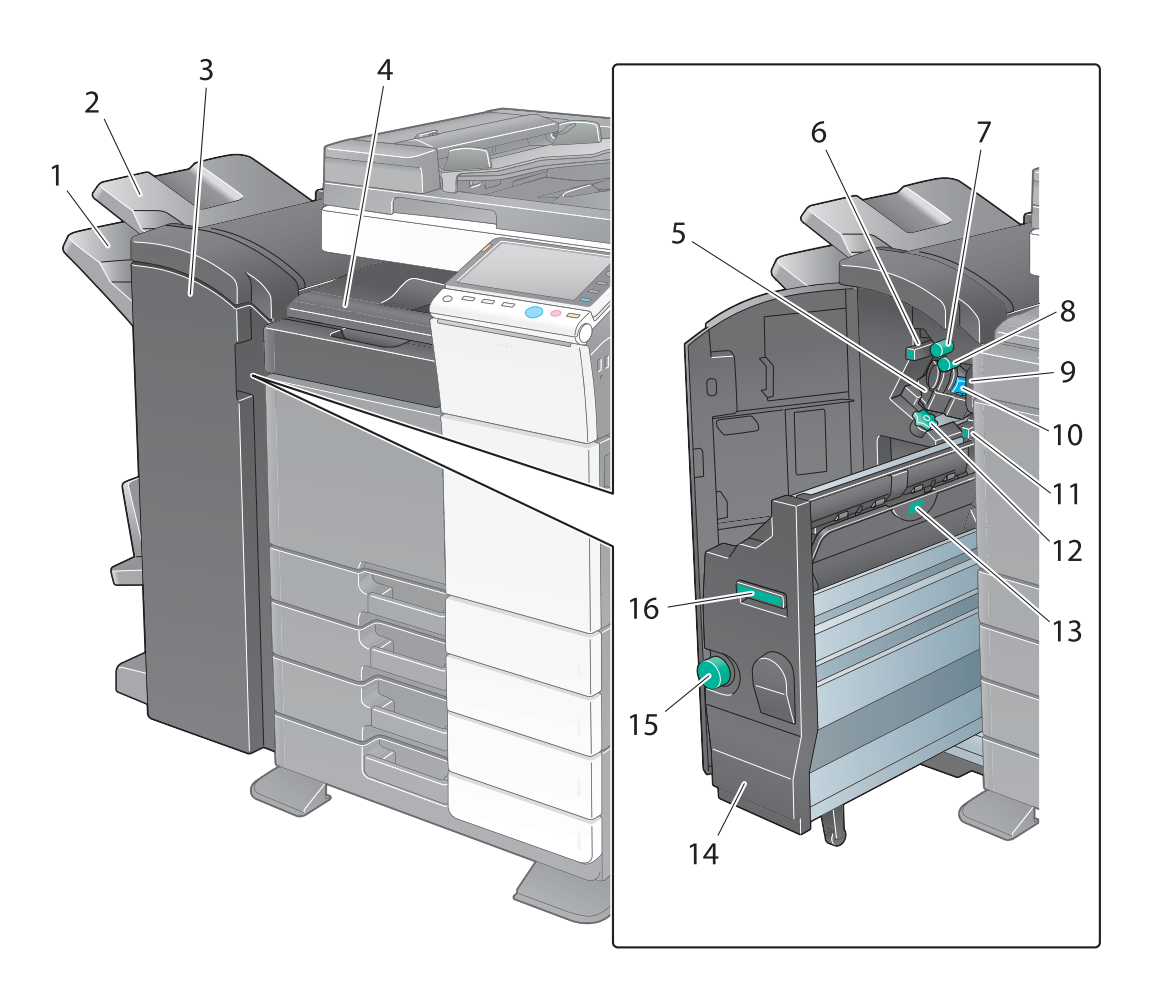

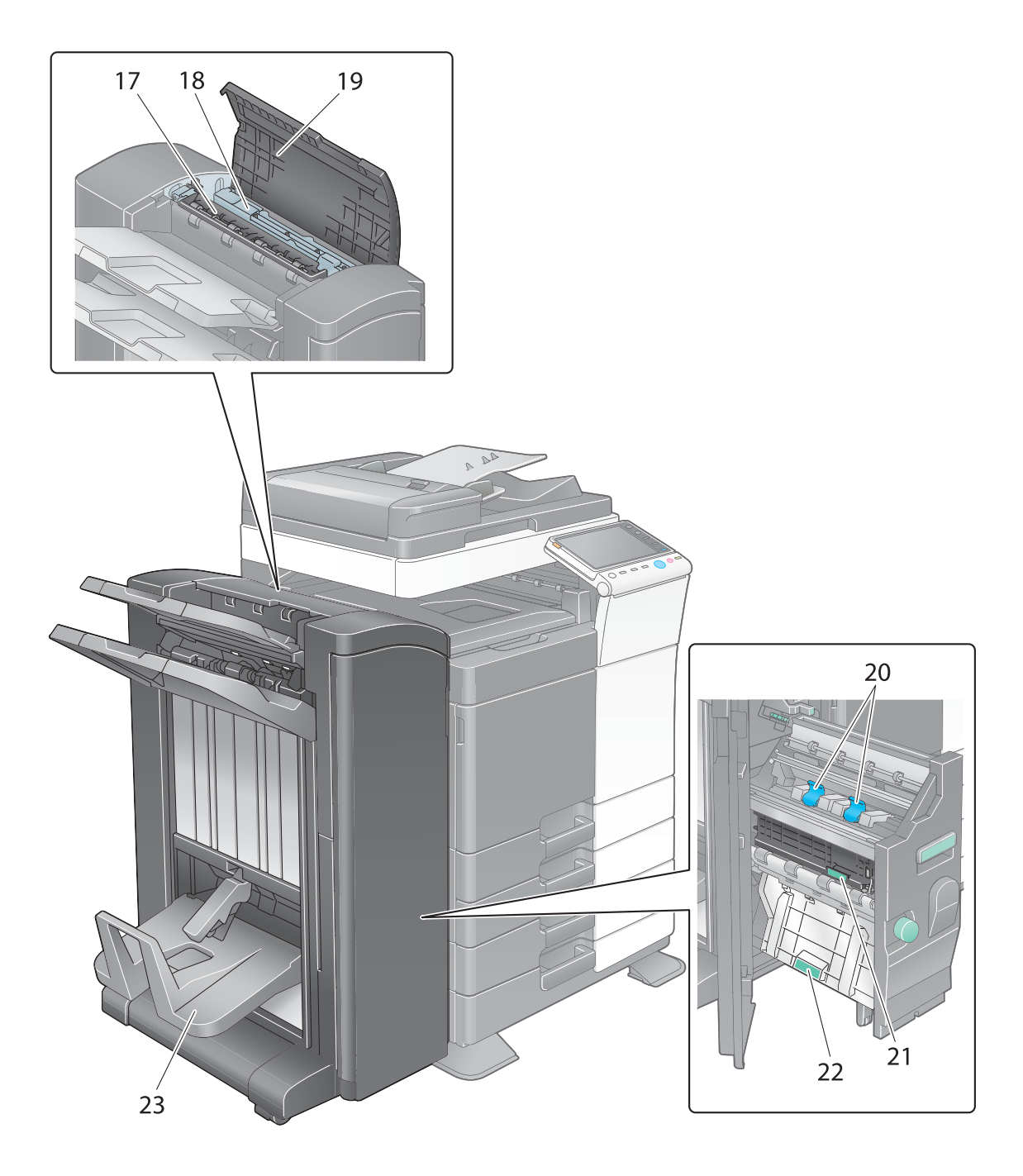

| N° | Nom                                         | Description                                                                                                    |
|----|---------------------------------------------|----------------------------------------------------------------------------------------------------|
| 1  | Bac de sortie 2                             | Récupère les pages imprimées.                                                                                                    |
| 2  | Bac de sortie 1                             | Récupère les pages imprimées.                                                                                                    |
| 3  | Porte frontale                              | Ouvrez cette porte pour dégager un bourrage papier<br>ou des agrafes coincées, ou encore pour remplacer la<br>cartouche d'agrafes. |
| 4  | Capot de l'unité de transport<br>horizontal | Ouvrez ce capot pour enlever le papier à l'origine du bourrage dans le sens horizontal de transport.                               |
| 5  | Agrafeuse                                   | Déplacez cette unité vers l'avant pour dégager un bourrage papier.                                                                 |
| 6  | Levier de guidage [FS2]                     | Tournez ce levier pour dégager un bourrage.                                                                                        |
| 7  | Molette de dégagement de bourrage<br>[FS1]  | Tournez cette molette pour enlever le papier à l'origine du bourrage dans l'unité de finition.                                     |

| N° | Nom                                        | Description                                                                                                    |
|----|--------------------------------------------|----------------------------------------------------------------------------------------------------|
| 8  | Molette de dégagement de bourrage<br>[FS5] | Tournez cette molette pour enlever le papier à l'origine du bourrage dans l'unité de finition.                                                   |
| 9  | Bac à déchets de perforation               | Enlevez cette boîte pour éliminer les chutes de perforation.                                                                                     |
| 10 | Cartouche d'agrafes                        | Retirez cette cartouche du kit de perforation pour dé-<br>gager un bourrage papier ou remplacer une cartouche<br>d'agrafes.                      |
| 11 | Levier de guidage [FS4]                    | Tournez ce levier pour dégager un bourrage.                                                                                                    |
| 12 | Numérot                                    | Activez la numérotation pour déplacer l'agrafeuse vers l'avant pour dégager un bourrage papier.                                                  |
| 13 | Poignée [SD2]                              | Tournez cette poignée pour dégager un bourrage papier.                                                                                           |
| 14 | Piqueuse à cheval                          | Tirez cette unité pour dégager un bourrage papier ou<br>des agrafes coincées, ou encore pour remplacer la<br>cartouche d'agrafes.                |
| 15 | Molette de dégagement de bourrage<br>[SD3] | Tournez cette molette pour enlever le papier à l'origine du bourrage dans l'unité de finition.                                                   |
| 16 | Poignée [SD1]                              | Saisir cette poignée pour tirer ou repousser la <b>Piqueuse à cheval</b> .                                                                       |
| 17 | Unité de transport [FS3]                   | Ouvrez ce capot pour enlever le papier à l'origine du bourrage dans l'unité de transport.                                                        |
| 18 | Kit de perforation                         | L'installation de l'unité de perforation sur l'unité de fi-<br>nition permet de perforer les feuilles imprimées pour<br>les archiver.            |
| 19 | Capot supérieur                            | Ouvrez ce capot pour enlever le papier à l'origine du bourrage dans l'unité de finition.                                                         |
| 20 | Cartouche d'agrafes                        | Tirez cette cartouche de la <b>Piqueuse à cheval</b> pour<br>dégager des agrafes coincées, ou encore pour rem-<br>placer la cartouche d'agrafes. |
| 21 | Poignée [SD5]                              | Tournez cette poignée pour dégager un bourrage papier.                                                                                           |
| 22 | Poignée [SD4]                              | Tournez cette poignée pour dégager un bourrage papier.                                                                                           |
| 23 | Bac de sortie Pliage                       | Utilisé pour récupérer les pages imprimées via la fonc-<br>tion pliage/reliure.                                                                  |

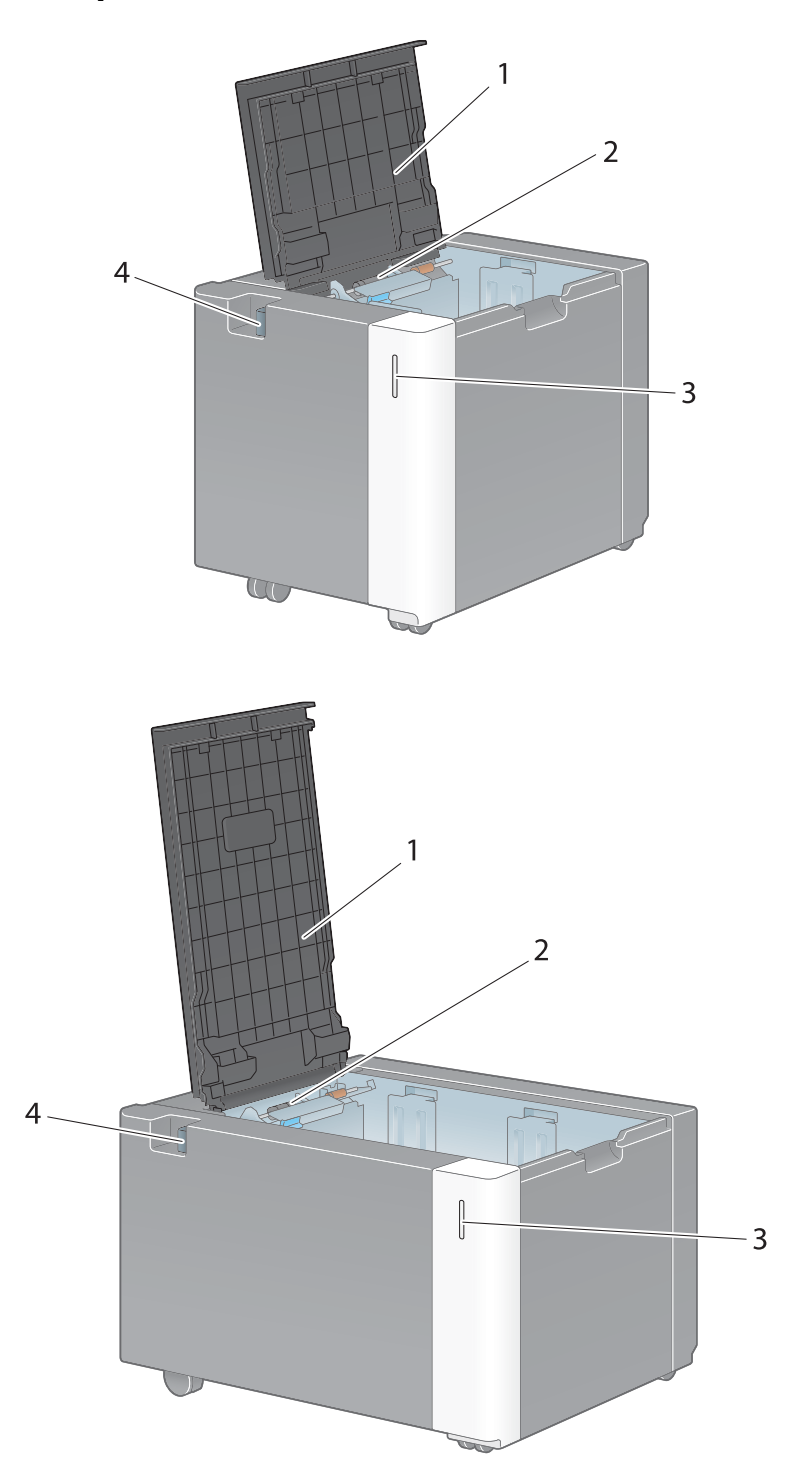

| N° | Nom                  | Description                                                                                                    |
|----|----------------------|----------------------------------------------------------------------------------------------------|
| 1  | Porte supérieure     | Ouvrez cette porte pour charger le papier.                                                                      |
| 2  | Rouleau prise papier | Tourne lorsque le papier est alimenté dans la machine.                                                          |
| 3  | Témoin Manque papier | Clignote en orange lorsqu'un magasin va manquer de papier, et s'allume en continu lorsque le papier est épuisé. |
| 4  | Levier de déblocage  | Appuyez sur cette touche pour déconnecter le <b>Unité</b> grande capacité de l'unité principale.                |

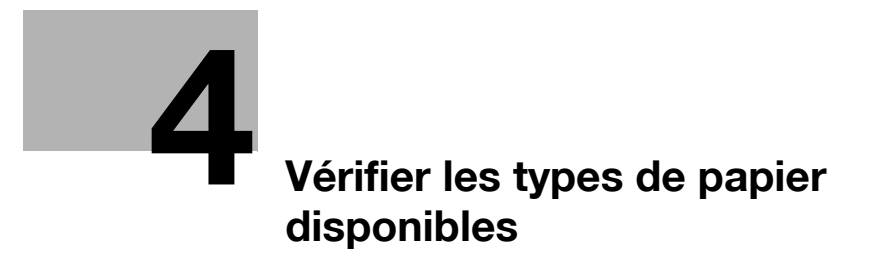

# 4 Vérifier les types de papier disponibles

| Type de papier                                                                                                    | Grammage du papier                                                        | Capacité de papier                                                                                                    |
|----------------------------------------------------------------------------------------------------|---------------------------------------------------------------------------|----------------------------------------------------------------------------------------------------|
| Papier fin                                                                                                    | 13-13/16 lb à 15-11/16 lb<br>(52 g/m <sup>2</sup> à 59 g/m <sup>2</sup> ) | Magasin 1 : 500 feuillesMagasin 2 : 500 feuillesMeuble d'alimentation papier PC-110 :500 feuillesMeuble d'alimentation papier PC-210 :500 feuillesMeuble d'alimentation papier PC-410 :2 500 feuillesUnité grande capacité LU-301 : 3000 feuillesUnité grande capacité LU-204 : 2500 feuilles                                                                            |
| Papier ordinaire<br>Papier recyclé<br>Recto seul <sup>*1</sup><br>Papier spécial <sup>*2</sup><br>Papier à en-tête <sup>*3</sup><br>Papier couleur <sup>*4</sup><br>Papier Util. 1 <sup>*5</sup><br>Papier Util. 2 <sup>*5</sup> | 15-15/16 lb à 23-15/16 lb<br>(60 g/m <sup>2</sup> à 90 g/m <sup>2</sup> ) | Introducteur manuel : 150 feuilles<br>Magasin 1 : 500 feuilles<br>Magasin 2 : 500 feuilles<br>Meuble d'alimentation papier PC-110 :<br>500 feuilles<br>Meuble d'alimentation papier PC-210 :<br>500 feuilles<br>Meuble d'alimentation papier PC-410 :<br>2 500 feuilles<br>Unité grande capacité LU-301 : 3000 feuilles<br>Unité grande capacité LU-204 : 2500 feuilles  |
| Épais 1<br>Papier Util. 3 <sup>*5</sup>                                                                                                    | 24-3/16 lb à 31-15/16 lb<br>(91 g/m <sup>2</sup> à 120 g/m <sup>2</sup> ) | Introducteur manuel : 20 feuilles<br>Magasin 1 : 150 feuilles<br>Magasin 2 : 150 feuilles<br>Meuble d'alimentation papier PC-110 :<br>150 feuilles<br>Meuble d'alimentation papier PC-210 :<br>150 feuilles<br>Meuble d'alimentation papier PC-410 :<br>1 000 feuilles<br>Magasin grande capacité LU-301 : 2500 feuilles<br>Unité grande capacité LU-204 : 2000 feuilles |
| Épais 1+<br>Papier Util. 4 <sup>*5</sup>                                                                                                    | 32-3/16 lb à 41-3/4 lb<br>(121 g/m <sup>2</sup> à 157 g/m <sup>2</sup> )  | Introducteur manuel : 20 feuilles<br>Magasin 1 : 150 feuilles<br>Magasin 2 : 150 feuilles<br>Meuble d'alimentation papier PC-110 :<br>150 feuilles<br>Meuble d'alimentation papier PC-210 :<br>150 feuilles<br>Meuble d'alimentation papier PC-410 :<br>1 000 feuilles<br>Unité grande capacité LU-301 : 1750 feuilles<br>Unité grande capacité LU-204 : 1450 feuilles   |
| Épais 2<br>Papier Util. 5 <sup>*5</sup>                                                                                                    | 42 lb à 55-5/8 lb<br>(158 g/m <sup>2</sup> à 209 g/m <sup>2</sup>         | Introducteur manuel : 20 feuilles<br>Magasin 1 : 150 feuilles<br>Magasin 2 : 150 feuilles<br>Meuble d'alimentation papier PC-110 :<br>150 feuilles<br>Meuble d'alimentation papier PC-210 :<br>150 feuilles<br>Meuble d'alimentation papier PC-410 :<br>1 000 feuilles<br>Unité grande capacité LU-301 : 1550 feuilles<br>Unité grande capacité LU-204 : 1250 feuilles   |

| Type de papier                          | Grammage du papier                                                        | Capacité de papier                                                                                                    |  |
|-----------------------------------------|---------------------------------------------------------------------------|----------------------------------------------------------------------------------------------------|--|
| Épais 3<br>Papier Util. 6 <sup>*5</sup> | 55-7/8 lb à 68-1/8 lb<br>(210 g/m <sup>2</sup> à 256 g/m <sup>2</sup> )   | Introducteur manuel : 20 feuilles<br>Magasin 1 : 150 feuilles<br>Magasin 2 : 150 feuilles<br>Meuble d'alimentation papier PC-110 :<br>150 feuilles<br>Meuble d'alimentation papier PC-210 :<br>150 feuilles<br>Meuble d'alimentation papier PC-410 :<br>1 000 feuilles<br>Unité grande capacité LU-301 : 1300 feuilles<br>Unité grande capacité LU-204: 1000 feuilles |  |
| Épais 4                                 | 68-3/8 lb à 79-13/16 lb<br>(257 g/m <sup>2</sup> à 300 g/m <sup>2</sup> ) | Introducteur manuel : 20 feuilles                                                                                                    |  |
| Transparent                             | -                                                                         | Introducteur manuel : 20 feuilles                                                                                                    |  |
| Cartes postales (4 × 6<br>(Carte A6     | -                                                                         | Introducteur manuel : 20 feuilles                                                                                                    |  |
| Enveloppe                               | -                                                                         | Introducteur manuel : 10 feuilles                                                                                                    |  |
| Planche d'étiquettes                    | -                                                                         | Introducteur manuel : 20 feuilles                                                                                                    |  |
| Papier à onglets                        | -                                                                         | Introducteur manuel : 20 feuilles                                                                                                    |  |
| Papier rouleau                          | 33-13/16 lb à 55-7/8 lb<br>(127 g/m <sup>2</sup> à 210 g/m <sup>2</sup> ) | Introducteur manuel : 10 feuilles                                                                                                    |  |

<sup>\*1</sup> Papier qui n'a pas à être imprimé sur les deux faces (par exemple, lorsqu'une des faces est déjà imprimée).

<sup>\*2</sup> Papier fin et autres papiers spéciaux.

<sup>\*3</sup> Papier sur lequel est imprimé une raison sociale, du texte prédéfini ; etc.

<sup>\*4</sup> Papier couleur.

<sup>\*5</sup> Papier enregistré comme l'un des types fréquemment utilisés.

Pour les réglages relatifs au grammage du papier et l'ajustement du support, contactez votre S.A.V.

#### REMARQUE

Tout papier autre que le papier ordinaire, comme les transparents et le papier de couleur, est appelé papier spécial. Lors du chargement de papier spécial dans le magasin, spécifiez le type de papier correct. Sinon, cela peut causer un bourrage papier ou une erreur image.

Conseils

- Pour les réglages relatifs au grammage du papier et l'ajustement du support, contactez votre S.A.V.
- Pour imprimer sur le verso d'une feuille déjà imprimée, chargez le papier dans l'**Introducteur manuel**, et sélectionnez [Rect-Vers Face 2] dans le réglage papier, ce qui améliore la qualité d'impression de l'image. [Rect-Vers Face 2] est disponible lorsque le papier ordinaire, Épais 1, Épais 1+, Épais 2, Épais 3 ou Épais 4 est sélectionné pour une impression à partir de l'**Introducteur manuel**.
- Si vous sélectionnez papier fin, Épais 3, ou Épais 4 pour l'impression, la qualité image qui en résulte pourrait ne pas être conforme aux attentes.
- Ne pas utiliser de papier plus fin que  $5-1/2 \times 8-1/2$  (A5).
- Pour charger de l'Épais 4 dans le magasin papier, placez le papier 8-1/2 × 11 ou A4 dans le sens ☐ et le papier 11 × 17 ou A3 dans le sens ⊡.
- Lorsque vous chargez un transparent dans le magasin, placez-les dans le sens ].
- Les transparents ne peuvent être imprimés qu'en noir.
- Le Kit de montage MK-730 est nécessaire pour imprimer sur le papier bannière.

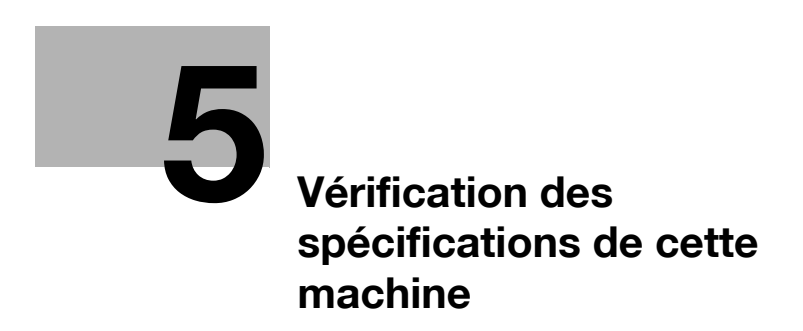

# 5 Vérification des spécifications de cette machine

### Le type de cette machine

| Élément                     | Caractéristiques                                                                                                    |
|-----------------------------|----------------------------------------------------------------------------------------------------|
| Туре                        | Scanner, imprimante, bureau ou autonome (avec le <b>Bureau</b> , le <b>Meuble d'alimentation papier</b> ou le <b>MGC (intégré)</b> installé) |
| Porte-document              | Stationnaire (numérisation miroir)                                                                                                    |
| Photo conducteur            | OPC                                                                                                    |
| Source lumineuse            | Illumination via une source lumineuse LED                                                                                                    |
| Système copie               | Copie laser électrostatique                                                                                                    |
| Système de<br>développement | Système de développement HMT bi-composant à sec                                                                                              |
| Système de fixation         | Fixation par courroie                                                                                                    |

### Papier

| Туре           |                                                                                                    | Port d'introduction du papier (nombre maximal<br>de feuilles à charger) |                     |                        | Unité recto-verso<br>automatique |
|----------------|----------------------------------------------------------------------------------------------------|-------------------------------------------------------------------------|---------------------|------------------------|----------------------------------|
|                |                                                                                                    | Magasin 1                                                               | Magasin 2           | Introducteur<br>manuel |                                  |
| Types<br>dispo | s de papier<br>nibles                                                                                  |                                                                         |                     |                        |                                  |
|                | Papier fin<br>(13-13/16 lb à<br>15-11/16 lb<br>(52 g/m <sup>2</sup> à 59 g/m <sup>2</sup> ))           | O<br>(500 feuilles)                                                     | O<br>(500 feuilles) | -                      | 0                                |
|                | Papier ordinaire<br>(15-15/16 lb à<br>23-15/16 lb<br>(60 g/m <sup>2</sup> à 90 g/m <sup>2</sup> ))     | O<br>(500 feuilles)                                                     | O<br>(500 feuilles) | O<br>(150 feuilles)    | 0                                |
|                | Papier recyclé<br>(15-15/16 lb à<br>23-15/16 lb<br>(60 g/m <sup>2</sup> à 90 g/m <sup>2</sup> ))       |                                                                         |                     |                        |                                  |
|                | Papier spécial<br>(15-15/16 lb à<br>23-15/16 lb<br>(60 g/m <sup>2</sup> à 90 g/m <sup>2</sup> ))       |                                                                         |                     |                        |                                  |
|                | En-tête<br>(15-15/16 lb à<br>23-15/16 lb<br>(60 g/m <sup>2</sup> à 90 g/m <sup>2</sup> ))              |                                                                         |                     |                        |                                  |
|                | Papier couleur<br>(15-15/16 lb à<br>23-15/16 lb<br>(60 g/m <sup>2</sup> à 90 g/m <sup>2</sup> ))       |                                                                         |                     |                        |                                  |
|                | Papier spécial recto<br>(15-15/16 lb à<br>23-15/16 lb<br>(60 g/m <sup>2</sup> à 90 g/m <sup>2</sup> )) | O<br>(500 feuilles)                                                     | O<br>(500 feuilles) | O<br>(150 feuilles)    | -                                |
|                | Épais 1<br>(24-3/16 lb à<br>31-15/16 lb<br>(91 g/m <sup>2</sup> à<br>120 g/m <sup>2</sup> ))           | O<br>(150 feuilles)                                                     | O<br>(150 feuilles) | O<br>(20 feuilles)     | 0                                |

d-Color MF552/452/362/282/222

| • |  |  |  |
|---|--|--|--|
|   |  |  |  |
|   |  |  |  |
|   |  |  |  |
|   |  |  |  |

Туре

Port d'introduction du papier (nombre maximal de feuilles à charger)

Unité recto-verso automatique

|                     |                                                                                                  | de feullies à charger)                                                                           |                                                                                                 | automatique                                                                                                    |                                                                                                    |
|---------------------|--------------------------------------------------------------------------------------------------|--------------------------------------------------------------------------------------------------|-------------------------------------------------------------------------------------------------|----------------------------------------------------------------------------------------------------|----------------------------------------------------------------------------------------------------|
|                     |                                                                                                  | Magasin 1                                                                                        | Magasin 2                                                                                       | Introducteur<br>manuel                                                                                                    |                                                                                                    |
|                     | Épais 1+<br>(32-3/16 lb à<br>41-3/4 lb (121 g/m <sup>2</sup><br>à 157 g/m <sup>2</sup> ))        | O<br>(150 feuilles)                                                                              | O<br>(150 feuilles)                                                                             | O<br>(20 feuilles)                                                                                                    | 0                                                                                                    |
|                     | Épais 2<br>(42 lb à 55-5/8 lb<br>(158 g/m <sup>2</sup> à<br>209 g/m <sup>2</sup> ))              | O<br>(150 feuilles)                                                                              | O<br>(150 feuilles)                                                                             | O<br>(20 feuilles)                                                                                                    | 0                                                                                                    |
|                     | Épais 3<br>(55-7/8 lb à<br>68-1/8 lb (210 g/m <sup>2</sup><br>à 256 g/m <sup>2</sup> ))          | O<br>(150 feuilles)                                                                              | O<br>(150 feuilles)                                                                             | O<br>(20 feuilles)                                                                                                    | 0                                                                                                    |
|                     | Épais 4<br>(68-3/8 lb à<br>79-13/16 lb<br>(257 g/m <sup>2</sup> à<br>300 g/m <sup>2</sup> ))     | -                                                                                                | -                                                                                               | O<br>(20 feuilles)                                                                                                    | -                                                                                                    |
|                     | Transparent                                                                                      | -                                                                                                | -                                                                                               | O<br>(20 feuilles)                                                                                                    | -                                                                                                    |
|                     | Cartes postales<br>(4 × 6 (Carte A6))                                                            | -                                                                                                | -                                                                                               | O<br>(20 feuilles)                                                                                                    | 0                                                                                                    |
|                     | Papier à onglets                                                                                 | -                                                                                                | -                                                                                               | O<br>(20 feuilles)                                                                                                    | -                                                                                                    |
|                     | Enveloppe                                                                                        | -                                                                                                | -                                                                                               | O<br>(10 feuilles)                                                                                                    | -                                                                                                    |
|                     | Planche<br>d'étiquettes                                                                          | -                                                                                                | -                                                                                               | O<br>(10 feuilles)                                                                                                    | -                                                                                                    |
|                     | Papier rouleau<br>(33-13/16 lb à<br>55-7/8 lb (127 g/m <sup>2</sup><br>à 210 g/m <sup>2</sup> )) | -                                                                                                | -                                                                                               | O<br>(10 feuilles)                                                                                                    | -                                                                                                    |
| Formats admissibles |                                                                                                  | 11 × 17 급 à<br>8-1/2 × 11<br>□/, A3 급 à<br>A5 급, B4 급,<br>B5 ⊡/,<br>8 × 13 급*1,<br>16K ,<br>8K 급 | 12-1/4 × 18<br>à 8-1/2 × 11<br>/, SRA3 ,<br>A3  à A5 ,<br>B4 , B5 /,<br>8 × 13  *1,<br>16K , 8K | 12 × 18 $\Box$ à 5-<br>1/2 × 8-1/2<br>$\Box/\Box$ , 4 × 6 $\Box$ ,<br>Papier banniè-<br>re <sup>2</sup> , SRA3 $\Box$ ,<br>A3 $\Box$ à A6 $\Box$ ,<br>Carte A6 $\Box$ ,<br>B4 $\Box$ à B6 $\Box$ ,<br>8 × 13 $\Box^{*1}$ ,<br>16K $\Box/\Box$ ,<br>8K $\Box$<br>Largeur :<br>3-9/16 pouces<br>à 12-5/8 pou-<br>ces (90 mm à<br>320 mm),<br>Longueur :<br>5-1/2 à 47-1/4<br>pouces<br>(139,7 mm à<br>1200 mm) | 12-1/4 × 18 $\square$ à<br>5-1/2 × 8-1/2 $\square$ ,<br>4 × 6 $\square$ , SRA3 $\square$ ,<br>A3 $\square$ à A6 $\square$ ,<br>Carte A6 $\square$ , B4 $\square$ à<br>à B6 $\square$ , ISO-B5<br>$\square/\square$ , 8 × 13 $\square^{*1}$ ,<br>16K $\square/\square$ , 8K $\square$<br>Largeur : 3-15/16<br>à 12-5/8 pouces<br>(100 mm à<br>320 mm),<br>longueur : 5-13/16<br>à 18 pouces<br>(148 mm à<br>457,2 mm) |

<sup>\*1</sup> Il existe six types de Foolscap :  $8-1/2 \times 13-1/2 \square$ , 220 mm × 330 mm  $\square$ ,  $8-1/2 \times 13 \square$ ,  $8-1/4 \times 13 \square$ ,  $8-1/8 \times 13-1/4 \square$ , et  $8 \times 13 \square$ . Chacun de ces formats peut être sélectionné. Pour plus de détails, contacter le S.A.V.

<sup>\*2</sup> Papier bannière Largeur : 8-1/4 à 11-11/16 pouces (210 mm à 297 mm) Longueur : 18 à 47-1/4 pouces (457,3 mm à 1200 mm)

### **Spécifications mécaniques**

| Élément                      | Caractéristiques                                                                                                    |
|------------------------------|----------------------------------------------------------------------------------------------------|
| Alimentation                 | <b>d-Color MF552/452</b><br>AC 120 V, 16 A, 60 Hz (AC 220 V à 240 V, 9,0 A, 50/60 Hz)<br><b>d-Color MF362/282/222</b><br>AC 120 V, 12 A, 60 Hz (AC 220 V à 240 V, 8,0 A, 50/60 Hz)                                                                                                    |
| Consommation électrique max. | <b>d-Color MF552/452</b><br>1 920 W (2 000 W)<br><b>d-Color MF362/282/222</b><br>1 500 W (1 580 W)                                                                                                    |
| Dimensions                   | <b>d-Color MF552/452</b><br>Largeur 24-3/16 pouces (615 mm) × Profondeur 26-15/16 pouces<br>(685 mm) × Hauteur 36-1/4 pouces (921 mm)<br><b>d-Color MF362/282/222</b><br>Largeur 24-3/16 pouces (615 mm) × Profondeur 26-15/16 pouces<br>(685 mm) × Hauteur 30-11/16 pouces (779 mm)                                                                                                    |
| Encombrement machine         | d-Color MF552/452<br>Largeur 36-7/8 pouces (937 mm) × Profondeur 49-1/16 pouces (1 246 mm)<br>× Hauteur 51-7/16 pouces (1 307 mm)<br>Montre les dimensions lorsque le Magasin papier est sorti et lorsque<br>l'Extension magasin de l'Introducteur manuel et l'ADF sont ouverts.<br>d-Color MF362/282/222<br>Largeur 36-7/8 pouces (937 mm) × Profondeur 47-13/16 pouces (1<br>214 mm) × Hauteur 30-11/16 pouces (779 mm)<br>Ceci montre les dimensions lorsque le Magasin papier est tiré et que<br>l'Extension magasin de l'Introducteur manuel est ouverte. |
| Poids                        | <b>d-Color MF552/452</b><br>Environ 220-7/16 lb (100 kg)<br><b>d-Color MF362/282/222</b><br>Environ 185-3/16 lb (84 kg)                                                                                                    |

# Chargeur de document double numérisation (uniquement pour d-Color MF552/452)

| Élément                               | Caractéristiques                                                                                       |                                                                                                    |  |
|---------------------------------------|----------------------------------------------------------------------------------------------------|----------------------------------------------------------------------------------------------------|--|
| Fonction d'introduction de l'original | Original recto seul, original recto-verso, originaux de formats différents                             |                                                                                                    |  |
| Types d'originaux                     | Recto seul                                                                                             | Papier fin (9-5/16 lb à 13-1/16 lb (35 g/m <sup>2</sup> à 49 g/m <sup>2</sup> ))<br>Papier ordinaire (13-5/16 lb à 43-3/8 lb (50 g/m <sup>2</sup> à<br>163 g/m <sup>2</sup> )) |  |
|                                       | Recto-Verso                                                                                            | Papier ordinaire (13-5/16 lb à 43-3/8 lb (50 g/m <sup>2</sup> à 163 g/m <sup>2</sup> ))                                                                                        |  |
|                                       | Orig. Mixtes                                                                                           | Papier ordinaire (13-5/16 lb à 34-1/16 lb (50 g/m <sup>2</sup> à 128 g/m <sup>2</sup> ))                                                                                       |  |
| Format original                       | Originaux recto/recto-verso : 11 × 17 🖬 à 5-1/2 × 8-1/2 📮, A3 🖬 à A6 🖬                                 |                                                                                                    |  |
| Capacité de chargement des originaux  | Originaux recto/recto-verso : 100 feuilles max. (21-1/4 lb (80 g/m <sup>2</sup> ))                     |                                                                                                    |  |
| Vitesse de numérisation               | 80 feuilles/min (En numérisation au format Letter (8-1/2 × 11 🗐) ou A4 🗐                               |                                                                                                    |  |
| Alimentation                          | Fournie par la mach                                                                                    | ine                                                                                                    |  |
| Consommation électrique max.          | 60 W ou moins                                                                                          |                                                                                                    |  |
| Dimensions                            | Largeur 24-1/16 pouces (611 mm) × Profondeur 19-13/16 pouces (503 mm) × Hauteur 5-9/16 pouces (142 mm) |                                                                                                    |  |
| Poids                                 | Approx. 26-7/16 lb (12 kg)                                                                             |                                                                                                    |  |

### **Environnement d'exploitation**

5

| Élément                             | Caractéristiques                                               |
|-------------------------------------|----------------------------------------------------------------|
| Conditions ambiantes d'exploitation | Température : 10 à 30°C (50 à 86°F)<br>Humidité : 15% à 85% HR |

## Spécifications communes

| Élément                                                                               | Caractéristiques                                                                                                    |
|---------------------------------------------------------------------------------------|----------------------------------------------------------------------------------------------------|
| Temps de préchauffage                                                                 | Période comprise entre le moment où le mode Alimentation auxiliaire OFF<br>est débloqué et le moment où cette machine est prête pour l'impression<br>alors que l'Interrupteur principal est placé sur Marche (température<br>ambiante : 23°C (73,4°F))<br><b>d-Color MF552</b><br>Couleurs : 25 s ou moins<br>Noir : 23 s ou moins<br><b>d-Color MF452</b><br>25 sec. ou moins<br><b>d-Color MF362</b><br>20 sec. ou moins<br><b>d-Color MF222/282</b><br>18 sec. ou moins<br>Période comprise entre le moment où l'Interrupteur principal a été placé<br>sur Marche et le moment où cette machine est prête pour l'impression<br>(température ambiante : 23°C (73,4°F))<br><b>d-Color MF552</b><br>Couleurs : 25 s ou moins<br>Noir : 23 s ou moins<br><b>d-Color MF452</b><br>25 sec. ou moins<br><b>d-Color MF452</b><br>25 sec. ou moins<br><b>d-Color MF452</b><br>25 sec. ou moins<br><b>d-Color MF452</b><br>25 sec. ou moins<br><b>d-Color MF362/282/222</b><br>20 sec. ou moins<br>La durée de préchauffage peut varier en fonction de l'environnement d'ex-<br>ploitation et de l'utilisation. |
| Temps de copie<br>(impression) rapide<br>(En impression lettre<br>(8-1/2 × 11 ) ou A4 | <ul> <li>d-Color MF552</li> <li>Couleurs : 4,6 s ou moins</li> <li>Noir : 4,1 s ou moins</li> <li>d-Color MF452</li> <li>Couleurs : 5,5 s ou moins</li> <li>Noir : 4,6 s ou moins</li> <li>d-Color MF362</li> <li>Couleurs : 6,9 s ou moins</li> <li>Noir : 5,3 sec. ou moins</li> <li>d-Color MF282</li> <li>Couleurs : 7,7 sec. ou moins</li> <li>Noir : 5,9 s ou moins</li> <li>d-Color MF222</li> <li>Couleurs : 8,3 s ou moins</li> <li>Noir : 6,9 s ou moins</li> </ul>                                                                                                    |
| Taille mémoire<br>(capacité disque dur)                                               | 2 048 Mo (250 Go)                                                                                                    |

## **Fonction Copie**

| Élément                                                          | Caractéristiques                         |                                                                                                    |
|------------------------------------------------------------------|------------------------------------------|----------------------------------------------------------------------------------------------------|
| Définition                                                       | Numérisation                             | 600 dpi × 600 dpi                                                                                                    |
|                                                                  | Écriture                                 | 1200 dpi × 1200 dpi                                                                                                    |
| Originaux                                                        | Туре                                     | Feuilles, livres ouverts (doubles-pages), objets en trois dimensions                                                                                                    |
|                                                                  | Dimensions                               | Max. 11 × 17 🖬 (A3 🛋)                                                                                                    |
|                                                                  | Poids                                    | 4-7/16 lb (2 kg)                                                                                                    |
| Largeur de rognage<br>d'image                                    | En haut                                  | 3/16 pouces (4,2 mm) (Papier fin : 3/16 pouces (5,0 mm))                                                                                                    |
|                                                                  | En bas                                   | 1/8 pouce (3,0 mm)                                                                                                    |
|                                                                  | À droite                                 | 1/8 pouce (3,0 mm)                                                                                                    |
|                                                                  | À gauche                                 | 1/8 pouce (3,0 mm)                                                                                                    |
| Zone imprimable maximum                                          | Pour papier 12-1/4<br>17-11/16 pouces (3 | × 18 pouces (311,1 mm × 457,2 mm) : 11-15/16 ×<br>02,6 mm × 448,7 mm)                                                                                                    |
| Vitesse de copie<br>(En impression lettre<br>(8-1/2 × 11 ) ou A4 | Couleurs<br>(Recto/Recto-<br>Verso)      | <ul> <li>d-Color MF552</li> <li>Papier ordinaire : 55 feuilles/min (Lorsque le papier est alimenté à partir de l'Introducteur manuel : 51 feuilles/min)</li> <li>Épais 1/Épais 1+/Épais 2/Épais 3/Épais 4 : 28 feuilles /min (Lorsque le papier est alimenté à partir de l'Introducteur manuel : 27 feuilles/min)</li> <li>d-Color MF452</li> <li>Papier ordinaire : 45 feuilles/min (Lorsque le papier est alimenté à partir de l'Introducteur manuel : 27 feuilles/min)</li> <li>d-Color MF452</li> <li>Papier ordinaire : 45 feuilles/min (Lorsque le papier est alimenté à partir de l'Introducteur manuel : 44 feuilles/min)</li> <li>Épais 1/Épais 1 + : 28 feuilles/min.</li> <li>Épais 2/Épais 3/Épais 4 : 23 feuilles/min.</li> <li>d-Color MF362</li> <li>Papier ordinaire : 36 feuilles/min.</li> <li>Épais 1/Épais 1+/Épais 2/Épais 3/Épais 4 : 18 feuilles/min.</li> <li>d-Color MF282</li> <li>Papier ordinaire : 28 feuilles/min.</li> <li>Épais 1/Épais 1+/Épais 2/Épais 3/Épais 4 : 14 feuilles/min.</li> <li>d-Color MF222</li> <li>Papier ordinaire : 22 feuilles/min.</li> <li>Épais 1/Épais 1+/Épais 2/Épais 3/Épais 4 : 14 feuilles/min.</li> </ul> |
|                                                                  | Noir<br>(Recto/<br>Recto-Verso)          | <ul> <li>d-Color MF552</li> <li>Papier ordinaire : 55 feuilles/min (Lorsque le papier est alimenté à partir de l'Introducteur manuel : 53 feuilles/min)</li> <li>Épais 1/Épais 1+/Épais 2/Épais 3/Épais 4 : 28 feuilles/min. (Lorsque le papier est alimenté à partir de l'Introducteur manuel : 27 feuilles/min.)</li> <li>d-Color MF452</li> <li>Papier ordinaire : 45 feuilles/min.</li> <li>Épais 1/Épais 1+ : 28 feuilles/min.</li> <li>Épais 2/Épais 3/Épais 4 : 23 feuilles/min.</li> <li>d-Color MF362</li> <li>Papier ordinaire : 36 feuilles/min.</li> <li>Épais 1/Épais 1+/Épais 2/Épais 3/Épais 4 : 18 feuilles/min.</li> <li>d-Color MF282</li> <li>Papier ordinaire : 28 feuilles/min.</li> <li>Épais 1/Épais 1+/Épais 2/Épais 3/Épais 4 : 18 feuilles/min.</li> <li>d-Color MF282</li> <li>Papier ordinaire : 28 feuilles/min.</li> <li>Épais 1/Épais 1+/Épais 2/Épais 3/Épais 4 : 14 feuilles/min.</li> <li>d-Color MF222</li> <li>Papier ordinaire : 22 feuilles/min.</li> <li>Épais 1/Épais 1+/Épais 2/Épais 3/Épais 4 : 14 feuilles/min.</li> </ul>                                                                                                    |

| Élément                                                       | Caractéristiques                                                                                                    |                                                                                 |
|---------------------------------------------------------------|----------------------------------------------------------------------------------------------------|---------------------------------------------------------------------------------|
| Agrandissement copie                                          | Grandeur nature : 100,0% +/- 0,5%<br>Agrandir la taille :<br>Zone en pouces : 121,4%, 129,4%, 154,5%, 200,0%<br>Zone en centimètres : 115,4%, 122,4%, 141,4%, 200,0%<br>Réduire la taille :<br>Zone en pouces : 78,5%, 73,3%, 64,7%, 50,0%<br>Zone en centimètres : 86,6%, 81,6%, 70,7%, 50,0%<br>Manuel : 25,0 à 400,0% (par pas de 0,1%) |                                                                                 |
| Nombre de copies réali-<br>sées en continu                    | 1 à 9999 feuilles                                                                                                    |                                                                                 |
| Réglage de la densité                                         | Densité copie                                                                                                    | Réglage manuel de la densité (9 niveaux)                                        |
|                                                               | Densité du fond                                                                                                    | Réglage manuel ou automatique de la densité<br>(9 niveaux), suppression du fond |
| Nombre de feuilles char-<br>gées dans le <b>Bac de sortie</b> | Papier ordinaire                                                                                                    | 250 feuilles                                                                    |
|                                                               | Papier fin                                                                                                    | 100 feuilles                                                                    |
|                                                               | Épais                                                                                                    | 10 feuilles                                                                     |
|                                                               | Transparent                                                                                                    | 1 feuille                                                                       |

### Fonctions de numérisation

\_\_\_\_\_

| Élément                       | Caractéristiques                                                                                                    |                                                                      |
|-------------------------------|----------------------------------------------------------------------------------------------------|----------------------------------------------------------------------|
| Plage numérisable             | Max. 11 × 17 ⊒ (A3 ⊒)                                                                                                    |                                                                      |
| Originaux                     | Туре                                                                                                    | Feuilles, livres ouverts (doubles-pages), objets en trois dimensions |
|                               | Dimensions                                                                                                    | Max. 11 × 17 🖬 (A3 🛋)                                                |
|                               | Poids                                                                                                    | 4-7/16 lb (2 kg)                                                     |
| Format papier numérisable     | 11 × 17 $\square$ à 5-1/2 × 8-1/2 $\square/\square$ , 4 × 6 $\square/\square$ , A3 $\square$ à B6 $\square$ , Carte A6 $\square/\square$ ,<br>8 × 13 $\square^{*1}$ , 16K $\square/\square$ , 8K $\square$<br><sup>*1</sup> Il existe six types de Foolscap : 8-1/2 × 13-1/2 $\square$ , 220 mm × 330 mm $\square$ ,<br>8-1/2 × 13 $\square$ , 8-1/4 × 13 $\square$ , 8-1/8 × 13-1/4 $\square$ , et 8 × 13 $\square$ . Chacun de ces<br>formats peut être sélectionné. (Par défaut : 8 × 13 $\square$ ) Pour plus de détails,<br>veuillez contacter votre S.A.V. |                                                                      |
| Largeur de rognage<br>d'image | En haut                                                                                                    | 3/16 pouces (4,2 mm) (Papier fin : 3/16 pouces (5,0 mm))             |
|                               | En bas                                                                                                    | 1/8 pouce (3,0 mm)                                                   |
|                               | À droite                                                                                                    | 1/8 pouce (3,0 mm)                                                   |
|                               | À gauche                                                                                                    | 1/8 pouce (3,0 mm)                                                   |
| Résolution de numérisation    | Pousser : 200 dpi/300 dpi/400 dpi/600 dpi<br>Tirer : 100 dpi/200 dpi/300 dpi/400 dpi/600 ppp                                                                                                    |                                                                      |
| Fonction                      | Réglages E-Mail<br>FTP<br>PC (SMB)<br>Boîte Utilisateur<br>WebDAV<br>Envoi serveur de numérisation<br>PC (DPWS)                                                                                                    |                                                                      |
| Fonctions spéciales           | Originaux mixtes, Papier fin, Original plié en Z, Original bannière, Dépous-<br>siérer, Retrait original vierge, Position de reliure, Effacement, Effacement<br>centre, Original livre, Séparation livre, Direction original, Marge perdue,<br>Tampon/Composition, Date/Heure, Tête/Pied de page, Netteté                                                                                                    |                                                                      |

| Élément               | Caractéristiques                          |                                                                                                    |
|-----------------------|-------------------------------------------|----------------------------------------------------------------------------------------------------|
| SMB                   | Systèmes<br>d'exploitation<br>compatibles | Windows         Windows XP Familial/Professionnel         Windows Serveur 2003, toutes éditions         Windows Vista, chaque édition         Windows Server 2008         La fonction DFS supporte seulement l'environnement         configuré par les systèmes d'exploitation du serveur         Windows ci-après.         Windows Serveur 2003, toutes éditions         Windows Serveur 2003, toutes éditions         Windows Server 2008         La fonction d'hébergement direct supporte les systèmes d'exploitation suivants.         Windows XP         Windows Vista         (La fonction IPv6 est uniquement prise en charge dans Windows Vista.)         Samba         Série 2.2.x         Série 3.x         Novell Netware         Netware 6.5 (SP6 ou ultérieur) |
| Ordinateur compatible | Ordinateur                                | Compatible avec les spécifications de l'OS.                                                                                                    |
|                       | Mémoire                                   | Compatible avec les spécifications de l'OS.                                                                                                    |
|                       | Réseau                                    | Ordinateur avec protocole TCP/IP correctement con-<br>figuré                                                                                                    |
|                       | Disque dur                                | Requiert un espace mémoire de 20 Mo ou plus.                                                                                                    |
| TWAIN                 | Pilote                                    | Pilote TWAIN, pilote HDD TWAIN                                                                                                    |
|                       | Systèmes<br>d'exploitation<br>compatibles | Windows XP Édition familiale (SP3 ou ultérieur)<br>Windows XP Professionnel (SP3 ou ultérieur)<br>Windows XP Professional x64 Edition (SP3 ou<br>ultérieur)<br>Windows Vista Home Basic (SP2 ou ultérieur) <sup>*</sup><br>Windows Vista Home Premium (SP2 ou ultérieur) <sup>*</sup><br>Windows Vista Ultimate (SP2 ou ultérieur) <sup>*</sup><br>Windows Vista Business (SP2 ou ultérieur) <sup>*</sup><br>Windows Vista Enterprise (SP2 ou ultérieur) <sup>*</sup><br>Windows 7 Home Basic <sup>*</sup><br>Windows 7 Home Premium <sup>*</sup><br>Windows 7 Professional <sup>*</sup><br>Windows 7 Enterprise <sup>*</sup><br>Windows 7 Ultimate <sup>*</sup><br>* Supporte l'environnement 32-bit (x86) ou 64-bit<br>(x64).                                              |

### **Fonctions Imprimante**

| Élément                              | Caractéristiques                                                                                                    |                                                          |  |
|--------------------------------------|----------------------------------------------------------------------------------------------------|----------------------------------------------------------|--|
| Туре                                 | Contrôleur d'imprima                                                                                                    | Contrôleur d'imprimante intégré                          |  |
| Mémoire disponible                   | 2048 Mo (commune à l'unité principale)                                                                                                    |                                                          |  |
| Taille du disque dur                 | 250 Go (commune à                                                                                                    | l'unité principale)                                      |  |
| I/F                                  | Ethernet (1000Base-T/100Base-TX/10Base-T)<br>USB 2.0/1.1                                                                                                    |                                                          |  |
| Langage de l'imprimante              | Émulation PCL5e/c<br>Émulation PCL XL ver 2.1<br>Émulation (3016) PostScript 3<br>XPS ver.1.0                                                                                                    |                                                          |  |
| Définition                           | 1200 dpi × 1200 dpi                                                                                                    |                                                          |  |
| Largeur de rognage<br>d'image        | En haut                                                                                                    | 3/16 pouces (4,2 mm) (Papier fin : 3/16 pouces (5,0 mm)) |  |
|                                      | En bas                                                                                                    | 3/16 pouce (4,2 mm)                                      |  |
|                                      | À droite                                                                                                    | 3/16 pouce (4,2 mm)                                      |  |
|                                      | À gauche                                                                                                    | 3/16 pouce (4,2 mm)                                      |  |
| Zone imprimable maxi-<br>mum         | Pour papier 12-1/4 × 18 pouces (311,1 mm × 457,2 mm) :<br>11-15/16 × 17-11/16 pouces (302,6 mm × 448,7 mm)                                                                                                    |                                                          |  |
| Nombre de feuilles char-             | Papier ordinaire                                                                                                    | 250 feuilles                                             |  |
| gees dans le <b>Bac de</b><br>sortie | Papier fin                                                                                                    | 100 feuilles                                             |  |
|                                      | Épais                                                                                                    | 10 feuilles                                              |  |
|                                      | Transparent                                                                                                    | 1 feuille                                                |  |
| Polices<br>(polices intégrées)       | <pcl><br/>Polices européennes 80<br/>Japonais<br/>HG Mincho L<br/>HG P Mincho L<br/>HG Gothic B<br/>&lt;Émulation Postscript 3&gt;<br/>Polices européennes 137<br/>Japonais<br/>HG Mincho L<br/>HG Gothic B</pcl> |                                                          |  |
| Ordinateur compatible                | IBM PC et sa machine compatible<br>Macintosh (PowerPC, Intel Processor : Mac OS X 10.4/10.5/10.6/10.7<br>seulement)                                                                                               |                                                          |  |

| Élément             | Caractéristiques           |                                                                                                    |
|---------------------|----------------------------|----------------------------------------------------------------------------------------------------|
| Pilote d'imprimante | Pilote PCL (Pilote<br>PCL) | Windows XP Édition familiale (Service Pack 1 ou<br>ultérieur)<br>Windows XP Professionnel (Service Pack 1 ou<br>ultérieur)<br>Windows Serveur 2003, Édition standard<br>(Service Pack 1 ou ultérieur)<br>Windows Serveur 2003, Édition entreprise<br>(Service Pack 1 ou ultérieur)<br>Windows Serveur 2003 R2, Édition standard<br>Windows Serveur 2003 R2, Édition entreprise<br>Windows Serveur 2003 R2, Édition entreprise<br>Windows Serveur 2003, Standard ×64 Édition<br>Windows Serveur 2003, Entreprise×64 Édition<br>Windows Serveur 2003 R2, Standard ×64 Édition<br>Windows Serveur 2003 R2, Standard ×64 Édition<br>Windows Serveur 2003 R2, Entreprise ×64 Édition<br>Windows Vista Business *<br>Windows Vista Entreprise *<br>Windows Vista Home Basic *<br>Windows Vista Home Premium *<br>Windows Serveur 2008 Standard *<br>Windows Serveur 2008 R2 Standard Windows Serveur 2008 R2 Standard<br>Windows 7 Home Basic *<br>Windows 7 Home Basic *<br>Windows 7 Home Premium *<br>Windows 7 Professionnel *<br>Windows 7 Entreprise *<br>Windows 7 Ultimate *<br>Windows 7 Ultimate *<br>Prend en charge l'environnement 32-bit (×86) ou<br>64-bit (×64) |

| Élément             | Caractéristiques                    |                                                                                                    |
|---------------------|-------------------------------------|----------------------------------------------------------------------------------------------------|
| Pilote d'imprimante | Pilote<br>PostScript<br>(Pilote PS) | Windows XP Édition familiale<br>(Service Pack 1 ou ultérieur)<br>Windows XP Professionnel<br>(Service Pack 1 ou ultérieur)<br>Windows Serveur 2003, Édition standard<br>(Service Pack 1 ou ultérieur)<br>Windows Serveur 2003 R2, Édition entreprise<br>(Service Pack 1 ou ultérieur)<br>Windows Serveur 2003 R2, Édition entreprise<br>Windows Serveur 2003 R2, Édition entreprise<br>Windows Serveur 2003 R2, Édition entreprise<br>Windows Serveur 2003, Standard ×64 Édition<br>Windows Serveur 2003, Standard ×64 Édition<br>Windows Serveur 2003, Entreprise×64 Édition<br>Windows Serveur 2003 R2, Standard ×64 Édition<br>Windows Serveur 2003 R2, Entreprise ×64 Édition<br>Windows Vista Business<br>Windows Vista Entreprise<br>Windows Vista Entreprise<br>Windows Vista Home Basic<br>Windows Vista Ultimate<br>Windows Serveur 2008 Standard<br>Windows Serveur 2008 R2 Standard<br>Windows Serveur 2008 R2 Entreprise<br>Windows 7 Home Basic<br>Windows 7 Home Basic<br>Windows 7 Home Premium |
|                     | Pilote XPS (pilote<br>XPS)          | Windows Vista Business *<br>Windows Vista Enterprise *<br>Windows Vista Home Basic *<br>Windows Vista Home Premium *<br>Windows Vista Ultimate *<br>Windows Server 2008 Standard *<br>Windows Server 2008 R2 Standard<br>Windows Server 2008 R2 Enterprise *<br>Windows 7 Home Basic *<br>Windows 7 Home Premium *<br>Windows 7 Professional *<br>Windows 7 Enterprise *<br>Windows 7 Ultimate *<br>Supporte l'environnement 32-bit (×86) ou 64-bit (×64).                                                                                                    |
|                     | Pilote PostScript<br>PPD (PS-PPD)   | Mac OS 9.2 ou ultérieur<br>Mac OS X 10.2.8/10.3/10.4/10.5/10.6/10.7                                                                                                    |

| Élément    | Caractéristiques           |                                                                                                    |
|------------|----------------------------|----------------------------------------------------------------------------------------------------|
| Pilote Fax | Pilote PCL (Pilote<br>PCL) | Windows XP Édition familiale<br>(Service Pack 1 ou ultérieur)<br>Windows XP Professionnel<br>(Service Pack 1 ou ultérieur)<br>Windows Serveur 2003, Édition standard<br>(Service Pack 1 ou ultérieur)<br>Windows Serveur 2003, Édition entreprise<br>(Service Pack 1 ou ultérieur)<br>Windows Serveur 2003 R2, Édition standard<br>Windows Serveur 2003 R2, Édition entreprise<br>Windows Serveur 2003 R2, Édition<br>Windows Serveur 2003, Standard ×64 Édition<br>Windows Serveur 2003, Entreprise×64 Édition<br>Windows Serveur 2003 R2, Standard ×64 Édition<br>Windows Serveur 2003 R2, Entreprise ×64 Édition<br>Windows Serveur 2003 R2, Entreprise ×64 Édition<br>Windows Vista Business *<br>Windows Vista Business *<br>Windows Vista Home Basic *<br>Windows Vista Home Premium *<br>Windows Serveur 2008 R2 Standard *<br>Windows Serveur 2008 R2 Standard *<br>Windows Serveur 2008 R2 Entreprise<br>Windows 7 Home Basic *<br>Windows 7 Home Premium *<br>Windows 7 Professionnel *<br>Windows 7 Professionnel *<br>Windows 7 Entreprise *<br>Windows 7 Entreprise *<br>Windows 7 Ultimate * |

### Fonction réseau

| Élément                   | Caractéristiques                                                                                                    |
|---------------------------|----------------------------------------------------------------------------------------------------|
| Туре                      | Incorporé                                                                                                    |
| Type de trame             | Ethernet 802.2<br>Ethernet 802.3<br>Ethernet II<br>Ethernet SNAP                                                                                                    |
| Type de câble             | 1000Base-T/100Base-TX/10Base-T                                                                                                    |
| Connecteur                | RJ-45                                                                                                    |
| Performance Bluetooth *1  | Protocole de communication : Bluetooth 2.0 + EDR<br>Profiles supportés : OPP/BPP/SPP                                                                                                    |
| Protocoles pris en charge | TCP/IP(IPv4/IPv6), BOOTP, ARP, ICMP, DHCP, DHCPv6, AutoIP, SLP,<br>SNMP, FTP, LPR/LPD, RAW Socket, SMB over TCP/IP, IPP, HTTP, POP,<br>SMTP, LDAP, NTP, SSL, IPX, AppleTalk, Bonjour, NetBEUI, WebDAV,<br>DPWS, S/MIME, IPsec, DNS, DynamicDNS, LLMNR, LLTD, SSDP, SOAP |
| Serveurs LDAP supportés   | OpenLDAP 2.1x, Active Directory, Exchange 5.5/2000/2003, serveur Sun<br>Java Directory (serveur Netscape/iPlanet Directory), Novell NetWare<br>5.x/6.x NDS, Novell eDirectory 8.6/8.7, LotusDominoServer(5.x/6.x) *2                                                    |
| Protocole LDAP géré       | Protocole LDAP Version 3 (la version 2 n'est pas prise en charge)                                                                                                    |
| Versions SSL supportées   | SSL3.0 et TLS1.0 (Un certificat x.509 doit être installé sur le serveur.)                                                                                                    |
| Multiprotocole            | Autodétection                                                                                                    |
| Réglages                  | Sauvegardée dans la mémoire non volatile                                                                                                    |

### <sup>\*1</sup> Requiert le **Kit d'interface locale EK-607**.

<sup>\*2</sup> Lors de l'utilisation de Lotus Domino Server et du réglage de la condition de recherche sur "OU", la fonction ne marchera pas correctement.
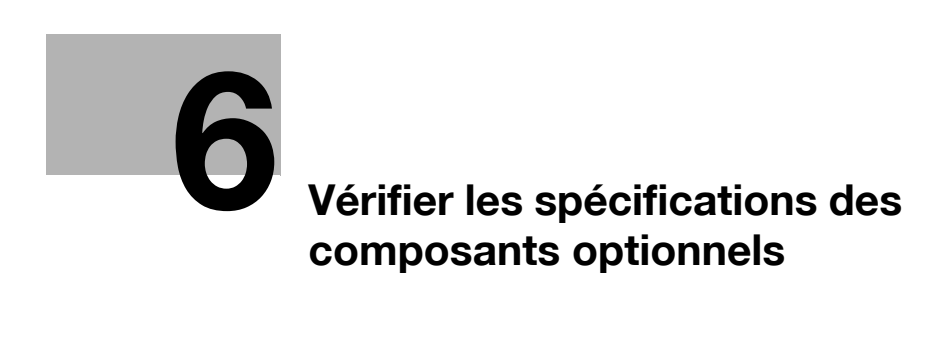

## 6 Vérifier les spécifications des composants optionnels

## Fonction fax (Kit fax FK-511)

| Élément                            | Caractéristiques                                                                                                    |
|------------------------------------|----------------------------------------------------------------------------------------------------|
| Mémoire disponible                 | 2048 Mo (standard)                                                                                                    |
| Nombre de pages<br>stockées        | 10 000 pages (pour un original d'environ 700 caractères au format<br>8-1/2 × 11 (A4) enregistré en résolution [Fin])                                                                                                    |
| Lignes éligibles                   | Lignes téléphoniques d'abonnés (y compris les réseaux Fax)<br>Lignes PBX                                                                                                    |
| Résolution de numérisation         | Ultra Fin :<br>600 dpi × 600 dpi<br>Super Fin :<br>16 dot/mm × 15,4 line/mm, 400 dpi × 400 dpi<br>Fin :<br>8 dot/mm × 7,7 line/mm, 200 dpi × 200 dpi<br>Normal :<br>8 points/mm × 3,85 lignes/mm<br>Les fax sont émis avec l'une des résolutions ci-dessus variant en fonction<br>des capacités de la machine du destinataire. |
| Vitesse de transmission<br>(G3)    | 2400/4800/7200/9600/12000/14400/16800/19200/21600/24000/26400/<br>28800/31200/33600 bps                                                                                                    |
| Format de numérisation<br>maximal  | Vitre d'exposition :<br>11-11/16 pouces × 17 pouces (297 mm × 431,8 mm) (format 11 × 17 (A3))<br>Chargeur ADF :<br>11-11/16 pouces × 39-3/8 pouces (297 mm × 1 000 mm)<br>(Normal, Fin, Super fin)<br>11-11/16 pouces × 17 pouces (297 mm × 432 mm)<br>(Ultra Fin, Transmission manuelle)                                      |
| Format d'enregistrement<br>maximal | 11-11/16 pouces × 16-9/16 pouces (297 mm × 420 mm)<br>(format 11 × 17 (A3))<br>Un original de 39-3/8 pouces (1000 mm) ou plus est imprimé sur la base du<br>réglage de la page de séparation.                                                                                                    |

| Élément                               | Caractéristiques                                                                                                    |                                                                                          |  |
|---------------------------------------|----------------------------------------------------------------------------------------------------|------------------------------------------------------------------------------------------|--|
| Fonction d'introduction de l'original | Original recto seul,                                                                                                    | original recto-verso, originaux de formats différents                                    |  |
| Types d'originaux                     | Recto seul Papier fin (9-5/16 lb à 13-1/16 lb (35 g/m <sup>2</sup> à 49 g/m <sup>2</sup> ))<br>Papier ordinaire (13-5/16 lb à 34-1/16 lb (50 g/m <sup>2</sup> à 128 g/m <sup>2</sup> )) |                                                                                          |  |
|                                       | Recto-Verso                                                                                                    | Papier ordinaire (13-5/16 lb à 34-1/16 lb (50 g/m <sup>2</sup> à 128 g/m <sup>2</sup> )) |  |
|                                       | Orig. Mixtes                                                                                                    | Papier ordinaire (13-5/16 lb à 34-1/16 lb (50 g/m <sup>2</sup> à 128 g/m <sup>2</sup> )) |  |
| Format original                       | Originaux recto/recto-verso : 11 × 17 	 à 5-1/2 × 8-1/2 	, A3 	 à B6 	, cartes postales (4 × 6 (Carte A6))                                                                              |                                                                                          |  |
| Capacité de chargement des originaux  | Originaux recto/recto-verso : 100 feuilles max. (21-1/4 lb (80 g/m <sup>2</sup> ))                                                                                                    |                                                                                          |  |
| Vitesse de numérisation               | 78 feuilles/min (En numérisation au format Letter (8-1/2 × 11 ) ou A4 )                                                                                                    |                                                                                          |  |
| Alimentation                          | Fournie par la machine                                                                                                    |                                                                                          |  |
| Consommation électrique max.          | 60 W ou moins                                                                                                    |                                                                                          |  |
| Dimensions                            | Largeur 24-1/16 pouces (611 mm) × Profondeur 19-13/16 pouces<br>(503 mm) × Hauteur 5 pouces (127 mm)                                                                                    |                                                                                          |  |
| Poids                                 | Environ 19-13/16 lb (9 kg)                                                                                                    |                                                                                          |  |

#### Chargeur automatique recto-verso DF-624

## Chargeur de document double numérisation DF-701

| Élément                               | Caractéristiques                                                                                          |                                                                                                    |  |  |
|---------------------------------------|----------------------------------------------------------------------------------------------------|----------------------------------------------------------------------------------------------------|--|--|
| Fonction d'introduction de l'original | Original recto seul,                                                                                      | Original recto seul, original recto-verso, originaux de formats différents                                                                                                    |  |  |
| Types d'originaux                     | Recto seul                                                                                                | Papier fin (9-5/16 lb à 13-1/16 lb (35 g/m <sup>2</sup> à 49 g/m <sup>2</sup> ))<br>Papier ordinaire (13-5/16 lb à 43-3/8 lb (50 g/m <sup>2</sup> à<br>163 g/m <sup>2</sup> )) |  |  |
|                                       | Recto-Verso                                                                                               | Papier ordinaire (13-5/16 lb à 43-3/8 lb (50 g/m <sup>2</sup> à 163 g/m <sup>2</sup> ))                                                                                        |  |  |
|                                       | Orig. Mixtes                                                                                              | Papier ordinaire (13-5/16 lb à 34-1/16 lb (50 g/m <sup>2</sup> à 128 g/m <sup>2</sup> ))                                                                                       |  |  |
| Format original                       | Originaux recto/recto-verso : 11 × 17                                                                     |                                                                                                    |  |  |
| Capacité de chargement des originaux  | Originaux recto/recto-verso : 100 feuilles max. (21-1/4 lb (80 g/m <sup>2</sup> ))                        |                                                                                                    |  |  |
| Vitesse de numérisation               | 80 feuilles/min (En numérisation au format Letter (8-1/2 × 11 ) ou A4 )                                   |                                                                                                    |  |  |
| Alimentation                          | Fournie par la machine                                                                                    |                                                                                                    |  |  |
| Consommation électrique max.          | 60 W ou moins                                                                                             |                                                                                                    |  |  |
| Dimensions                            | Largeur 24-1/16 pouces (611 mm) × Profondeur 19-13/16 pouces<br>(503 mm) × Hauteur 5-9/16 pouces (142 mm) |                                                                                                    |  |  |
| Poids                                 | Approx. 26-7/16 lb (12 kg)                                                                                |                                                                                                    |  |  |

## Meuble d'alimentation papier PC-110

| Élément                                         | Caractéristiques                                                                                                    |
|-------------------------------------------------|----------------------------------------------------------------------------------------------------|
| Type de papier                                  | Papier fin (13-13/16 lb à 15-11/16 lb (52 g/m <sup>2</sup> à 59 g/m <sup>2</sup> )), papier ordinaire (15-15/16 lb à 23-15/16 lb (60 g/m <sup>2</sup> à 90 g/m <sup>2</sup> )), papier recyclé (15-15/16 lb à 23-15/16 lb (60 g/m <sup>2</sup> à 90 g/m <sup>2</sup> )), recto seul (15-15/16 lb à 23-15/16 lb (60 g/m <sup>2</sup> à 90 g/m <sup>2</sup> )), papier spécial (15-15/16 lb à 23-15/16 lb (60 g/m <sup>2</sup> à 90 g/m <sup>2</sup> )), papier spécial (15-15/16 lb à 23-15/16 lb (60 g/m <sup>2</sup> à 90 g/m <sup>2</sup> )), papier couleur (60 g/m <sup>2</sup> à 90 g/m <sup>2</sup> ), Épais 1 (24-3/16 lb à 31-15/16 lb (91 g/m <sup>2</sup> à 120 g/m <sup>2</sup> )), Epais 1+ (32-3/16 lb à 41-3/4 lb (121 g/m <sup>2</sup> à 157 g/m <sup>2</sup> )), Épais 2 (42 lb à 55-5/8 lb (158 g/m <sup>2</sup> à 209 g/m <sup>2</sup> )), Épais 3 (55-7/8 lb à 68-1/8 lb (210 g/m <sup>2</sup> à 256 g/m <sup>2</sup> )) |
| Format papier                                   | 11 × 17 $\square$ à 8-1/2 × 11 $\square/\square$ , A3 $\square$ à A5 $\square$ , B4 $\square$ , B5 $\square/\square$ , 8 × 13 $\square^{*1}$ ,<br>16K $\square$ , 8K $\square^{*1}$ II existe six types de Foolscap : 8-1/2 × 13-1/2 $\square$ , 220 mm × 330 mm $\square$ ,<br>8-1/2 × 13 $\square$ , 8-1/4 × 13 $\square$ , 8-1/8 × 13-1/4 $\square$ , et 8 × 13 $\square$ . Chacun de ces<br>formats peut être sélectionné. Pour plus de détails, contacter le S.A.V.                                                                                                    |
| Nombre de feuilles qui<br>peuvent être chargées | Magasin 3<br>Papier fin, papier ordinaire, papier recyclé, papier spécial recto, papier<br>spécial, en-tête, papier couleur : 500 feuilles, Épais 1, Epais 1+, Épais 2,<br>Épais 3 : 150 feuilles                                                                                                    |
| Alimentation                                    | Fournie par la machine                                                                                                    |
| Consommation électrique max.                    | 15 W ou moins                                                                                                    |
| Dimensions                                      | Largeur 24-3/16 pouces (615 mm) × Profondeur 25-11/16 pouces<br>(652 mm) × Hauteur 11-9/16 pouces (294 mm)                                                                                                    |
| Poids                                           | Environ 48-1/2 lb (22 kg)                                                                                                    |
| Configuration de l'unité                        | Magasin papier, 1 niveau                                                                                                    |

## Meuble d'alimentation papier PC-210

| Élément                                         | Caractéristiques                                                                                                    |
|-------------------------------------------------|----------------------------------------------------------------------------------------------------|
| Type de papier                                  | Papier fin (13-13/16 lb à 15-11/16 lb (52 g/m <sup>2</sup> à 59 g/m <sup>2</sup> )), papier ordinaire (15-15/16 lb à 23-15/16 lb (60 g/m <sup>2</sup> à 90 g/m <sup>2</sup> )), papier recyclé (15-15/16 lb à 23-15/16 lb (60 g/m <sup>2</sup> à 90 g/m <sup>2</sup> )), recto seul (15-15/16 lb à 23-15/16 lb (60 g/m <sup>2</sup> à 90 g/m <sup>2</sup> )), papier spécial (15-15/16 lb à 23-15/16 lb (60 g/m <sup>2</sup> à 90 g/m <sup>2</sup> )), papier spécial (15-15/16 lb à 23-15/16 lb (60 g/m <sup>2</sup> à 90 g/m <sup>2</sup> )), en-tête (15-15/16 lb à 23-15/16 lb (60 g/m <sup>2</sup> à 90 g/m <sup>2</sup> )), papier couleur (60 g/m <sup>2</sup> à 90 g/m <sup>2</sup> ), Épais 1 (24-3/16 lb à 31-15/16 lb (91 g/m <sup>2</sup> à 120 g/m <sup>2</sup> )), Epais 1+ (32-3/16 lb à 41-3/4 lb (121 g/m <sup>2</sup> à 157 g/m <sup>2</sup> )), Épais 2 (42 lb à 55-5/8 lb (158 g/m <sup>2</sup> à 209 g/m <sup>2</sup> )), Épais 3 (55-7/8 lb à 68-1/8 lb (210 g/m <sup>2</sup> à 256 g/m <sup>2</sup> )) |
| Format papier                                   | 11 × 17 $\square$ à 8-1/2 × 11 $\square/\square$ , A3 $\square$ à A5 $\square$ , B4 $\square$ , B5 $\square/\square$ , 8 × 13 $\square^{*1}$ ,<br>16K $\square$ , 8K $\square$<br><sup>*1</sup> Il existe six types de Foolscap : 8-1/2 × 13-1/2 $\square$ , 220 mm × 330 mm $\square$ ,<br>8-1/2 × 13 $\square$ , 8-1/4 × 13 $\square$ , 8-1/8 × 13-1/4 $\square$ , et 8 × 13 $\square$ . Chacun de ces<br>formats peut être sélectionné. Pour plus de détails, contacter le S.A.V.                                                                                                    |
| Nombre de feuilles qui<br>peuvent être chargées | Magasin du haut ( <b>Magasin 3</b> )<br>Papier fin, papier ordinaire, papier recyclé, papier spécial recto, papier<br>spécial, en-tête, papier couleur : 500 feuilles, Épais 1, Epais 1+, Épais 2,<br>Épais 3 : 150 feuilles<br>Magasin du bas ( <b>Magasin 4</b> )<br>Papier fin, papier ordinaire, papier recyclé, papier spécial recto, papier<br>spécial, en-tête, papier couleur : 500 feuilles, Épais 1, Epais 1+, Épais 2,<br>Épais 3 : 150 feuilles                                                                                                    |
| Alimentation                                    | Fournie par la machine                                                                                                    |
| Consommation électrique max.                    | 15 W ou moins                                                                                                    |
| Dimensions                                      | Largeur 24-3/16 pouces (615 mm) × Profondeur 25-11/16 pouces (652 mm) × Hauteur 11-9/16 pouces (294 mm)                                                                                                    |
| Poids                                           | Approx. 52-15/16 lb (24 kg)                                                                                                    |
| Configuration de l'unité                        | Magasin papier, 2 niveaux                                                                                                    |

## Meuble d'alimentation papier PC-410

| Élément                                         | Caractéristiques                                                                                                    |
|-------------------------------------------------|----------------------------------------------------------------------------------------------------|
| Type de papier                                  | Papier fin (13-13/16 lb à 15-11/16 lb (52 g/m <sup>2</sup> à 59 g/m <sup>2</sup> )), papier ordinaire (15-15/16 lb à 23-15/16 lb (60 g/m <sup>2</sup> à 90 g/m <sup>2</sup> )), papier recyclé (15-15/16 lb à 23-15/16 lb (60 g/m <sup>2</sup> à 90 g/m <sup>2</sup> )), recto seul (15-15/16 lb à 23-15/16 lb (60 g/m <sup>2</sup> à 90 g/m <sup>2</sup> )), papier spécial (15-15/16 lb à 23-15/16 lb (60 g/m <sup>2</sup> à 90 g/m <sup>2</sup> )), papier spécial (15-15/16 lb à 23-15/16 lb (60 g/m <sup>2</sup> à 90 g/m <sup>2</sup> )), en-tête (15-15/16 lb à 23-15/16 lb (60 g/m <sup>2</sup> à 90 g/m <sup>2</sup> )), papier couleur (60 g/m <sup>2</sup> à 90 g/m <sup>2</sup> ), Épais 1 (24-3/16 lb à 31-15/16 lb (91 g/m <sup>2</sup> à 120 g/m <sup>2</sup> )), Epais 1+ (32-3/16 lb à 41-3/4 lb (121 g/m <sup>2</sup> à 157 g/m <sup>2</sup> )), Épais 2 (42 lb à 55-5/8 lb (158 g/m <sup>2</sup> à 209 g/m <sup>2</sup> )), Épais 3 (55-7/8 lb à 68-1/8 lb (210 g/m <sup>2</sup> à 256 g/m <sup>2</sup> )) |
| Format papier                                   | 11 × 17 ធ à 8-1/2 × 11 ធ/급, A3 ធ à A5 ធ, B4 ធ, B5 ធ/급, 8 × 13 ធ*1,<br>16K 급, 8K ធ                                                                                                    |
| Nombre de feuilles qui<br>peuvent être chargées | Papier fin, papier ordinaire, papier recyclé, papier spécial recto, papier spécial, en-tête, papier couleur : 2 500 feuilles, Épais 1, Epais 1+, Épais 2, Épais 3 : 1 000 feuilles                                                                                                    |
| Alimentation                                    | Fournie par la machine                                                                                                    |
| Consommation électrique max.                    | 45 W ou moins                                                                                                    |
| Dimensions                                      | Largeur 24-3/16 pouces (615 mm) × Profondeur 25-11/16 pouces<br>(652 mm) × Hauteur 11-9/16 pouces (294 mm)                                                                                                    |
| Poids                                           | Environ 50-11/16 lb (23 kg)                                                                                                    |

## Unité grande capacité LU-301

| Élément                                         | Caractéristiques                                                                                                    |
|-------------------------------------------------|----------------------------------------------------------------------------------------------------|
| Type de papier                                  | Papier fin (13-13/16 lb à 15-11/16 lb (52 g/m <sup>2</sup> à 59 g/m <sup>2</sup> )), Papier ordinaire (15-15/16 lb à 23-15/16 lb (60 à 90 g/m <sup>2</sup> )), Épais 1 (24-3/16 lb à 31-15/16 lb (91 à 120 g/m <sup>2</sup> )), Épais1+ (32-3/16 lb à 41-3/4 lb (121 à 157 g/m <sup>2</sup> )), Épais 2 (42 lb à 55-5/8 lb (158 à 209 g/m <sup>2</sup> )), Épais 3 (55-7/8 lb à 68-1/8 lb (210 à 256 g/m <sup>2</sup> ) |
| Format papier                                   | 8-1/2 × 11 🗋, A4 📮                                                                                                    |
| Nombre de feuilles qui<br>peuvent être chargées | Papier ordinaire : 3000 feuilles (21-1/4 lb (80 g/m <sup>2</sup> )) / 3300 feuilles (17 lb (64 g/m <sup>2</sup> )), Épais 1 : 2500 feuilles, Épais 1+ : 1750 feuilles, Épais 2 : 1550 feuilles, Épais 3 : 1300 feuilles                                                                                                    |
| Alimentation                                    | Fournie par la machine                                                                                                    |
| Consommation électrique max.                    | 22 W ou moins                                                                                                    |
| Dimensions                                      | Largeur 14-7/16 pouces (367 mm) × Profondeur 20-13/16 pouces (528 mm) × Hauteur 15-15/16 pouces (405 mm)                                                                                                    |
| Poids                                           | Approx. 39-11/16 lb (18 kg)                                                                                                    |

#### Unité grande capacité LU-204

| Élément                                         | Caractéristiques                                                                                                    |
|-------------------------------------------------|----------------------------------------------------------------------------------------------------|
| Type de papier                                  | Papier fin (13-13/16 lb à 15-11/16 lb (52 g/m <sup>2</sup> à 59 g/m <sup>2</sup> )), Papier ordinaire (15-15/16 lb à 23-15/16 lb (60 à 90 g/m <sup>2</sup> )), Épais 1 (24-3/16 lb à 31-15/16 lb (91 à 120 g/m <sup>2</sup> )), Épais1+ (32-3/16 lb à 41-3/4 lb (121 à 157 g/m <sup>2</sup> )), Épais 2 (42 lb à 55-5/8 lb (158 à 209 g/m <sup>2</sup> )), Épais 3 (55-7/8 lb à 68-1/8 lb (210 à 256 g/m <sup>2</sup> ) |
| Format papier <sup>*</sup>                      | 12 × 18 🖬, 11 × 17 🖬 à 8-1/2 × 11 🖬/🖬, SRA3 🖬, A3 🖬, B4 💷, A4 🖬/📮                                                                                                    |
| Nombre de feuilles qui<br>peuvent être chargées | Papier ordinaire : 2 500 feuilles (21-1/4 lb (80 g/m <sup>2</sup> ))/2 750 feuilles (17 lb (64 g/m <sup>2</sup> )), Épais 1 : 2 000 feuilles, Épais 1 + : 1 450 feuilles, Épais 2 : 1 250 feuilles, Épais 3 : 1 000 feuilles                                                                                                    |
| Alimentation                                    | Fournie par la machine                                                                                                    |
| Consommation électrique max.                    | 22 W ou moins                                                                                                    |
| Dimensions                                      | Largeur 24-3/4 pouces (629 mm) × Profondeur 21-7/8 pouces (556 mm) × Hauteur 15-15/16 pouces (405 mm)                                                                                                    |
| Poids                                           | Approx. 55-1/8 lb (25 kg)                                                                                                    |

<sup>\*</sup> Le nombre maximal de feuilles qu'il est possible de charger pour chaque format de papier est de 2 500 feuilles (21-1/4 lb ( $80 \text{ g/m}^2$ )) ou 2 750 feuilles (17 lb ( $64 \text{ g/m}^2$ )).

#### Unité de finition FS-535

| Élément                 | Caractéristiques                                                                                                    |
|-------------------------|----------------------------------------------------------------------------------------------------|
| Bac de sortie           | Bac de sortie 1 (Bac auxiliaire), Bac de sortie 2 (Bac principal)                                                                                                    |
| Fonction d'introduction | Groupe, Tri, Groupe Décalé <sup>*</sup> , Tri Décalé <sup>*</sup> , Agraf. <sup>*</sup><br><sup>*</sup> Délivré dans le <b>Bac de sortie 2</b>                                                                                                    |
| Type de papier          | Groupe, Tri : papier fin (13-13/16 lb à 15-11/16 lb (52 g/m <sup>2</sup> à 59 g/m <sup>2</sup> )),<br>Papier ordinaire (15-15/16 lb à 23-15/16 lb (60 à 90 g/m <sup>2</sup> )). Papier recyclé<br>(15-15/16 lb à 23-15/16 lb (60 à 90 g/m <sup>2</sup> )), Épais (24-3/16 lb à 79-13/16 lb<br>(91 g/m <sup>2</sup> à 300 g/m <sup>2</sup> )), Transparent, Carte postale (4 × 6 (carte A6)), Enve-<br>loppe, Planches d'étiquettes, Papier à en-tête, Papier à onglets, Papier<br>bannière<br>Délivré dans le <b>Bac de sortie 1</b><br>Décalage Groupe, Décalage Tri : Papier fin (13-13/16 lb 15-11/16 lb<br>(52 g/m <sup>2</sup> à 59 g/m <sup>2</sup> )), Papier ordinaire (15-15/16 lb à 23-15/16 lb (60 à<br>90 g/m <sup>2</sup> )), Papier recyclé (15-15/16 lb à 23-15/16 lb (60 à 90 g/m <sup>2</sup> )), Épais<br>(24-3/16 lb à 79-13/16 lb (91 g/m <sup>2</sup> à 300 g/m <sup>2</sup> ))<br>Agrafer : Papier fin (13-13/16 lb à 15-11/16 lb (52 g/m <sup>2</sup> à 59 g/m <sup>2</sup> )), Papier<br>ordinaire (15-15/16 lb à 23-15/16 lb (60 à 90 g/m <sup>2</sup> )), Papier recyclé<br>(15-15/16 lb à 23-15/16 lb (60 à 90 g/m <sup>2</sup> )), Papier recyclé<br>(15-15/16 lb à 23-15/16 lb (60 à 90 g/m <sup>2</sup> )), Épais (24-3/16 lb à 55-5/8 lb<br>(91 g/m <sup>2</sup> à 209 g/m <sup>2</sup> )) |

| Élément                                                           | Caractéristiques                                                                                                    |                                                                                                    |                                                                                                    |                  |
|-------------------------------------------------------------------|----------------------------------------------------------------------------------------------------|----------------------------------------------------------------------------------------------------|----------------------------------------------------------------------------------------------------|------------------|
| Format papier                                                     | <bac 1="" de="" sortie="">         12-1/4 × 18 , 11 × 17 , <math>\dot{a}</math> 5-1/2 × 8-1/2 , <math>\dot{a}</math>, 4 × 6 , SRA3 , A3 , <math>\dot{a}</math> à A6 , B4 <math>\dot{a}</math> à B6 , Carte A6 , 16K <math>\dot{a}</math>, 8K <math>\dot{a}</math>         Largeur : 3-9/16 pouces à 12-5/8 pouces (90 mm à 320 mm),         Longueur : 5-1/2 à 47-1/4 pouces (139,7 mm à 1200 mm)         <bac 2="" de="" sortie="">         Groupe/Tri :         12-1/4 × 18 , 11 × 17 , <math>\dot{a}</math> 5-1/2 × 8-1/2 <math>\dot{a}</math>, 4 × 6 , SRA3 , A3 , <math>\dot{a}</math> à A6 , B4 <math>\dot{a}</math> a B6 , Carte A6 , 16K <math>\dot{a}</math>, 8K <math>\dot{a}</math>         Largeur : 5-1/8 à 12-5/8 pouces (130 mm à 320 mm),         longueur : 5-1/8 à 12-5/8 pouces (130 mm à 320 mm),         longueur : 5-1/2 à 18 pouces (139,7 mm à 457,2 mm)         Groupe Décalé/Tri Décalé :         12-1/4 × 18 , 11 × 17 , <math>\dot{a}</math> 7-1/4 × 10-1/2 <math>\dot{a}</math>, SRA3 , A3 , <math>\dot{a}</math> à A5 ,         B4 <math>\ddot{a}</math> à B6 <math>\ddot{a}</math>, 16K <math>\dot{a}</math>, 8K <math>\ddot{a}</math>         Largeur : 7-3/16 à 12-1/4 pouces (182 mm à 311,15 mm),         longueur : 5-7/8 à 18 pouces (148,5 mm à 457,2 mm)         Agrafage :         11 × 17 <math>\ddot{a}</math> 7-1/4 × 10-1/2 <math>\dot{a}</math>, A3 <math>\ddot{a}</math> A5 <math>\ddot{a}</math>, 8K <math>\ddot{a}</math>         Largeur : 7-3/16 pouces à 12 pouces (182 mm à 304,8 mm),         Longueur : 5-7/8 pouces à 18 pouces (148,5 mm à 457,2 mm)</bac></bac> |                                                                                                    |                                                                                                    |                  |
| Capacité de chargement<br>de papier<br>< <b>Bac de sortie 1</b> > | Papier fin (1<br>Papier ordin<br>Papier recyc                                                                                                    | 3-13/16 lb à 15-11/16 lb (52 g/m<br>aire (15-15/16 lb à 23-15/16 lb (<br>clé (15-15/16 lb à 23-15/16 lb (60                                                                                                    | <sup>2</sup> à 59 g/m <sup>2</sup> )),<br>60 à 90 g/m <sup>2</sup> )),<br>) à 90 g/m <sup>2</sup> )) | 200<br>feuilles  |
|                                                                   | Épais (24-3/16 lb à 79-13/16 lb (91 g/m <sup>2</sup> à 300 g/m <sup>2</sup> )), Transparent, Carte postale (4 × 6 (Carte A6)), Enveloppe, Planches d'étiquettes, Papier à en-tête, Papier index                                                                                                    |                                                                                                    |                                                                                                    |                  |
|                                                                   | Papier roule                                                                                                    | au                                                                                                    |                                                                                                    | Non<br>spécifié  |
|                                                                   | Hauteur de                                                                                                    | charge : 1-1/2 pouces (38 mm)                                                                                                    |                                                                                                    |                  |
| Capacité de chargement<br>de papier                               | Groupe/<br>Tri                                                                                                    | Papier fin (13-13/16 lb à 15-11/16 lb (52 g/m <sup>2</sup> à 59 g/m <sup>2</sup> )), Papier ordinaire (15-15/16 lb à 23-15/16 lb (60 à 90 g/m <sup>2</sup> )), Papier recyclé (15-15/16 lb à 23-15/16 lb (60 à 90 g/m <sup>2</sup> )) | 8-1/2 × 11                                                                                           | 3000<br>feuilles |
| <bac 2="" de="" sortie=""></bac>                                  |                                                                                                    |                                                                                                    | 8-1/2 × 14 급,<br>B4 급 ou plus                                                                        | 1500<br>feuilles |
|                                                                   |                                                                                                    |                                                                                                    | 5-1/2 × 8-1/2<br>□, A5 □ ou<br>plus                                                                  | 500<br>feuilles  |
|                                                                   |                                                                                                    | Épais (24-3/16 lb à 79-13/16 lb (91 g/m <sup>2</sup> à 300 g/m <sup>2</sup> ))                                                                                                    |                                                                                                    | 100<br>feuilles  |
|                                                                   |                                                                                                    | Transparent, carte postale (4 × 6 (Carte A6)), en-<br>veloppe, planche d'étiquettes, papier à en-tête,<br>papier à onglets                                                                                                    |                                                                                                    | Non<br>spécifié  |

| Élément                                                                                                    | Caractéristi                                                                                                    | ques                                                                                                    |                                     |                                |                  |
|----------------------------------------------------------------------------------------------------|----------------------------------------------------------------------------------------------------|----------------------------------------------------------------------------------------------------|-------------------------------------|--------------------------------|------------------|
| Capacité de chargement<br>de papier<br>< <b>Bac de sortie 2</b> >                                                                                                   | Groupe<br>Décalé/<br>Tri Décalé                                                                                                    | Papier ordinaire (15-15/16 lb<br>à 23-15/16 lb (60 à 90 g/m <sup>2</sup> )),<br>Papier recyclé (15-15/16 lb à<br>23-15/16 lb (60 à 90 g/m <sup>2</sup> )) |                                     | 8-1/2 × 11 ⊡,<br>A4 ⊡ ou moins | 3000<br>feuilles |
|                                                                                                    |                                                                                                    |                                                                                                    |                                     | 8-1/2 × 14 ⊡,<br>B4 ⊡ ou plus  | 1500<br>feuilles |
|                                                                                                    |                                                                                                    |                                                                                                    |                                     | B5 🔒 ou moins                  | 500<br>feuilles  |
|                                                                                                    |                                                                                                    | Épais (24-3/16 lb à 79-13/16 ll<br>300 g/m <sup>2</sup> ))                                                                                                |                                     | b (91 g/m <sup>2</sup> à       | Non<br>spécifié  |
|                                                                                                    | Agrafer                                                                                                    | Papier fin<br>(13-13/16 lb à                                                                                                    | 8-1/2×<br>11 ⊒,                     | 2 à 9 feuilles                 | 200 co-<br>pies  |
|                                                                                                    |                                                                                                    | 15-11/16 lb<br>(52 g/m <sup>2</sup> à<br>59 g/m <sup>2</sup> )). Papier                                                                                   | A4 🖬<br>ou<br>moins                 | 10 à 20 feuilles               | 50 co-<br>pies   |
|                                                                                                    |                                                                                                    | ordinaire<br>(15-15/16 lb à                                                                                                    |                                     | 21 à 30 feuilles               | 30 co-<br>pies   |
|                                                                                                    |                                                                                                    | 90 g/m <sup>2</sup> )), Papier<br>recyclé                                                                                                    |                                     | 31 à 40 feuilles               | 25 co-<br>pies   |
|                                                                                                    |                                                                                                    | (15-15/16 lb à<br>23-15/16 lb (60 à<br>90 g/m <sup>2</sup> ))                                                                                             |                                     | 41 à 50 feuilles               | 20 co-<br>pies   |
|                                                                                                    |                                                                                                    | 50 g/m ))                                                                                                    |                                     | 51 à 60 feuilles               | 15 co-<br>pies   |
|                                                                                                    |                                                                                                    |                                                                                                    |                                     | 61 à 100<br>feuilles           | 10 co-<br>pies   |
|                                                                                                    |                                                                                                    |                                                                                                    | 8-1/2 ×<br>14 □,<br>B4 □<br>ou plus | 2 à 9 feuilles                 | 50 co-<br>pies   |
|                                                                                                    |                                                                                                    |                                                                                                    |                                     | 10 à 20 feuilles               | 50 co-<br>pies   |
|                                                                                                    |                                                                                                    |                                                                                                    |                                     | 21 à 30 feuilles               | 30 co-<br>pies   |
|                                                                                                    |                                                                                                    |                                                                                                    |                                     | 31 à 40 feuilles               | 25 co-<br>pies   |
|                                                                                                    |                                                                                                    |                                                                                                    |                                     | 41 à 50 feuilles               | 20 co-<br>pies   |
|                                                                                                    |                                                                                                    |                                                                                                    |                                     | 51 à 60 feuilles               | 15 co-<br>pies   |
|                                                                                                    |                                                                                                    |                                                                                                    |                                     | 61 à 100<br>feuilles           | 10 co-<br>pies   |
|                                                                                                    |                                                                                                    | Épais (24-3/16 lb à 55-5/8 lb (91 g/m <sup>2</sup> à 209 g/m <sup>2</sup> ))                                                                              |                                     |                                | Non<br>spécifié  |
|                                                                                                    | Hauteur de charge : 14-1/2 pouces (369 mm)                                                                                                    |                                                                                                    |                                     |                                |                  |
| Nombre max. de<br>feuilles agrafées<br>Papier fin, Papier ordinaire,<br>Papier recyclé (13-13/16 lb<br>à 21-1/4 lb (52 g/m <sup>2</sup> à<br>80 g/m <sup>2</sup> )) | 100 feuilles                                                                                                    |                                                                                                    |                                     |                                |                  |
| Valeur de décalage                                                                                                    | 1-3/16 pouc                                                                                                    | es (30 mm)                                                                                                    |                                     |                                |                  |
| Alimentation                                                                                                    | Fournie par l                                                                                                    | a machine                                                                                                    |                                     |                                |                  |
| Consommation électrique max.                                                                                                    | 105 W ou m                                                                                                    | oins (quand toutes les                                                                                                    | s options p                         | ossibles sont instal           | llées)           |
| Dimensions                                                                                                    | Largeur : 28-1/2 pouces (724 mm) (Lorsque le magasin est sorti : 34-11/16 pouces (881 mm)) × Largeur : 27-15/16 pouces (709,5 mm) × Hauteur : 40-3/8 pouces (1025 mm) |                                                                                                    |                                     | i:                             |                  |
| Poids                                                                                                    | Approx. 140 lb (63,5 kg)                                                                                                    |                                                                                                    |                                     |                                |                  |

| Élément      | Caractéristiques                                                                                        |
|--------------|----------------------------------------------------------------------------------------------------|
| Consommables | Agrafes MS-10A<br>Pour EH-1028 (N° Produit 1002 fabriqué par MAX) (5 000 agrafes incluses)<br>× 1 unité |

## Piqueuse à cheval SD-512

| Élément                                                              | Caractéristiques                                                                                                    |                                                                            |                              |         |
|----------------------------------------------------------------------|----------------------------------------------------------------------------------------------------|----------------------------------------------------------------------------|------------------------------|---------|
| Fonction d'introduction                                              | Agraf. centre + Pliage, Pliage en 2<br>(Introduction par tapis roulant)                                                                                                    |                                                                            |                              |         |
| Type de papier                                                       | Pliage, Agrafage : Papier fin (13-13/16 lb à 15-11/16 lb (52 g/m <sup>2</sup> à 59 g/m <sup>2</sup> )), Papier ordinaire (15-15/16 lb à 23-15/16 lb (60 à 90 g/m <sup>2</sup> )), Papier recyclé (15-15/16 lb à 23-15/16 lb (60 à 90 g/m <sup>2</sup> )), Épais (24-3/16 lb à 55-5/8 lb (91 g/m <sup>2</sup> à 209 g/m <sup>2</sup> ))*<br>Ne peut être utilisé que comme page de couverture.<br>Pliage en 2 : Papier fin (13-13/16 lb à 15-11/16 lb (52 g/m <sup>2</sup> à 59 g/m <sup>2</sup> )),<br>Papier ordinaire (15-15/16 lb à 23-15/16 lb (60 à 90 g/m <sup>2</sup> )), Papier recyclé (15-15/16 lb à 23-15/16 lb (60 à 90 g/m <sup>2</sup> )), Papier recyclé (15-15/16 lb à 23-15/16 lb (60 à 90 g/m <sup>2</sup> )), Épais (24-3/16 lb à 55-5/8 lb (91 g/m <sup>2</sup> à 209 g/m <sup>2</sup> ))*<br>Ne peut être utilisé que feuille à feuille.<br>Pliage en 3 : Papier fin (13-13/16 lb à 15-11/16 lb (52 g/m <sup>2</sup> à 59 g/m <sup>2</sup> )),<br>Papier ordinaire (15-15/16 lb à 23-15/16 lb (60 à 90 g/m <sup>2</sup> )), Papier recyclé (15-15/16 lb à 23-15/16 lb à 15-11/16 lb (52 g/m <sup>2</sup> à 59 g/m <sup>2</sup> )),<br>Papier ordinaire (15-15/16 lb à 23-15/16 lb (60 à 90 g/m <sup>2</sup> )), Papier recyclé (15-15/16 lb à 23-15/16 lb à 23-15/16 lb (60 à 90 g/m <sup>2</sup> )), |                                                                            |                              |         |
| Format papier                                                        | Agrafage centre, Pliage central : 12-1/4 × 18 	, 11 × 17 	 à 8-1/2 × 11 	,<br>A3 	, A4 	, B4 	, 8K<br>Largeur : 8-1/4 à 12-5/8 pouces (210 mm à 320 mm), Longueur :<br>11 à 18 pouces (279,4 mm à 457,2 mm)<br>Pliage en 3 : 8-1/2 × 11 	, A4 	, 16K                                                                                                    |                                                                            |                              |         |
| Nombre maximum de<br>feuilles qui peuvent être<br>agrafées au centre | 20 feuilles<br>Exemple de nombre de feuilles agrafables : Face de couverture<br>(13-13/16 lb à 55-5/8 lb (52 g/m <sup>2</sup> à 209 g/m <sup>2</sup> )) 1 feuille + Papier fin, Papier<br>ordinaire (13-13/16 lb à 23-15/16 lb (52 g/m <sup>2</sup> à 90 g/m <sup>2</sup> ) 19 feuilles                                                                                                    |                                                                            |                              |         |
| Nombre max. de feuilles<br>pliées                                    | Pliage en 2 : 5 feuilles<br>Pliage en 3 : 3 feuilles                                                                                                    |                                                                            |                              |         |
| Capacité du <b>Bac de sortie</b><br>Pliage                           | Plier au consque la loi gueur du pap<br>est de 13 pou<br>(330 mm) ou plier<br>Lorsque la loi<br>gueur du pap<br>est de 13 pou<br>(330 mm) ou<br>moins                                                                                                    | Lorsque la lon-<br>gueur du papier<br>est de 13 pouces<br>(330 mm) ou plus | 1 à 5 feuilles<br>agrafées   | 35 jeux |
|                                                                      |                                                                                                    |                                                                            | 6 à 10 feuilles<br>agrafées  | 30 jeux |
|                                                                      |                                                                                                    |                                                                            | 11 à 20 feuilles<br>agrafées | 15 jeux |
|                                                                      |                                                                                                    | Lorsque la lon-<br>gueur du papier                                         | 1 à 5 feuilles<br>agrafées   | 35 jeux |
|                                                                      |                                                                                                    | est de 13 pouces<br>(330 mm) ou<br>moins                                   | 6 à 10 feuilles<br>agrafées  | 25 jeux |
|                                                                      |                                                                                                    |                                                                            | 11 à 20 feuilles<br>agrafées | 15 jeux |
|                                                                      | Pliage en 2                                                                                                    | Lorsque la lon-<br>gueur du papier<br>est de 13 pouces<br>(330 mm) ou plus | 1 à 5 feuilles pliées        | 35 jeux |
|                                                                      |                                                                                                    | Quand la lon-<br>gueur du papier<br>est inférieure à 13<br>pouces (330 mm) | 1 à 5 feuilles pliées        | 35 jeux |
|                                                                      | Pliage en 3                                                                                                    | Une feuille pliée                                                          |                              | 50 jeux |
|                                                                      |                                                                                                    | 2 feuilles pliées                                                          |                              | 40 jeux |
|                                                                      |                                                                                                    | 3 feuilles pliées                                                          |                              | 30 jeux |
| Dimensions                                                           | Largeur 9-7/16 pouces (239 mm) × Profondeur 22-13/16 pouces (579 mm)<br>× Hauteur 21 pouces (534 mm)                                                                                                    |                                                                            |                              |         |

| Élément      | Caractéristiques                                                                                     |
|--------------|----------------------------------------------------------------------------------------------------|
| Poids        | Approx. 51-3/8 lb (23,3 kg), Approx. 7-1/16 lb (3,2 kg) (bac de sortie)                              |
| Consommables | Agrafes SK-602<br>Pour EH-280 (N° Produit 505 fabriqué par MAX) (5000 agrafes incluses) ×<br>1 unité |
| Alimentation | Fournie par l' <b>Unité de finition FS-535</b> .                                                     |

## Kit de perforation PK-521

| Élément                | Caractéristiques                                                                                                    |
|------------------------|----------------------------------------------------------------------------------------------------|
| Nombre de perforations | 2 trous, 3 trous, 4 trous                                                                                                    |
| Type de papier         | Papier fin (13-13/16 lb à 15-11/16 lb (52 g/m <sup>2</sup> à 59 g/m <sup>2</sup> )), Papier ordinaire (15-15/16 lb à 23-15/16 lb (60 à 90 g/m <sup>2</sup> )), Épais (24-3/16 lb à 79-13/16 lb (91 g/m <sup>2</sup> à 300 g/m <sup>2</sup> )) |
| Format papier          | 11 × 17  à 7-1/4 × 10-1/2 /╗, A3  à A4 /╗, B4  à B5 /╗,<br>16K /╗, 8K                                                                                                    |
| Alimentation           | Fournie par l' <b>Unité de finition FS-535</b> .                                                                                                    |
| Dimensions             | Largeur 5-3/4 pouces (146,2 mm) × Profondeur 25-3/16 pouces (639,2 mm) × Hauteur 9-3/16 pouces (233,8 mm)                                                                                                    |
| Poids                  | Approx. 9-15/16 lb (4,5 kg)                                                                                                    |

## Séparateur du travail JS-602

| Élément                             | Caractéristiqu                                                                                                    | es                           |                 |
|-------------------------------------|----------------------------------------------------------------------------------------------------|------------------------------|-----------------|
| Bac de sortie                       | Bac de sortie 3                                                                                                   | 3                            |                 |
| Fonction d'introduction             | Groupe, Tri                                                                                                    |                              |                 |
| Type de papier                      | Papier ordinaire (15-15/16 lb à 23-15/16 lb (60 à 90 g/m <sup>2</sup> ))                                          |                              |                 |
| Format papier                       | 11 × 17                                                                                                    |                              |                 |
| Capacité de chargement<br>de papier | Papier<br>ordinaire                                                                                               | 8-1/2 × 11 🖬, A4 🖬           | 100<br>feuilles |
|                                     | 21-1/4 lb<br>(80 g/m <sup>2</sup> )                                                                               | Autre que 8-1/2 × 11 🖬, A3 🖬 | 50 feuilles     |
| Dimensions                          | Largeur 13-7/16 pouces (341 mm) $\times$ Profondeur 21-1/8 pouces (537 mm) $\times$ Hauteur 5-7/8 pouces (149 mm) |                              |                 |
| Poids                               | Approx. 3-7/8                                                                                                    | b (1,75 kg)                  |                 |

d-Color MF552/452/362/282/222

| Élément                                                      | Caractéristiques                                                                                                 |
|--------------------------------------------------------------|----------------------------------------------------------------------------------------------------|
| Nombre de perforations                                       | 2 trous, 3 trous, 4 trous                                                                                        |
| Type de papier quand la<br>perforation est<br>sélectionnée   | Papier ordinaire (15-15/16 lb à 23-15/16 lb (60 à 90 g/m <sup>2</sup> ))                                         |
| Format de papier quand la<br>perforation est<br>sélectionnée | 11 × 17 ធ à 5-1/2 × 8-1/2 ធ/급, A3 ធ à A5 ធ/급, 16K ធ/급, 8K ធ                                                      |
| Type de pliage                                               | Pliage en Z                                                                                                    |
| Type de papier quand le pliage en Z est sélectionné          | Papier ordinaire (15-15/16 lb à 23-15/16 lb (60 à 90 g/m <sup>2</sup> ))                                         |
| Format de papier quand le pliage en Z est sélectionné        | 11 × 17 🖬, 8-1/2 × 14 🖃, A3 🖃, B4 💷, 8K 🖬                                                                        |
| Alimentation                                                 | Alimentation depuis la prise de courant                                                                          |
| Dimensions                                                   | Largeur 6-5/8 pouces (169 mm) $\times$ Profondeur 26 pouces (660 mm) $\times$ Hauteur 40-7/16 pouces (1027,5 mm) |
| Poids                                                        | Approx. 99-3/16 lb (45 kg)                                                                                       |

## Unité d'insertion PI-505

| Élément                             | Caractéristiques                                                                                                    |                                  |  |
|-------------------------------------|----------------------------------------------------------------------------------------------------|----------------------------------|--|
| Configuration                       | 2 magasins (supérieur et inférieur)                                                                                                    |                                  |  |
| Type de papier couverture           | Papier ordinaire (15-15/16 lb à 23-15/16 lb (60 à 90 g/m <sup>2</sup> )),<br>Épais (24-3/16 lb à 55-5/8 lb (91 g/m <sup>2</sup> à 209 g/m <sup>2</sup> ))                                                                                                    |                                  |  |
| Format de papier<br>couverture      | <pre><magasin supérieur=""> 8-1/2 × 11 □/□, 7-1/4 × 10-1/2 □, 5-1/2 × 8-1/2 □, A4 □/□ à A5 □, B5 □/□, 16K □/□ Largeur : 7-3/16 pouces à 12-1/4 pouces (182 mm à 311,1 mm) Longueur : 5-1/2 pouces à 11-11/16 pouces (139 mm à 297 mm) <magasin inférieur=""> 12 × 18 □, 11 × 17 □, 8-1/2 × 14 □, 8-1/2 × 11 □/□, 7-1/4 × 10-1/2 □/□, 5-1/2 × 8-1/2 □, A3 □ à A5 □, B4, B5 □/□, SRA4 □, 16K □/□, 8K □ Largeur : 7-3/16 pouces à 12-1/4 pouces (182 mm à 311,1 mm) Longueur : 5-1/2 pouces à 18 pouces (139 mm à 457,2 mm)</magasin></magasin></pre> |                                  |  |
| Capacité de chargement<br>de papier | Papier ordinaire 21-1/4 lb (80 g/m <sup>2</sup> )                                                                                                    | 200 feuilles pour chaque magasin |  |
| Alimentation                        | Fournie par l' <b>Unité de finition FS-535</b> .                                                                                                    |                                  |  |
| Dimensions                          | Largeur 20-1/8 pouces (511 mm) × Profondeur<br>Hauteur 8-11/16 pouces (220 mm)                                                                                                    | 25 pouces (635 mm) ×             |  |
| Poids                               | Approx. 23-1/8 lb (10,5 kg)                                                                                                    |                                  |  |

#### Unité de finition FS-534

| Élément                                                 | Caractéristiques                                                                                                    |                                                                     |
|---------------------------------------------------------|----------------------------------------------------------------------------------------------------|---------------------------------------------------------------------|
| Bac de sortie                                           | Bac de sortie 1 (Bac auxiliaire), Bac de sortie 2 (Bac princip sortie Pliage (Haut de l'unité RU)                                                                                                    | ale), <b>Bac de</b>                                                 |
| Fonction d'introduction                                 | Groupe, Tri, Groupe Décalé, Tri Décalé, Agrafage                                                                                                    |                                                                     |
| Type de papier                                          | Groupe, Tri : Papier fin (13-13/16 lb à 15-11/16 lb (52 g/m <sup>2</sup> à 59 g/m <sup>2</sup> )), Papier ordinaire (15-15/16 lb à 23-15/16 lb (60 g/m <sup>2</sup> à 90 g/m <sup>2</sup> )), Papier recyclé (15-15/16 lb à 23-15/16 lb (60 g/m <sup>2</sup> à 90 g/m <sup>2</sup> )), Transparent, Carte postale (4 × 6 (Carte A6)) <sup>*</sup> , Enveloppe, Planches d'étiquettes, Papier à entête, Papier à onglets , Papier bannière Délivré dans le <b>Bac de sortie 1</b><br>Groupe Décalé/Tri Décalé : Papier fin (13-13/16 lb à 15-11/16 lb (52 g/m <sup>2</sup> à 59 g/m <sup>2</sup> )), Papier ordinaire (15-15/16 lb à 23-15/16 lb (60 g/m <sup>2</sup> à 90 g/m <sup>2</sup> )), Papier recyclé (15-15/16 lb à 23-15/16 lb (60 g/m <sup>2</sup> à 90 g/m <sup>2</sup> )), Agrafage : Papier fin (13-13/16 lb à 15-11/16 lb (52 g/m <sup>2</sup> )), Papier recyclé (15-15/16 lb à 23-15/16 lb (60 g/m <sup>2</sup> à 90 g/m <sup>2</sup> )), Papier recyclé (15-15/16 lb à 23-15/16 lb (60 g/m <sup>2</sup> à 90 g/m <sup>2</sup> )), Papier recyclé (15-15/16 lb à 23-15/16 lb (60 g/m <sup>2</sup> à 90 g/m <sup>2</sup> )), Papier recyclé (15-15/16 lb à 23-15/16 lb (60 g/m <sup>2</sup> à 90 g/m <sup>2</sup> )), Papier recyclé (15-15/16 lb (60 g/m <sup>2</sup> à 90 g/m <sup>2</sup> )), Papier recyclé (15-15/16 lb (60 g/m <sup>2</sup> à 90 g/m <sup>2</sup> )), Papier recyclé (15-15/16 lb (60 g/m <sup>2</sup> à 90 g/m <sup>2</sup> )), Papier recyclé (15-15/16 lb (60 g/m <sup>2</sup> à 90 g/m <sup>2</sup> )), Papier recyclé (15-15/16 lb (60 g/m <sup>2</sup> à 90 g/m <sup>2</sup> )), Papier recyclé (15-15/16 lb (60 g/m <sup>2</sup> à 90 g/m <sup>2</sup> )), Papier recyclé (15-15/16 lb (60 g/m <sup>2</sup> à 90 g/m <sup>2</sup> )), Papier recyclé (15-15/16 lb (60 g/m <sup>2</sup> à 90 g/m <sup>2</sup> )), Papier recyclé (15-15/16 lb (20 g/m <sup>2</sup> à 90 g/m <sup>2</sup> )), Papier recyclé (15-15/16 lb (20 g/m <sup>2</sup> à 90 g/m <sup>2</sup> )), Épais (3-9/16 lb à 8-1/4 lb (91 g/m <sup>2</sup> à 209 g/m <sup>2</sup> ))) |                                                                     |
| Format papier                                           | <br><bac 1="" de="" sortie=""><br/> 12-1/4 × 18 , 11 × 17 , 3 5-1/2 × 8-1/2 , 4 × 6 , A3 <br/> Carte A6, B4 , a B6 , 16K , 8K <br> Largeur : 3-9/16 pouces à 12-5/8 pouces (90 mm à 320 mm),<br/> Longueur : 5-1/2 à 47-1/4 pouces (139,7 mm à 1200 mm)<br/> <bac 2="" de="" sortie=""><br/> Groupe/Tri :<br/> 12-1/4 × 18 , 11 × 17 , à 5-1/2 × 8-1/2 , A3 , a A6 , B<br/> 16K , 8K <br/> Largeur : 5-1/8 à 12-5/8 pouces (130 mm à 320 mm),<br/> longueur : 5-1/2 à 18 pouces (130 mm à 320 mm),<br/> longueur : 5-1/2 à 18 pouces (130 mm à 320 mm),<br/> longueur : 5-1/2 à 18 pouces (130 mm à 320 mm),<br/> longueur : 5-1/2 à 18 pouces (130 mm à 320 mm),<br/> longueur : 5-1/2 à 18 pouces (130 mm à 320 mm),<br/> longueur : 5-1/2 à 18 pouces (130 mm à 457,2 mm)<br/> Groupe Décalé/Tri Décalé :<br/> 12-1/4 × 18 , 11 × 17 , 8K <br/> Largeur : 7-3/16 à 12-5/8 pouces (182 mm à 320 mm),<br/> longueur : 5-7/8 à 18 pouces (148,5 mm à 457,2 mm)<br/> Agrafage :<br/> 11 × 17 , à 7-1/4 × 10-1/2 , A3 , a A5 , B4 , a B5 , A8 <br/> BK <br/> Largeur : 7-3/16 à 11-11/16 pouces (182 à 297 mm),<br/> Longueur : 5-7/8 à 17 pouces (148,5 mm à 431,8 mm)<br/> <bac de="" pliage<br="" sortie=""></bac> 12-1/4 × 18 , 11 × 17 , à 5-1/2 × 8-1/2 , A3 , a A6 , B<br/> 16K <br/> Bac de sortie Pliage<br/> 12-1/4 × 18 , 11 × 17 , a 5-1/2 × 8-1/2 , A3 , a A6 , B<br/> 16K <br/> Largeur : 7-3/16 à 11-11/16 pouces (182 à 297 mm),<br/> Longueur : 5-7/8 à 17 pouces (148,5 mm à 431,8 mm)<br/> <bac de="" pliage<br="" sortie=""></bac> 12-1/4 × 18 , 11 × 17 , a 5-1/2 × 8-1/2 , A3 , a A6 , B<br/> 16K <br/> A mathematical a 12-5/8 pouces (90 mm à 320 mm),<br/> longueur : 5-1/2 à 18 pouces (139,7 mm à 457,2 mm)<br/></bac></br></bac>                                                                                                    | a à A6 □,<br>4 □ à B6 □,<br>□ à A5 □,<br>□, 16K □/□,<br>4 □ à B6 □, |
| Qualité du papier accepté<br>< <b>Bac de sortie 1</b> > | Papier fin (13-13/16 lb à 15-11/16 lb (52 g/m <sup>2</sup> à 59 g/m <sup>2</sup> )),<br>Papier ordinaire (15-15/16 lb à 23-15/16 lb (60 g/m <sup>2</sup> à 90 g/m <sup>2</sup> )), Papier recyclé (15-15/16 lb à 23-15/16 lb (60 g/m <sup>2</sup> à 90 g/m <sup>2</sup> ))                                                                                                    | 200<br>feuilles                                                     |
|                                                         | Épais (24-3/16 lb à 11-13/16 lb (91 g/m <sup>2</sup> à 300 g/m <sup>2</sup> )), Transparent, Carte postale (4 × 6 (Carte A6)), Enveloppe, Planches d'étiquettes, Papier à en-tête, Papier index                                                                                                    | 20 feuilles                                                         |
|                                                         | Papier rouleau                                                                                                    | Non<br>spécifié                                                     |
|                                                         | Houtour do oborgo : 1.2/9 pousos (25 mm)                                                                                                    |                                                                     |

Hauteur de charge : 1-3/8 pouces (35 mm)

| Élément                                                    | Caractérist                                                                                                    | iques                                                                                                    |                                                                                                    |                  |
|------------------------------------------------------------|----------------------------------------------------------------------------------------------------|----------------------------------------------------------------------------------------------------|----------------------------------------------------------------------------------------------------|------------------|
| Qualité du papier accepté<br>< <b>Bac de sortie 2</b> >    | Groupe/Tri                                                                                                    | Papier fin<br>(13-13/16 lb à 15-<br>11/16 lb (52 g/m <sup>2</sup> )<br>à 59 g/m <sup>2</sup> )),<br>Papier ordinaire                                                                                                    | 8-1/2 × 11                                                                                                    | 3000<br>feuilles |
|                                                            |                                                                                                    |                                                                                                    | 8-1/2 × 14 	, B4 	 ou<br>plus                                                                                                    | 1500<br>feuilles |
|                                                            |                                                                                                    | (15-15/16 lb à 23-<br>15/16 lb (60 g/m <sup>2</sup> )<br>à 90 g/m <sup>2</sup> )),<br>Papier recyclé<br>(15-15/16 lb à 23-<br>15/16 lb (60 g/m <sup>2</sup> )<br>à 90 g/m <sup>2</sup> ))                                                                                              | 5-1/2 × 8-1/2 □/],<br>A5 □/] ou plus                                                                                                    | 500<br>feuilles  |
|                                                            |                                                                                                    | Épais (24-3/16 lb à<br>300 g/m <sup>2</sup> )), Transpa<br>(Carte A6)), Envelop<br>Papier à en-tête, Pa                                                                                                    | Épais (24-3/16 lb à 11-13/16 lb (91 g/m <sup>2</sup> à<br>300 g/m <sup>2</sup> )), Transparent, Carte postale (4 × 6<br>(Carte A6)), Enveloppe, Planches d'étiquettes,<br>Papier à en-tête, Papier index |                  |
| Qualité du papier accepté<br><br>Bac de sortie 2>          | Groupe<br>Décalé/                                                                                                    | Papier fin<br>(13-13/16 lb à 15-                                                                                                    | 8-1/2 × 11 ज/⊒, A4 ज/⊒,<br>B5 ⊒                                                                                                    | 3000<br>feuilles |
|                                                            | Tri Decale                                                                                                    | à 59 g/m <sup>2</sup> )),<br>Papier ordinaire                                                                                                    | 8-1/2 × 14 ज, A4 ज,<br>B5 ज, B4 ज ou plus                                                                                                    | 1500<br>feuilles |
|                                                            |                                                                                                    | (15-15/16 lb à 23-<br>15/16 lb ( $60 \text{ g/m}^2$<br>à 90 g/m <sup>2</sup> )),<br>Papier recyclé<br>(15-15/16 lb à 23-<br>15/16 lb ( $60 \text{ g/m}^2$ )                                                                                                    | B5 🖬 ou moins                                                                                                    | 500<br>feuilles  |
|                                                            |                                                                                                    | Épais (24-3/16 lb à 11-13/16 lb (91 g/m <sup>2</sup> à 20 feuille<br>300 g/m <sup>2</sup> ))                                                                                                    |                                                                                                    | 20 feuilles      |
|                                                            | Agrafer                                                                                                    | Papier fin (13-<br>13/16 lb à 15-<br>11/16 lb (52 g/m <sup>2</sup> )<br>à 59 g/m <sup>2</sup> )),<br>Papier ordinaire<br>(15-15/16 lb à 23-<br>15/16 lb (60 g/m <sup>2</sup> ),<br>Papier recyclé<br>(15-15/16 lb à 23-<br>15/16 lb (60 g/m <sup>2</sup> )<br>à 90 g/m <sup>2</sup> )) | 2 à 9 feuilles                                                                                                    | 100 co-<br>pies  |
|                                                            |                                                                                                    |                                                                                                    | 10 à 20 feuilles                                                                                                    | 50 copies        |
|                                                            |                                                                                                    |                                                                                                    | 21 à 30 feuilles                                                                                                    | 30 copies        |
|                                                            |                                                                                                    |                                                                                                    | 31 à 40 feuilles                                                                                                    | 25 copies        |
|                                                            |                                                                                                    |                                                                                                    | 41 feuilles ou plus                                                                                                    | 20 copies        |
|                                                            |                                                                                                    | Épais (24-3/16 lb à 11-13/16 lb (91 g/m² à 300 g/m²))                                                                                                    |                                                                                                    | 20 copies        |
|                                                            | Hauteur de o<br>moins)/ 7-3/                                                                                                    | charge : 14-3/4 pouce<br>8 pouces (187,5 mm)                                                                                                    | es (375 mm) (8-1/2 × 11 급, /<br>(8-1/2 × 14 급, B4 급 ou plu                                                                                                    | A4               |
| Qualité du papier accepté<br>< <b>Bac de sortie Pliage</b> | Papier fin (13-13/16 lb à 15-11/16 lb (52 g/m <sup>2</sup> à 59 g/m <sup>2</sup> )),<br>Papier ordinaire (15-15/16 lb à 23-15/16 lb (60 g/m <sup>2</sup> à feuilles $90 \text{ g/m}^2$ )), Papier recyclé (15-15/16 lb à 23-15/16 lb (60 g/m <sup>2</sup> ))                                                                                                    |                                                                                                    |                                                                                                    |                  |
|                                                            | Épais (24-3/16 lb à 11-13/16 lb (91 g/m <sup>2</sup> à 300 g/m <sup>2</sup> )), Trans-<br>parent, Carte postale (4 × 6 (Carte A6)), Enveloppe, Planches<br>d'étiquettes, Papier à en-tête, Papier index                                                                                                    |                                                                                                    |                                                                                                    |                  |
|                                                            | Hauteur de d                                                                                                    | charge : 7/8 pouces (2                                                                                                    | 22,5 mm)                                                                                                    |                  |
| Nombre max. de<br>feuilles agrafées                        | Papier fin, Papier ordinaire, Papier recyclé (13-13/16 lb à 23-15/16 lb (52 g/m <sup>2</sup> à 90 g/m <sup>2</sup> )) : 50 feuilles<br>Épais (24-3/16 lb à 31-15/16 lb (91 g/m <sup>2</sup> à 120 g/m <sup>2</sup> )) : 30 feuilles<br>Épais (32-3/16 lb à 55-5/8 lb (121 g/m <sup>2</sup> à 209 g/m <sup>2</sup> )) : 15 feuilles<br>Exemple de nombres de feuilles agrafées : Épais (55-5/8 lb (209 g/m <sup>2</sup> ))<br>2 feuilles + Papier ordinaire (23-15/16 lb (90 g/m <sup>2</sup> )) 48 feuilles |                                                                                                    |                                                                                                    |                  |
| Valeur de décalage                                         | 13/16 pouce                                                                                                    | 13/16 pouces (20 mm)                                                                                                    |                                                                                                    |                  |
| Alimentation                                               | Fournie par la machine                                                                                                    |                                                                                                    |                                                                                                    |                  |

| Élément                      | Caractéristiques                                                                                                    |
|------------------------------|----------------------------------------------------------------------------------------------------|
| Consommation électrique max. | 56 W ou moins                                                                                                    |
| Dimensions                   | Largeur 20-13/16 pouces (528 mm), 25-7/8 pouces <sup>*</sup> (658 mm <sup>*</sup> ) ×<br>Profondeur : 25-1/4 pouces (641 mm) × Hauteur 40-1/4 pouces (1023 mm),<br>41-15/16 pouces <sup>*</sup> (1065 mm <sup>*</sup> )<br>Les nombres marqués d'une <sup>*</sup> indiquent les valeurs appliquées lorsque le<br>bac est sorti |
| Poids                        | Approx. 88-3/16 lb (40 kg)                                                                                                    |
| Consommables                 | Agrafes SK-602<br>Pour EH-590 (N° Produit 505 fabriqué par MAX) (5000 agrafes incluses) ×<br>1 unité                                                                                                    |

## Piqueuse à cheval SD-511

| Élément                                                              | Caractéristiques                                                                                                    |                                     |           |  |
|----------------------------------------------------------------------|----------------------------------------------------------------------------------------------------|-------------------------------------|-----------|--|
| Fonction d'introduction                                              | Agraf. centre + Plia                                                                                                    | Agraf. centre + Pliage, Pliage en 2 |           |  |
| Type de papier                                                       | Agrafage centre, Agrafage : Papier fin (13-13/16 lb à 15-11/16 lb (52 g/m <sup>2</sup> )), Papier ordinaire (15-15/16 lb à 23-15/16 lb (60 g/m <sup>2</sup> à 90 g/m <sup>2</sup> )), Épais (3-9/16 lb à 8-1/4 lb (91 g/m <sup>2</sup> à 209 g/m <sup>2</sup> ))<br>* Ne peut être utilisé que comme page de couverture.<br>Pliage en 2 : papier fin (13-13/16 lb à 15-11/16 lb (52 g/m <sup>2</sup> à 59 g/m <sup>2</sup> )),<br>papier ordinaire (15-15/16 lb à 23-15/16 lb (60 g/m <sup>2</sup> à 90 g/m <sup>2</sup> )),<br>Épais (3-9/16 lb à 8-1/4 lb (91 g/m <sup>2</sup> à 209 g/m <sup>2</sup> ))<br>* Ne peut être utilisé que feuille à feuille.<br>Pliage en 3 : Papier fin (13-13/16 lb à 15-11/16 lb (52 g/m <sup>2</sup> à 59 g/m <sup>2</sup> )),<br>Papier ordinaire (15-15/16 lb à 23-15/16 lb (60 g/m <sup>2</sup> à 90 g/m <sup>2</sup> )),<br>Papier ordinaire (15-15/16 lb à 23-15/16 lb (60 g/m <sup>2</sup> à 90 g/m <sup>2</sup> )),<br>Papier recyclé (15-15/16 lb à 23-15/16 lb (60 g/m <sup>2</sup> à 90 g/m <sup>2</sup> )) |                                     |           |  |
| Format papier                                                        | Agrafage centre/Pliage central : 12-1/4 × 18 	, 11 × 17 	, 8-1/2 × 14 	,<br>8-1/2 × 11 	, A3 	, A4 	, B4 	, B4 	, 8K<br>Largeur : 8-1/4 à 12-5/8 pouces (210 mm à 320 mm),<br>Longueur : 11 à 18 pouces (279,4 mm à 457,2 mm)<br>Pliage en 3 : 8-1/2 × 11 	, A4 	, 16K                                                                                                    |                                     |           |  |
| Nombre maximum de<br>feuilles qui peuvent être<br>agrafées au centre | 20 feuilles<br>Exemple de nombre de feuilles agrafables : Face de couverture<br>(13-13/16 lb à 55-5/8 lb (52 g/m <sup>2</sup> à 209 g/m <sup>2</sup> )) 1 feuille + Papier fin, Papier<br>ordinaire (13-13/16 lb à 23-15/16 lb (52 g/m <sup>2</sup> à 90 g/m <sup>2</sup> ) 19 feuilles                                                                                                    |                                     |           |  |
| Nombre max. de feuilles pliées                                       | Pliage en 2 : 5 feuilles, Pliage en 3 : 3 feuilles                                                                                                    |                                     |           |  |
| Capacité du <b>Bac de sortie</b><br><b>Pliage</b>                    | Nombre de<br>feuilles agrafées<br>au centre ou<br>pliées en deux                                                                                                    | 1 à 3 feuilles                      | 20 copies |  |
|                                                                      |                                                                                                    | 4 à 10 feuilles                     | 10 copies |  |
|                                                                      |                                                                                                    | 11 à 20 feuilles                    | 5 copies  |  |
|                                                                      | Nombre de                                                                                                    | 1 feuille                           | 30 copies |  |
|                                                                      | feuilles pliées en<br>trois                                                                                                    | 2 à 3 feuilles                      | 10 copies |  |
| Dimensions                                                           | Largeur 8-1/4 pouces (210 mm) × Profondeur 21-7/8 pouces (556 mm) ×<br>Hauteur 21-9/16 pouces (547 mm)                                                                                                    |                                     |           |  |
| Poids                                                                | Approx. 52-15/16 lb (24 kg)                                                                                                    |                                     |           |  |
| Consommables                                                         | Agrafes SK-602<br>Pour EH-280 (N° Produit 505 fabriqué par MAX) (5000 agrafes incluses) ×<br>1 unité                                                                                                    |                                     |           |  |
| Alimentation                                                         | Fournie par l' <b>Unité</b>                                                                                                    | de finition FS-534.                 |           |  |

#### Kit de perforation PK-520

6

| Élément                | Caractéristiques                                                                                                    |
|------------------------|----------------------------------------------------------------------------------------------------|
| Nombre de perforations | 2 trous, 3 trous, 4 trous                                                                                                    |
| Type de papier         | Papier fin (13-13/16 lb à 15-11/16 lb (52 g/m <sup>2</sup> à 59 g/m <sup>2</sup> )), Papier ordinaire (15-15/16 lb à 23-15/16 lb (60 g/m <sup>2</sup> à 90 g/m <sup>2</sup> )), Papier recyclé (15-15/16 lb à 23-15/16 lb (60 g/m <sup>2</sup> à 90 g/m <sup>2</sup> )) |
| Format papier          | 11 × 17  à 7-1/4 × 10-1/2 /┓, A3  à A4 /┓, B4  à B5 /┓,<br>16K /┓, 8K                                                                                                    |
| Alimentation           | Fournie par l' <b>Unité de finition FS-534</b> .                                                                                                    |
| Dimensions             | Largeur 2-3/8 pouces (61 mm) × Profondeur 19-3/8 pouces (492 mm) ×<br>Hauteur 5-9/16 pouces (142 mm)                                                                                                    |
| Poids                  | Approx. 3-15/16 lb (1,8 kg)                                                                                                    |

### Unité de finition FS-533

| Élément                 | Caractéristiques                                                                                                    |
|-------------------------|----------------------------------------------------------------------------------------------------|
| Bac de sortie           | Bac de sortie 1                                                                                                    |
| Fonction d'introduction | Groupe, Tri, Groupe Décalé, Tri Décalé, Agrafage                                                                                                    |
| Type de papier          | Groupe, Tri : papier fin (13-13/16 lb à 15-11/16 lb (52 g/m <sup>2</sup> à 59 g/m <sup>2</sup> )),<br>papier ordinaire (15-15/16 lb à 23-15/16 lb (60 g/m <sup>2</sup> à 90 g/m <sup>2</sup> )), papier re-<br>cyclé (15-15/16 lb à 23-15/16 lb (60 g/m <sup>2</sup> à 90 g/m <sup>2</sup> )), épais (24-3/16 lb à<br>79-13/16 lb (91 g/m <sup>2</sup> à 300 g/m <sup>2</sup> )), transparent, carte postale (4×6 (Carte<br>A6)), enveloppe, planches d'étiquettes, en-tête, papier bannière, papier à<br>onglets<br>Groupe Décalé/Tri Décalé : Papier fin (13-13/16 lb à 15-11/16 lb (52 g/m <sup>2</sup><br>à 59 g/m <sup>2</sup> )), papier ordinaire (15-15/16 lb à 23-15/16 lb (60 g/m <sup>2</sup> à<br>90 g/m <sup>2</sup> )), papier recyclé (15-15/16 lb à 23-15/16 lb (60 g/m <sup>2</sup> à 90 g/m <sup>2</sup> )),<br>épais (24-3/16 lb à 79-13/16 lb (91 g/m <sup>2</sup> à 300 g/m <sup>2</sup> ))<br>Agrafage : Papier fin (13-13/16 lb à 15-11/16 lb (52 g/m <sup>2</sup> à 59 g/m <sup>2</sup> )), papier<br>ordinaire (15-15/16 lb à 23-15/16 lb (60 g/m <sup>2</sup> à 90 g/m <sup>2</sup> )), papier recyclé<br>(15-15/16 lb à 23-15/16 lb (60 g/m <sup>2</sup> à 90 g/m <sup>2</sup> )), papier recyclé<br>(15-15/16 lb à 23-15/16 lb (60 g/m <sup>2</sup> à 90 g/m <sup>2</sup> )), papier recyclé<br>(15-15/16 lb à 23-15/16 lb (60 g/m <sup>2</sup> à 90 g/m <sup>2</sup> )), papier recyclé<br>(15-15/16 lb à 23-15/16 lb (60 g/m <sup>2</sup> à 90 g/m <sup>2</sup> )), papier recyclé<br>(15-15/16 lb à 23-15/16 lb (60 g/m <sup>2</sup> à 90 g/m <sup>2</sup> )), papier recyclé |
| Format papier           | Groupe/Tri :<br>12-1/4 × 18 , 11 × 17 $\stackrel{\circ}{}$ à 5-1/2 × 8-1/2 $\stackrel{\circ}{}$ /, 4 × 6 $\stackrel{\circ}{}$ , SRA3 , A3 $\stackrel{\circ}{}$ à A6 $\stackrel{\circ}{}$ , B4 $\stackrel{\circ}{}$ à B6 $\stackrel{\circ}{}$ , Carte A6 $\stackrel{\circ}{}$ , 16K $\stackrel{\circ}{}$ /, 8K $\stackrel{\circ}{}$<br>Largeur : 3-9/16 pouces à 12-5/8 pouces (90 mm à 320 mm),<br>Longueur : 5-1/2 à 47-1/4 pouces (139,7 mm à 1200 mm)<br>Groupe Décalé/Tri Décalé :<br>12-1/4 × 18 $\stackrel{\circ}{}$ , 11 × 17 $\stackrel{\circ}{}$ , 8-1/2 × 11 $\stackrel{\circ}{}$ /, 7-1/4 × 10-1/2 $\stackrel{\circ}{}$ , A3 $\stackrel{\circ}{}$ à A4 $\stackrel{\circ}{}$ ,<br>16K $\stackrel{\circ}{}$ , 8K $\stackrel{\circ}{}$<br>Largeur : 8-1/4 à 11-11/16 pouces (210 mm à 297 mm),<br>Longueur : 7-3/16 à 17 pouces (182 mm à 431,8 mm)<br>Agrafage :<br>11 × 17 $\stackrel{\circ}{}$ , 8-1/2 × 14 $\stackrel{\circ}{}$ , 8-1/2 × 11 $\stackrel{\circ}{}$ /, 7-1/4 × 10-1/2 $\stackrel{\circ}{}$ , A3 $\stackrel{\circ}{}$ à A4 $\stackrel{\circ}{}$ ,<br>16K $\stackrel{\circ}{}$ , 8K $\stackrel{\circ}{}$<br>Largeur : 8-1/4 à 11-11/16 pouces (210 mm à 297 mm),<br>Longueur : 7-3/16 à 17 pouces (210 mm à 297 mm),<br>Longueur : 7-3/16 à 17 pouces (182 mm à 431,8 mm)                                                                                                    |

| Élément                                                              | Caractéris                                                                                           | tiques                                                                                                    |                                                                                                    |                                                          |  |
|----------------------------------------------------------------------|----------------------------------------------------------------------------------------------------|----------------------------------------------------------------------------------------------------|----------------------------------------------------------------------------------------------------|----------------------------------------------------------|--|
| Capacité de chargement<br>en papier du<br>< <b>Bac de sortie 1</b> > | Groupe,<br>Tri,<br>Groupe<br>Décalé,<br>Tri<br>Décalé                                                | Papier fin<br>(13-13/16 lb à<br>15-11/16 lb<br>(52 g/m <sup>2</sup> à<br>59 g/m <sup>2</sup> )),<br>Papier ordinaire<br>(15-15/16 lb à<br>23-15/16 lb<br>(60 g/m <sup>2</sup> à<br>90 g/m <sup>2</sup> )),<br>Papier recyclé<br>(15-15/16 lb à<br>23-15/16 lb<br>(60 g/m <sup>2</sup> à                                          | 8-1/2 × 11 	, A4 	 ou moins<br>8-1/2 × 14 	, B4 	 ou plus                                                                          | 500<br>feuilles<br>250<br>feuilles                       |  |
|                                                                      |                                                                                                    | Épais (24-3/16 lb<br>300 g/m <sup>2</sup> )), transp<br>A6)), enveloppe, j<br>papier bannière,                                                                                                    | à 11-13/16 lb (91 g/m <sup>2</sup> à<br>barent, carte postale (4 × 6 (Carte<br>planches d'étiquettes, en-tête,<br>papier à onglets | 10<br>feuilles                                           |  |
| Capacité de chargement<br>en papier du<br>< <b>Bac de sortie 1</b> > | Agrafer                                                                                              | Papier fin<br>(13-13/16 lb à<br>15-11/16 lb<br>(52 g/m <sup>2</sup> à<br>59 g/m <sup>2</sup> )),<br>Papier ordinaire<br>(15-15/16 lb à<br>23-15/16 lb<br>(60 g/m <sup>2</sup> à<br>90 g/m <sup>2</sup> )),<br>Papier recyclé<br>(15-15/16 lb<br>(60 g/m <sup>2</sup> à<br>90 g/m <sup>2</sup> ))<br>Épais (91 g/m <sup>2</sup> à | 8-1/2 × 11 	, A4 	 ou moins<br>8-1/2 × 14 	, B4 	 ou plus<br>209 g/m <sup>2</sup> )                                                | 50 co-<br>pies<br>30 co-<br>pies<br>Non<br>spéci-<br>fié |  |
|                                                                      | Hauteur de<br>1-7/16 pou                                                                             | charge : 2-7/8 pou<br>ices (36 mm) (8-1/2                                                                                                    | ces (73 mm) (8-1/2 × 11 급, A4 급 o<br>× 14 급, B4 급 ou plus)                                                                         | u moins)/                                                |  |
| Nombre max. de feuilles agrafées                                     | 8-1/2 × 11<br>8-1/2 × 14<br>Exemple de<br>2 feuilles +                                               | 8-1/2 × 11 $\square$ , A4 $\square$ ou moins : 50 feuilles<br>8-1/2 × 14 $\square$ , B4 $\square$ ou plus : 30 feuilles<br>Exemple de nombres de feuilles agrafées : Épais (55-5/8 lb (209 g/m <sup>2</sup> ))<br>2 feuilles + Papier ordinaire (23-15/16 lb (90 g/m <sup>2</sup> )) 48 feuilles                                 |                                                                                                    |                                                          |  |
| Valeur de décalage                                                   | 1-3/16 pou                                                                                           | ices (30 mm)                                                                                                    |                                                                                                    |                                                          |  |
| Alimentation                                                         | Fournie pa                                                                                           | r la machine                                                                                                    |                                                                                                    |                                                          |  |
| Consommation électrique max.                                         | 40 W ou m                                                                                            | oins                                                                                                    |                                                                                                    |                                                          |  |
| Dimensions                                                           | Largeur 18<br>Hauteur 7-                                                                             | Largeur 18-5/8 pouces (472,5 mm) × Profondeur 23 pouces (583,5 mm) ×<br>Hauteur 7-11/16 pouces (194,7 mm)                                                                                                    |                                                                                                    |                                                          |  |
| Poids                                                                | Approx. 26                                                                                           | -7/16 lb (12 kg)                                                                                                    |                                                                                                    |                                                          |  |
| Consommables                                                         | Agrafes SK-602<br>Pour EH-590 (N° Produit 505 fabriqué par MAX) (5000 agrafes incluses) ×<br>1 unité |                                                                                                    |                                                                                                    |                                                          |  |

#### Kit de perforation PK-519

6

| Élément                | Caractéristiques                                                                                                    |
|------------------------|----------------------------------------------------------------------------------------------------|
| Nombre de perforations | 2 trous, 3 trous, 4 trous                                                                                                    |
| Type de papier         | Papier fin (13-13/16 lb à 15-11/16 lb (52 g/m <sup>2</sup> à 59 g/m <sup>2</sup> )), papier ordinaire (15-15/16 lb à 23-15/16 lb (60 g/m <sup>2</sup> à 90 g/m <sup>2</sup> )), papier recyclé (15-15/16 lb à 23-15/16 lb (60 g/m <sup>2</sup> à 90 g/m <sup>2</sup> )), épais (24-3/16 lb à 41-3/4 lb (91 g/m <sup>2</sup> à 157 g/m <sup>2</sup> )) |
| Format papier          | 11 × 17 🖬 à 7-1/4 × 10-1/2 🖃/🛛, A3 🖬 à A4 🖃/🖉, B4 🖬 à B5 🖃/🕽                                                                                                    |
| Alimentation           | Fournie par l' <b>Unité de finition FS-533</b> .                                                                                                    |
| Dimensions             | Largeur 4-5/16 pouces (110,2 mm) × Profondeur 19-1/16 pouces (483,5 mm) × Hauteur 8 pouces (203,2 mm)                                                                                                    |
| Poids                  | Environ 7-1/16 lb (3,2 kg)                                                                                                    |

## Séparateur du travail JS-506

| Élément                   | Caractéristiques                                                                                                    |              |  |  |
|---------------------------|----------------------------------------------------------------------------------------------------|--------------|--|--|
| Bac de sortie             | Bac de sortie 1, Bac de sortie 2 (magasin de décalage)                                                                                                    |              |  |  |
| Fonction d'introduction   | Groupe, Tri, Groupe décalé <sup>*</sup> , Tri Décalé <sup>*</sup><br>* Délivré dans le <b>Bac de sortie 2</b>                                                                                                    |              |  |  |
| Type de papier            | Groupe, Tri : papier fin (13-13/16 lb à 15-11/16 lb (52 g/m <sup>2</sup> à 59 g/m <sup>2</sup> )),<br>papier ordinaire (15-15/16 lb à 23-15/16 lb (60 g/m <sup>2</sup> à 90 g/m <sup>2</sup> )), papier re-<br>cyclé (15-15/16 lb à 23-15/16 lb (60 g/m <sup>2</sup> à 90 g/m <sup>2</sup> )), épais (24-3/16 lb à<br>11-13/16 lb (91 g/m <sup>2</sup> à 300 g/m <sup>2</sup> )), transparent, carte postale (4 × 6 (Carte<br>A6) <sup>*</sup> , enveloppe, planches d'étiquettes, en-tête, papier à onglets , papier<br>bannière <sup>*</sup><br>Délivré dans le <b>Bac de sortie 2</b><br>Groupe Décalé/Tri Décalé : Papier fin (13-13/16 lb à 15-11/16 lb (52 g/m <sup>2</sup><br>à 59 g/m <sup>2</sup> )), papier ordinaire (15-15/16 lb à 23-15/16 lb (60 g/m <sup>2</sup> à<br>90 g/m <sup>2</sup> )), papier recyclé (15-15/16 lb à 23-15/16 lb (60 g/m <sup>2</sup> à 90 g/m <sup>2</sup> )),<br>épais (24-3/16 lb à 11-13/16 lb (91 g/m <sup>2</sup> à 300 g/m <sup>2</sup> )) |              |  |  |
| Format papier             | <b>Bac de sortie 1</b> ><br>12-1/4 × 18 , 11 × 17 à 5-1/2 × 8-1/2 /, SRA3 , A<br>B4 à B6 , 16K /, 8K<br>Largeur : 3-9/16 à 12-5/8 pouces (90 mm à 320 mm), longu<br>18 pouces (139,7 mm à 457,2 mm)<br><b>Bac de sortie 2</b> ><br>Groupe/Tri :<br>12-1/4 × 18 , 11 × 17 à 5-1/2 × 8-1/2 /, 4 × 6 , SI<br>A6 , carte A6 , B4 à B6 , 16K /, 8K<br>Largeur : 3-9/16 pouces à 12-5/8 pouces (90 mm à 320 mm)<br>Groupe Décalé/Tri Décalé :<br>11 × 17 à 7-1/4 × 10-1/2 /, A3 à à A4 /, B4 à<br>16K /, 8K<br>Largeur : 7-3/16 à 12-1/4 pouces (182 mm à 311,15 mm),<br>longueur : 5-7/8 à 18 pouces (148,5 mm à 457,2 mm)                                                                                                    | A3           |  |  |
| Qualité du papier accepté | Papier fin (13-13/16 lb à 15-11/16 lb (52 g/m <sup>2</sup> à 59 g/m <sup>2</sup> )),<br>Papier ordinaire (15-15/16 lb à 23-15/16 lb (60 g/m <sup>2</sup> à 90 g/m <sup>2</sup> )), Papier recyclé (15-15/16 lb à 23-15/16 lb (60 g/m <sup>2</sup> à 90 g/m <sup>2</sup> ))                                                                                                    | 100 feuilles |  |  |
|                           | Épais (24-3/16 lb à 11-13/16 lb (91 g/m <sup>2</sup> à 300 g/m <sup>2</sup> )), transparent, carte postale (4 $\times$ 6 (Carte A6)), enveloppe, planches d'étiquettes                                                                                                    | Non spécifié |  |  |
|                           | Hauteur de charge : 7/8 pouces (22,5 mm)                                                                                                    |              |  |  |

| Élément                                              | Caractéristiques                                                                                           |                                                                                                    |              |  |
|------------------------------------------------------|----------------------------------------------------------------------------------------------------|----------------------------------------------------------------------------------------------------|--------------|--|
| Qualité du papier accepté < <b>Bac de sortie 2</b> > | Groupe/Tri                                                                                                 | Papier fin (13-13/16<br>lb à 15-11/16 lb<br>(52 g/m <sup>2</sup> à 59 g/m <sup>2</sup> )),<br>Papier ordinaire<br>(15-15/16 lb à<br>23-15/16 lb (60 g/m <sup>2</sup><br>à 90 g/m <sup>2</sup> )), Papier<br>recyclé (15-15/16 lb<br>à 23-15/16 lb<br>(60 g/m <sup>2</sup> à 90 g/m <sup>2</sup> ))    | 150 feuilles |  |
|                                                      |                                                                                                    | (24-3/16 lb à<br>11-13/16 lb (91 g/m <sup>2</sup><br>à 300 g/m <sup>2</sup> )), trans-<br>parent, carte postale<br>(4 $\times$ 6 (Carte A6)),<br>planches<br>d'étiquettes                                                                                                    | 20 feuilles  |  |
|                                                      |                                                                                                    | Enveloppe                                                                                                    | 10 feuilles  |  |
|                                                      |                                                                                                    | Papier rouleau                                                                                                    | 1 feuille    |  |
| Qualité du papier accepté < <b>Bac de sortie 2</b> > | Groupe Décalé/Tri Décalé                                                                                   | Papier fin<br>(13-13/16 lb à<br>15-11/16 lb (52 g/m <sup>2</sup><br>à 59 g/m <sup>2</sup> )), Papier<br>ordinaire (15-15/16<br>lb à 23-15/16 lb<br>(60 g/m <sup>2</sup> à 90 g/m <sup>2</sup> )),<br>Papier recyclé<br>(15-15/16 lb à<br>23-15/16 lb (60 g/m <sup>2</sup><br>à 90 g/m <sup>2</sup> )) | 150 feuilles |  |
|                                                      |                                                                                                    | (24-3/16 lb à<br>11-13/16 lb (91 g/m <sup>2</sup><br>à 300 g/m <sup>2</sup> ))                                                                                                    | Non spécifié |  |
|                                                      | Hauteur de charge : 1-15/16 pouces (49,9 mm)                                                               |                                                                                                    |              |  |
|                                                      | Quantité de décalage : 1-3/16 pouces (30 mm)                                                               |                                                                                                    |              |  |
| Alimentation                                         | Fournie par la machine                                                                                     |                                                                                                    |              |  |
| Consommation électrique max.                         | 24 W ou moins                                                                                              |                                                                                                    |              |  |
| Dimensions                                           | Largeur 19-3/8 pouces (491,9 mm) × Profondeur 18-1/2 pouces (469,5 mm) × Hauteur 8-15/16 pouces (226,5 mm) |                                                                                                    |              |  |
| Poids                                                | Environ 3-5/16 lb (1,5 kg)                                                                                 |                                                                                                    |              |  |

#### Unité d'authentification AU-102

| Élément                                   | Caractéristiques                                                            |                                                                                                    |  |  |  |
|-------------------------------------------|-----------------------------------------------------------------------------|----------------------------------------------------------------------------------------------------|--|--|--|
| Nom                                       | Unité d'authentifica                                                        | Unité d'authentification biométrique AU-102                                                                                                    |  |  |  |
| Système à capteur<br>biométrique          | Système optique de                                                          | Système optique de type transmission                                                                                                    |  |  |  |
| Durée de vérification                     | Approx. 1 sec. ou n                                                         | noins                                                                                                    |  |  |  |
| Interface                                 | USB 2.0                                                                     |                                                                                                    |  |  |  |
| Dimensions                                | Largeur 2-5/16 pou<br>Hauteur 2-15/16 po                                    | ces (59 mm) × Profondeur 3-1/4 pouces (82 mm) ×<br>ouces (74 mm)                                                                                                    |  |  |  |
| Poids                                     | Approx. 3/16 lb (96                                                         | g) (sans le câble USB)                                                                                                    |  |  |  |
| Consommation électrique max. (mA)         | DC 5 V 500 mA                                                               |                                                                                                    |  |  |  |
| Conditions système (en<br>fonctionnement) | Température<br>ambiante                                                     | 5 à 35°C (41 à 95°F)                                                                                                    |  |  |  |
|                                           | Humidité                                                                    | 20% à 80% (non condensée)                                                                                                    |  |  |  |
| Conditions système (au re-<br>pos)        | Température<br>ambiante                                                     | 0 à 50°C (32 à 122°F)                                                                                                    |  |  |  |
|                                           | Humidité                                                                    | 20% à 80% (non condensée)                                                                                                    |  |  |  |
| Ordinateur compatible                     | Ordinateur                                                                  | Machine compatible PC-AT                                                                                                    |  |  |  |
|                                           | UC                                                                          | Conforme à l'environnement d'exploitation recom-<br>mandé pour votre système d'exploitation.                                                                                                    |  |  |  |
|                                           | Mémoire vive<br>(RAM)                                                       | Conforme à l'environnement d'exploitation recom-<br>mandé pour votre système d'exploitation.                                                                                                    |  |  |  |
|                                           | Emplacement<br>disponible sur<br>disque dur                                 | 600 Mo ou plus                                                                                                    |  |  |  |
|                                           | Monitor                                                                     | 800 × 600 pixels ou plus                                                                                                    |  |  |  |
|                                           | Réseau                                                                      | Doit être configuré avec les paramètres du protocole<br>TCP/IP ou IPX/SPX corrects.                                                                                                    |  |  |  |
|                                           | Applications                                                                | Microsoft Internet Explorer 6.0 (SP1) ou ultérieur<br>Windows XP : Microsoft .NET Framework 2.0<br>(SP2 ou ultérieur)<br>Windows Vista : Microsoft .NET Framework 3.5<br>(SP1 ou ultérieur)<br>Windows 7 intègre en standard .NET Framework né-<br>cessaire à l'utilisation Administrator. |  |  |  |
|                                           | Interface                                                                   | Compatible avec USB 2.0.                                                                                                    |  |  |  |
| Systèmes d'exploitation compatibles       | Pour les systèmes d'exploitation pris en charge, voir le fichier Lisez-moi. |                                                                                                    |  |  |  |

### Unité d'authentification AU-201

| Élément                                   | Caractéristiques                                                                                                    |                                                                                                    |  |  |  |
|-------------------------------------------|----------------------------------------------------------------------------------------------------|----------------------------------------------------------------------------------------------------|--|--|--|
| Nom                                       | Unité de carte d'authentification AU-201                                                                                                    |                                                                                                    |  |  |  |
| Dimensions                                | Largeur 3-5/8 pouces (92 mm) × Profondeur 2 -1/2 pouces (64 mm) ×<br>Hauteur 5/8 pouces (16 mm)                                                                                         |                                                                                                    |  |  |  |
| Poids                                     | Approx. 1/4 lb (120                                                                                                    | g)                                                                                                    |  |  |  |
| Alimentation                              | Alimentation à parti                                                                                                    | r du port USB                                                                                                    |  |  |  |
| Conditions système<br>(en fonctionnement) | Température<br>ambiante                                                                                                    | 0 à 40°C (32 à 104°F)                                                                                                    |  |  |  |
|                                           | Humidité                                                                                                    | 20% à 85% (non condensée)                                                                                                    |  |  |  |
| Conditions système<br>(au repos)          | Température<br>ambiante                                                                                                    | -20 à 50°C (-4 à 122°F)                                                                                                    |  |  |  |
|                                           | Humidité                                                                                                    | 20% à 85% (non condensée)                                                                                                    |  |  |  |
| Division Législation Radio                | Dispositif de comm                                                                                                    | unication lecture/écriture autonome                                                                                                    |  |  |  |
| Cartes compatibles                        | FeliCa, TypeA, FCF, FCF campus, FeliCa (carte privée), SSFC, HID (Prox)<br>(nombre de bits : 26bit, 34bit, 35bit, 37bit, 40bit), HID (iClass),<br>ExtraCardType_100 à ExtraCardType_255 |                                                                                                    |  |  |  |
| Standard acquis                           | VCCI classe B                                                                                                    | VCCI classe B                                                                                                    |  |  |  |
| Ordinateur compatible                     | Ordinateur                                                                                                    | Machine compatible PC-AT                                                                                                    |  |  |  |
|                                           | UC                                                                                                    | Conforme à l'environnement d'exploitation recom-<br>mandé pour votre système d'exploitation.                                                                                                    |  |  |  |
|                                           | Mémoire vive<br>(RAM)                                                                                                    | Conforme à l'environnement d'exploitation recom-<br>mandé pour votre système d'exploitation.                                                                                                    |  |  |  |
|                                           | Emplacement<br>disponible sur<br>disque dur                                                                                                    | 600 Mo ou plus                                                                                                    |  |  |  |
|                                           | Monitor                                                                                                    | 800 × 600 pixels ou plus                                                                                                    |  |  |  |
|                                           | Réseau                                                                                                    | Doit être configuré avec les paramètres du protocole<br>TCP/IP ou IPX/SPX corrects.                                                                                                    |  |  |  |
|                                           | Applications                                                                                                    | Microsoft Internet Explorer 6.0 (SP1) ou ultérieur<br>Windows XP : Microsoft .NET Framework 2.0<br>(SP2 ou ultérieur)<br>Windows Vista : Microsoft .NET Framework 3.5<br>(SP1 ou ultérieur)<br>Windows 7 intègre en standard .NET Framework né-<br>cessaire à l'utilisation Administrator. |  |  |  |
|                                           | Interface                                                                                                    | Compatible avec USB 1.1.                                                                                                    |  |  |  |
| Systèmes d'exploitation compatibles       | Pour les systèmes o                                                                                                    | d'exploitation pris en charge, voir le fichier Lisez-moi.                                                                                                    |  |  |  |

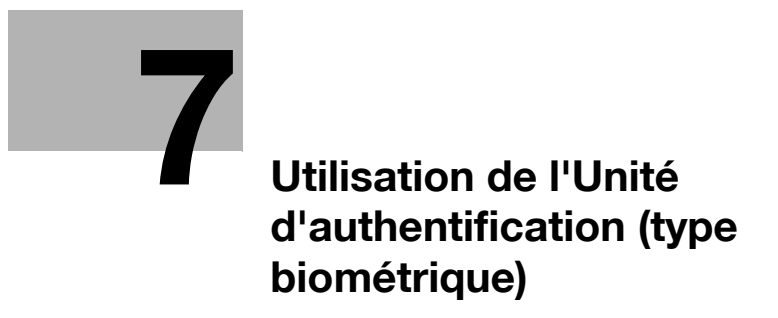

# 7 Utilisation de l'Unité d'authentification (type biométrique)

## 7.1 Unité d'authentification (type biométrique)

L'**Unité d'authentification** (type biométrique) est un "système biométrique (authentification biométrique)" qui lit les empreintes digitales afin d'identifier des personnes. Elle offre un système qui rend difficile de se faire passer pour un utilisateur autorisé, ce qui renforce la sécurité.

Si cette machine offre la fonction d'authentification utilisateur, vous pouvez vous connecter à la machine ou exécuter un travail d'impression à l'aide de la fonction d'authentification biométrique.

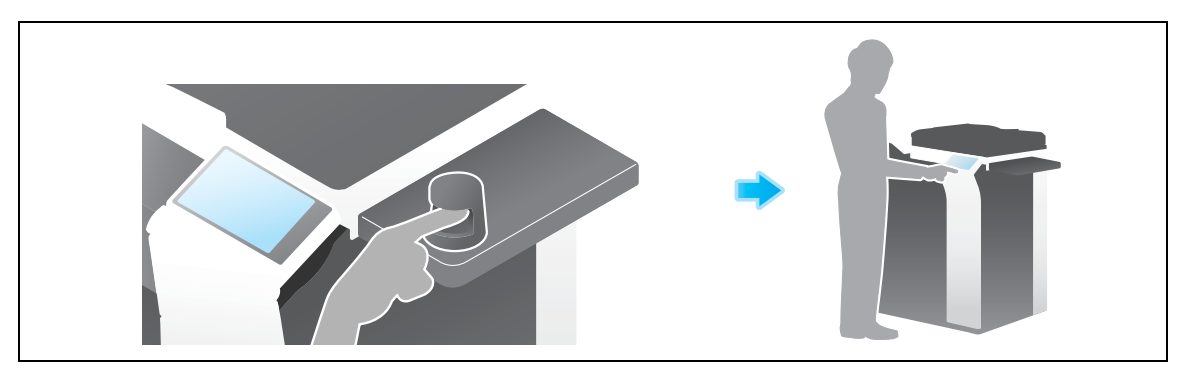

#### Pour info

Pour plus de détails sur l'authentification utilisateur, voir le [Guide de l'utilisateur : Web Management Tool].

## 7.2 État de l'unité d'authentification

7

L'état de l'unité d'authentification est indiqué par des LED d'indication d'état et des signaux sonores.

| LED d'indication d'état | État                                                  |
|-------------------------|-------------------------------------------------------|
| Verte                   | État prêt ou numérisation ou authentification achevée |
| Clignotant vert         | Pendant l'authentification                            |
| Rouge                   | Échec de la numérisation ou de l'authentification     |
| Éteinte                 | L'unité d'authentification n'est pas reconnue         |
|                         |                                                       |
| Son Bip                 | État                                                  |

| Un bip court                        | La numérisation est terminée, le test de numérisa-<br>tion a réussi ou l'authentification est terminée |
|-------------------------------------|----------------------------------------------------------------------------------------------------|
| Deux bips courts répétés trois fois | Échec de la numérisation                                                                               |
| Deux bips courts                    | Échec d'Authentification                                                                               |

## 7.3 Opérations requises pour utiliser cette fonction (pour l'administrateur)

#### 7.3.1 Configuration des paramètres d'authentification de cette machine

Configurez d'abord la fonction d'authentification de cette machine (ON (MFP)).

Conseils

- Cette machine ne prend pas en charge l'authentification par serveur externe.
- 1 Tapez sur [Utilitaires] [Réglages Administrateur] [Identification Utilisateur/Compte Département] [Réglages Généraux] - [Identification utilisateur].
- 2 Réglez [Réglages Généraux] sur [ON (MFP)], puis tapez sur [Valider].
  - → Si vous voulez associer les réglages de suivi volume, appuyez sur [Utilitaires] [Réglages Administrateur] - [Identification Utilisateur/Compte Département] - [Réglages Généraux], et réglez [Synchroniser Authentificat. Utilisateur&Compte Départem] sur [Activer synchronis.]. Si l'identification utilisateur et la gestion de compte doivent être gérés séparément, réglez sur [Ne pas Synchroniser].

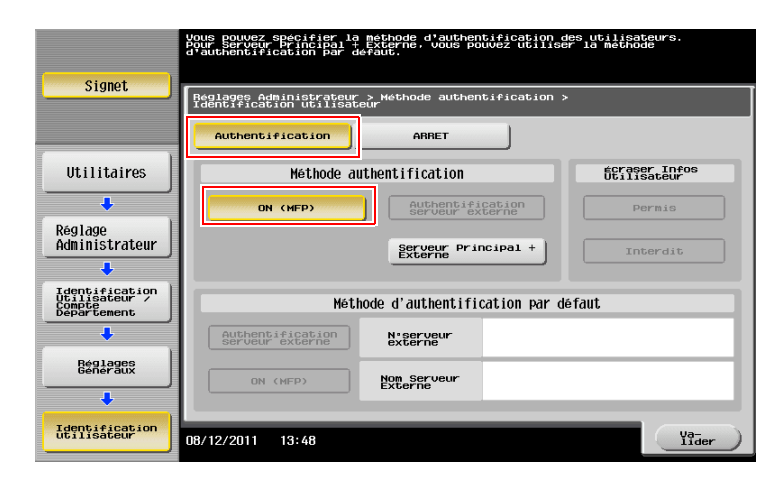

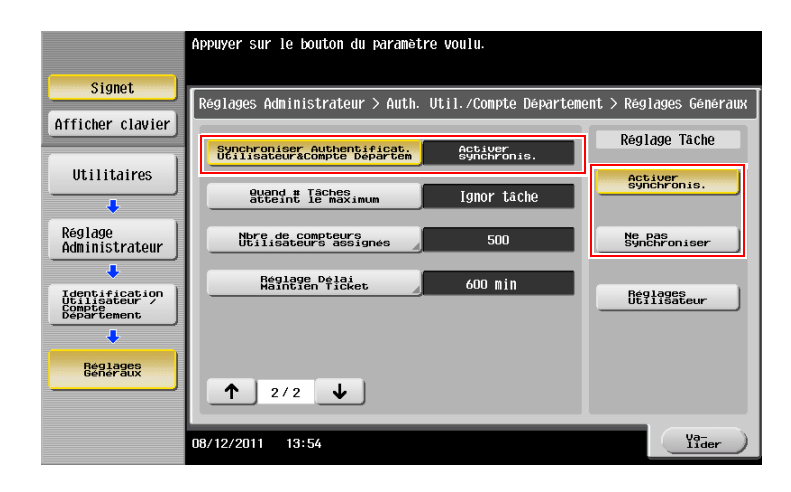

3 Tapez sur [Valider].

4 Sélectionnez [Oui], puis tapez sur [Valider].

7

| Signet<br>Afficher clavier<br>Utilitaires<br>Administrateur<br>Administrateur |          | Réinitialiser | toutes le<br>Oui | s données | de gestion | de consomma | ion ?        |
|-------------------------------------------------------------------------------|----------|---------------|------------------|-----------|------------|-------------|--------------|
|                                                                               | 08/12/20 | 11 13:49      |                  |           |            |             | Va-<br>lider |

5 Appuyez sur [Réglages Périph d'authentification] - [Réglages Généraux] - [Authentification bio], et configurez le réglage suivant.

| Cignet                          | Sélectionner les réglages de l'appareil<br>d'authentification pour l'authentif.physique. |                                                 |  |  |  |
|---------------------------------|------------------------------------------------------------------------------------------|-------------------------------------------------|--|--|--|
| Signer                          | Réglages Administration >                                                                | > Réglages Généraux > Réglages Authentification |  |  |  |
| Afficher clavier                |                                                                                          |                                                 |  |  |  |
| Utilitaires                     |                                                                                          |                                                 |  |  |  |
| +                               |                                                                                          |                                                 |  |  |  |
| Réglage<br>Administrateur       |                                                                                          |                                                 |  |  |  |
| •                               |                                                                                          |                                                 |  |  |  |
| Réglages Périph<br>d'authentif. | Signal sonore                                                                            | Réglages Opérations                             |  |  |  |
| ÷                               | ON                                                                                       | Authentification<br>1 pour plusieurs            |  |  |  |
| Système d'au-                   |                                                                                          |                                                 |  |  |  |
|                                 | OFF                                                                                      | Authentification                                |  |  |  |
| Pificir antho-                  | 07/26/2011 13:37                                                                         | Fermer                                          |  |  |  |

| Réglages              | Description                                                                                                    |
|-----------------------|----------------------------------------------------------------------------------------------------|
| [Signal sonore]       | Sélectionnez si un "signal sonore" doit intervenir lorsque l'empreinte digi-<br>tale a été numérisée avec succès.<br>[ON] est sélectionné par défaut.                                                                                                    |
| [Réglages Opérations] | <ul> <li>Sélectionnez le mode de connexion à cette machine.</li> <li>[Authentification 1 pour plusieurs]: Placez simplement votre doigt pour vous connecter.</li> <li>[Authentification 1 pour 1]: entrez le nom de l'utilisateur et positionnez son doigt pour la connexion.</li> <li>[Authentification 1 pour plusieurs] est spécifié par défaut.</li> </ul> |

6 Tapez sur [Fermer].

- 7 Au besoin, tapez sur [Régl.déconnexion] pour configurer les réglages de déconnexion automatique.
  - → Sélectionnez s'il faut déconnecter automatiquement une fois que la numérisation de l'original est achevée (par défaut : [Ne pas déconnecter].

|                                                   | 0 1 10 1   |                | 1 17      |          | <b>N 1 1 1</b>             |             |
|---------------------------------------------------|------------|----------------|-----------|----------|----------------------------|-------------|
|                                                   | specifiezi | es parametre   | is de dec | onnexion | apres la realisation       | raun        |
|                                                   | uocument   | numense.       |           |          |                            |             |
| Signet                                            |            | inist > Raal   | Parinh    | Authonti | fication $\Sigma$ Réglagos | Déconnegion |
| Afficher clavier                                  | Neg1. Hum  | IIII06.7 Regi. | T OF IMI  | Huthenti |                            | Deconnexton |
| Utilitaires                                       |            |                |           |          |                            |             |
| +                                                 |            |                |           |          |                            |             |
| Réglage<br>Administrateur                         |            |                |           |          |                            |             |
| +                                                 |            | Ne pas         | déconne   | ter      | Déconnecter                |             |
| Identification<br>Utilisateur/<br>Suivi<br>Compte |            |                |           |          |                            |             |
| +                                                 |            |                |           |          |                            |             |
| Réglages Périph<br>d'authentif.                   |            |                |           |          |                            |             |
| +                                                 |            |                |           |          |                            |             |
| Régl.déconnexion                                  | 07/26/2011 | 13:37          |           |          |                            | Fermer      |

8 Tapez sur [Fermer] pour quitter la configuration de l'authentification de cette machine.

#### 7.3.2 Enregistrement des informations concernant l'authentification utilisateur

Une fois que la fonction d'authentification de cette machine (ON (MFP)) a été configurée, enregistrez les informations relatives à l'authentification utilisateur.

Il y a deux méthodes pour enregistrer ces informations.

- Connectez l'unité d'authentification à cette machine, et utilisez l'Écran tactile pour enregistrer les informations.
- Connectez l'unité d'authentification à un ordinateur et utilisez **Data Administrator** sur un ordinateur pour enregistrer les informations.

Cette section explique comment connecter l'unité d'authentification à cette machine et utiliser l'Écran tactile pour enregistrer les informations. Pour la manière d'utiliser **Data Administrator** pour l'enregistrement, voir page 7-14.

#### REMARQUE

Les informations utilisateur sont enregistrées sur le disque dur de cette machine. Si des changements sont apportés au système d'authentification de cette machine ou à la manière dont le disque dur est formaté, les informations utilisateur enregistrées sont effacées.

- ✔ Avant de lancer cette procédure, connectez l'unité d'authentification à cette machine.
- 1 Tapez sur [Utilitaires] [Réglages Administrateur] [Identification Utilisateur/Compte Département] [Système d'Authentification] [Enregistrement Utilisateur].
- 2 Sélectionnez un numéro d'enregistrement désiré, puis tapez sur [Modifier].

|                               | Sélectionner utilisateur puis appuyer sur [Modifier]. |               |              |             |                |                  |
|-------------------------------|-------------------------------------------------------|---------------|--------------|-------------|----------------|------------------|
|                               |                                                       |               |              |             |                |                  |
| Signet                        | Réglages                                              | Administrateu | ır > Réglage | Authentific | ation > Enregi | str. Utilisateur |
| Afficher clavier              |                                                       | _             | 1            |             | 1              | _                |
|                               | 001                                                   | 002           | 003          | 004         | 005            | 1/ 50            |
| Utilitaires                   |                                                       |               |              |             |                | <b>↑</b>         |
| +                             | 006                                                   | 007           | 008          | 009         | 010            | - <b>J</b>       |
| Réglage<br>Administrateur     |                                                       |               |              |             |                |                  |
| +                             | 011                                                   | 012           | 013          | 014         | 015            |                  |
| Identification                |                                                       |               |              |             |                |                  |
| Departement                   | 016                                                   | 017           | 018          | 019         | 020            |                  |
| Réglage Auth.                 |                                                       |               |              |             |                |                  |
| Utilisateur                   | M                                                     | odifior       |              | primer      |                |                  |
| +                             | Hour rei                                              |               |              |             |                |                  |
| Enregistrement<br>Utilisateur | 08/12/2011                                            | 13:52         |              |             |                | Fermer           |

- 3 Entrez le nom d'utilisateur et le code, puis tapez sur [Enregistrer Info Auth.].
  - → Pour interdire des fonctions accessibles aux utilisateurs, sélectionnez Fonctions autorisées.

|                           | Sélectionner l'élément à enregistrer/modifier. |
|---------------------------|------------------------------------------------|
| Signet                    | Réglages Admin -> Enreg. Ittilisat > Modifier  |
| Afficher clavier          |                                                |
| [                         | Nomuisat.                                      |
|                           | Code<br>d'accès                                |
| Réglage<br>Administrateur | Adresse Email                                  |
|                           |                                                |
| Utilisateur               | Nom Compte                                     |
| Fnregistrement            | Définir crédit Enregistrer                     |
| Utilisateur               | Autoriser fonction Pause                       |
| Madzelan                  |                                                |
| Modifier                  | 30/03/2012 13:57 Alier Yaar                    |

- 4 Tapez sur [Modifier].
  - → Deux informations d'authentification peuvent être enregistrées pour chaque utilisateur. Pour [Authentification biométrique 1] et [Authentification biométrique 2], enregistrez des doigts différents. Il est conseillé d'enregistrer deux informations d'authentification au cas où vous vous blesseriez au doigt par la suite.

| ( alimat                      | Les informations d'authentification peuvent<br>être enregistrées/supprimées.      |  |  |  |  |  |  |
|-------------------------------|-----------------------------------------------------------------------------------|--|--|--|--|--|--|
| Signet                        | Réglages Administrateur > Modifier ><br>Enregistrer Informations Authentification |  |  |  |  |  |  |
| Afficher clavier              | Nom utilisat.                                                                     |  |  |  |  |  |  |
| Utilitaires                   |                                                                                   |  |  |  |  |  |  |
| Réglage<br>Administrateur     | Authentification Non enregistré                                                   |  |  |  |  |  |  |
| Enregistrement<br>Utilisateur |                                                                                   |  |  |  |  |  |  |
| +                             | Authentification Non enregistré                                                   |  |  |  |  |  |  |
| Modifier                      | Hodifier Supprimer                                                                |  |  |  |  |  |  |
| Enregistrer<br>Info. Auth.    | 07/26/2011 13:37                                                                  |  |  |  |  |  |  |

- 5 Placez votre doigt sur l'unité d'authentification pour en numériser l'empreinte.
  - → Placez votre doigt immobile de manière à ce que la pulpe du doigt soit en contact avec le creux et la saillie de la zone de numérisation.

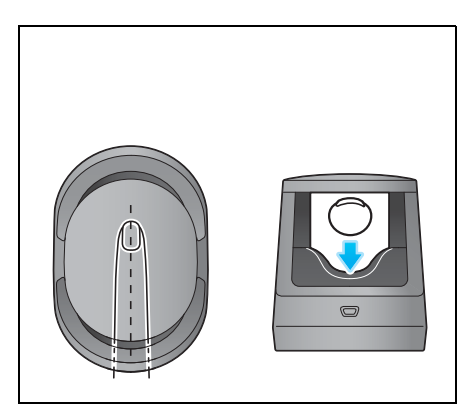

- → Procédez trois fois à la numérisation de l'empreinte digitale. Replacez une seule fois le même doigt sur l'unité d'authentification après la numérisation et tapez ensuite [Numérisation].
- → Après avoir numérisé les empreintes digitales, placez le même doigt, et tapez ensuite [Test Authentificat]. Si le test d'authentification a réussi, tapez sur [Nouveau]. En cas d'échec du test d'authentification, réessayez la numérisation.

|                                    | Placer votre doigt pour l'enregistrement<br>de l'authentification bio. |           |         |                      |                                |          |                |              |          |
|------------------------------------|------------------------------------------------------------------------|-----------|---------|----------------------|--------------------------------|----------|----------------|--------------|----------|
| Signet<br>Afficher clavier         | Régl.                                                                  | Administr | ateur > | Inform.              | Authentifi,                    | > Enre   | egistr.        | Authent.     | Physique |
| Utilitaires                        |                                                                        |           |         |                      |                                |          |                |              |          |
|                                    |                                                                        |           | Dies    |                      | dalat ava llvai                | مر الم   | ile e netifi e |              |          |
| Administrateur                     |                                                                        |           | et ap   | ez votre<br>puyez er | nsuite sur la to<br>1 fois sur | ouche [l | Numéri         | .at.<br>5.]. |          |
| Modifier                           |                                                                        |           |         |                      | Test                           |          | hlass          |              |          |
| Enregistrer                        |                                                                        | ,         | Numeris | ation                | Authentificat                  |          |                | /eau         |          |
| +                                  |                                                                        |           |         |                      |                                |          |                |              |          |
| Enregistrement<br>Authent physique | 07/26/                                                                 | 2011 13:  | 37      |                      |                                |          |                | llīer )      | Fermer   |

#### REMARQUE

Ne rien placer d'autre que le doigt dans la zone de lecture pendant l'opération de numérisation. Cela risque d'entraîner un dysfonctionnement.

Ne pas déconnecter le câble USB de l'unité d'authentification durant la numérisation. Sinon, le système pourrait devenir instable.

6 Tapez sur [Fermer] pour terminer l'enregistrement des informations utilisateur.

## 7.4 Connexion à cette machine

Les méthodes de connexion varient selon la configuration de l'authentification de cette machine.

- [Authentification 1 pour plusieurs] permet à l'utilisateur de se connecter simplement par positionnement de son doigt sur l'unité d'authentification.
- [Authentification 1 pour 1] permet à l'utilisateur de se connecter en entrant son nom d'utilisateur et en plaçant son doigt sur l'unité d'authentification.
- 1 Vérifiez que [Périph. d'authentific.] est sélectionné dans [Méth. d'authentific.].
  - → Si [Authentification 1 pour 1] est sélectionnée, entrez le nom de l'utilisateur.

|                                     | Language | Liste tâches                                     |
|-------------------------------------|----------|--------------------------------------------------|
| <del>©</del>                        |          | 20 / 12/2011 Y<br>14:56 M<br>Mémoire C<br>100% K |
| Méth d'authentific ID et impression |          |                                                  |
| Périph. d'authentific.              | <u>~</u> |                                                  |
| ID & Code Code                      |          |                                                  |
|                                     |          |                                                  |
| Nom utilis.                         |          |                                                  |
| Code d'accès                        |          |                                                  |
|                                     | An       | nuler                                            |
|                                     |          | Connexion                                        |

- 2 Placez votre doigt sur l'unité d'authentification.
  - → Placez votre doigt immobile de manière à ce que la pulpe du doigt soit en contact avec le creux et la saillie de la zone de numérisation.

L'authentification démarre. En cas de réussite de l'authentification, vous pouvez vous connecter sur cette machine.

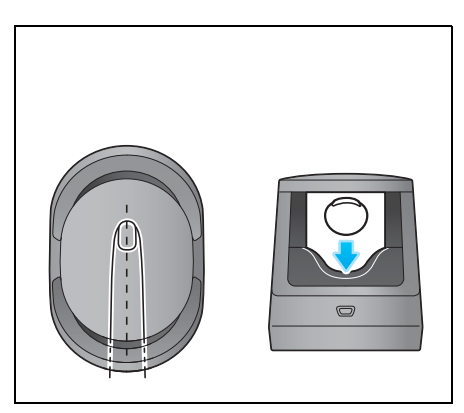

Conseils

• En cas d'échec répété de l'authentification, il se peut que les empreintes digitales ne soient pas correctement enregistrées. Faites une nouvelle tentative de numérisation des empreintes digitales.

#### 7.5 Utilisation de Data Administrator (pour l'administrateur)

#### 7.5.1 Data Administrator

**Data Administrator** est un outil de gestion permettant de modifier ou d'enregistrer les informations d'authentification ou les informations d'adresse du périphérique cible via un ordinateur du réseau.

Avec cet outil vous pouvez importer les informations d'authentification ou les informations d'adresse depuis un périphérique et les réécrire sur le périphérique après modification.

#### 7.5.2 Configuration de l'environnement d'exploitation

#### Installation de BioDriver (pilote USB) (Windows 7)

Pour utiliser **Data Administrator**, définissez l'environnement d'exploitation après avoir configuré les réglages d'authentification de cette machine.

Pour cela, installez **BioDriver (Pilote USB)** de l'unité d'authentification, puis installez **PlugIn Data Administrator pour l'unité d'authentification biométrique AU-102**.

- Avant d'exécuter le Setup, installez Data Administrator V4.1.15000 ou ultérieur sur votre ordinateur.
   Pour plus de détails sur l'installation, voir le manuel Data Administrator correspondant.
- Pour vérifier la version de votre Data Administrator, sélectionnez le menu [Aide] dans Data Administrator, et sélectionnez aussi [Informations de version] - [Version Plug-in].
- ✓ Le BioDriver (Pilote USB) le plus récent peut être téléchargé depuis notre site Web.
- Mettez l'Interrupteur principal de cette machine sur Arrêt, et débranchez l'unité d'authentification de cette machine.
- 2 Installer le BioDriver (pilote USB).

→ Connectez l'unité d'authentification au port USB de votre ordinateur.

#### REMARQUE

Pour connecter ou déconnecter le câble USB, tenez celui-ci par le connecteur. Sinon, la machine pourrait être endommagée ou une panne pourrait se produire.

Ne pas connecter un autre matériel USB sur le même port que l'unité d'authentification. Cela réduirait l'alimentation du port USB et entraînerait un échec de l'opération.

Pour utiliser le concentrateur (hub) USB, connectez le hub USB auto-alimenté délivrant au moins 500 mA.

- 3 Ouvrez la fenêtre [Périphériques et imprimantes].
  - → Ouvrez le [Panneau de contrôle], sélectionnez [Matériel et audio], et cliquez sur [Afficher les périphériques et imprimantes]. Si le [Panneau de contrôle] s'affiche par icônes, double-cliquez sur [Périphériques et imprimantes].
- 4 Faites un clic droite sur le nom de périphérique ou sur [Périphérique inconnu] de l'unité d'authentification affiché dans la catégorie [Non Spécifié], puis cliquez sur [Propriétés].
- 5 Dans l'onglet [Matériel], cliquez sur [Propriétés].
- 6 Dans l'onglet [Général], cliquez sur [Modifier les paramètres].
- 7 Dans l'onglet [Pilote], cliquez sur [Mettre à jour le pilote ...].
- 8 Dans l'écran permettant de sélectionner la méthode de recherche du pilote, cliquez sur [Rechercher un pilote sur mon ordinateur].
- 9 Cliquez sur [Parcourir...].
- 10 Sélectionnez le fichier BioDriver (Pilote USB) sur l'ordinateur, puis cliquez sur [OK].

- 11 Cliquez sur [Suivant], et poursuivez la procédure en suivant les instructions affichées à l'écran.
  - → Si le dialogue de vérification de l'éditeur [Sécurité Windows] apparaît, cliquez sur [Installez ce pilote quand même].
- 12 Lorsque l'installation est terminée, cliquez sur [Fermer].

Puis installez **PlugIn Data Administrator pour l'unité d'authentification biométrique AU-102**. Voir page 7-13.

#### Installation de BioDriver (pilote USB) (Windows Vista)

Pour utiliser **Data Administrator**, définissez l'environnement d'exploitation après avoir configuré les réglages d'authentification de cette machine.

Pour cela, installez **BioDriver (Pilote USB)** de l'unité d'authentification, puis installez **PlugIn Data Administrator pour l'unité d'authentification biométrique AU-102**.

- Avant d'exécuter le Setup, installez Data Administrator V4.1.15000 ou ultérieur sur votre ordinateur.
   Pour plus de détails sur l'installation, voir le manuel Data Administrator correspondant.
- Pour vérifier la version de votre Data Administrator, sélectionnez le menu [Aide] dans Data Administrator, et sélectionnez aussi [Informations de version] - [Version Plug-in].
- ✓ Le BioDriver (Pilote USB) le plus récent peut être téléchargé depuis notre site Web.
- 1 Mettez l'Interrupteur principal de cette machine sur Arrêt, et débranchez l'unité d'authentification de cette machine.
- 2 Installer le BioDriver (pilote USB).
  - → Connectez l'unité d'authentification au port USB de votre ordinateur.

La boîte de dialogue [Nouveau matériel détecté] apparaît.

#### REMARQUE

Pour connecter ou déconnecter le câble USB, tenez celui-ci par le connecteur. Sinon, la machine pourrait être endommagée ou une panne pourrait se produire.

Ne pas connecter un autre matériel USB sur le même port que l'unité d'authentification. Cela réduirait l'alimentation du port USB et entraînerait un échec de l'opération.

Pour utiliser le concentrateur (hub) USB, connectez le hub USB auto-alimenté délivrant au moins 500 mA.

- 3 Sélectionnez [Rechercher et installer le pilote logiciel (recommandé)].
- 4 Cliquez sur [Parcourir mon ordinateur pour rechercher le pilote (avancé)].
- 5 Cliquez sur [Parcourir...].
- 6 Sélectionnez le fichier BioDriver (Pilote USB) sur l'ordinateur, puis cliquez sur [OK].
- 7 Cliquez sur [Suivant], et poursuivez la procédure en suivant les instructions affichées à l'écran.
- 8 Lorsque l'installation est terminée, cliquez sur [Fermer].

Puis installez **PlugIn Data Administrator pour l'unité d'authentification biométrique AU-102**. Voir page 7-13.

#### Installation de BioDriver (pilote USB) (Windows XP)

Pour utiliser **Data Administrator**, définissez l'environnement d'exploitation après avoir configuré les réglages d'authentification de cette machine.

Pour cela, installez **BioDriver (Pilote USB)** de l'unité d'authentification, puis installez **PlugIn Data Administrator pour l'unité d'authentification biométrique AU-102**.

- Avant d'exécuter le Setup, installez Data Administrator V4.1.15000 ou ultérieur sur votre ordinateur.
   Pour plus de détails sur l'installation, voir le manuel Data Administrator correspondant.
- Pour vérifier la version de votre Data Administrator, sélectionnez le menu [Aide] dans Data Administrator, et sélectionnez aussi [Informations de version] - [Version Plug-in].
- ✓ Cette opération nécessite des droits d'administration.
- ✓ Le BioDriver (Pilote USB) le plus récent peut être téléchargé depuis notre site Web.
- 1 Mettez l'Interrupteur principal de cette machine sur Arrêt, et débranchez l'unité d'authentification de cette machine.
- 2 Connectez l'unité d'authentification au port USB de votre ordinateur.

La boîte de dialogue [Assistant Nouveau matériel détecté].

→ Si [Connexion Windows à mise à jour Windows] s'affiche, sélectionnez ["Non, pas pour cette fois"] puis cliquez sur [Suivant].

#### REMARQUE

Pour connecter ou déconnecter le câble USB, tenez celui-ci par le connecteur. Sinon, la machine pourrait être endommagée ou une panne pourrait se produire.

Ne pas connecter un autre matériel USB sur le même port que l'unité d'authentification. Cela réduirait l'alimentation du port USB et entraînerait un échec de l'opération.

Pour utiliser le concentrateur (hub) USB, connectez le hub USB auto-alimenté délivrant au moins 500 mA.

- 3 Sélectionnez [Installer à partir d'une liste ou d'un emplacement spécifié (utilisateurs expérimentés)], et cliquez ensuite sur [Suivant].
- 4 Sous [Rechercher le meilleur pilote dans ces emplacements], sélectionnez [Inclure cet emplacement dans la recherche :], et cliquez sur la touche [Parcourir].
- 5 Sélectionnez le fichier BioDriver (Pilote USB) sur l'ordinateur, puis cliquez sur [OK].
- 6 Cliquez sur [Suivant], et poursuivez la procédure en suivant les instructions affichées à l'écran.
- 7 Lorsque l'installation est terminée, cliquez sur [Fermer].

Puis installez **PlugIn Data Administrator pour l'unité d'authentification biométrique AU-102**. Voir page 7-13.

#### Installation du PlugIn Data Administrator pour l'unité d'authentification biométrique AU-102

- ✓ Le dernier PlugIn Data Administrator peut être téléchargé depuis notre site Web.
- 1 Cliquez sur setup.exe de **PlugIn Data Administrator**.
- 2 Au besoin, sélectionnez la langue d'installation et cliquez sur [OK].
- 3 Suivez les instructions qui s'affichent à l'écran pour continuer l'installation.
- 4 Cliquez sur [Suivant].
- 5 Sélectionnez [J'accepte les termes du contrat de licence], puis cliquez sur [Suivant].
- 6 Cliquer sur [Installer].
- 7 Lorsque l'installation est terminée, cliquez sur [Fermer].

Cela constitue l'étape finale de l'installation du **PlugIn Data Administrator pour l'unité** d'authentification biométrique AU-102 et la fin de la configuration.

#### 7.5.3 Enregistrement des informations concernant l'authentification utilisateur

Pour enregistrer un utilisateur avec **Data Administrator**, connectez l'unité d'authentification au Port USB de l'ordinateur, et connectez aussi l'ordinateur à cette machine via le réseau.

- Pour utiliser Data Administrator, définissez préalablement l'environnement d'exploitation. Pour plus de détails sur la procédure d'installation, voir page 7-11.
- 1 Mettez l'Interrupteur principal de cette machine sur Marche.
- 2 Démarrez Data Administrator, et importez les informations sur le périphérique de cette machine.
  - → Recommencez la procédure cinq secondes ou plus après avoir connecté l'unité d'authentification.
  - → Pour plus de détails sur la manière d'importer les informations sur le périphérique, voir le manuel Data Administrator correspondant.
- 3 Dans [Sélection de fonction], sélectionnez [Réglages d'authentification] [Réglages authentification utilisateur], puis cliquez sur [Ajouter].
- 4 Sélectionnez un profil utilisateur, et cliquez sur [OK].

→ Pour plus de détails sur les profils, voir le manuel Data Administrator correspondant. L'écran enregistrement de l'utilisateur apparaît.

- 5 Entrez le nom d'utilisateur et le code, sélectionnez l'onglet [AU-102] et cliquez ensuite sur [Enregistrer Info. Auth.].
  - → Deux informations d'authentification peuvent être enregistrées pour chaque utilisateur. Pour [Emplacement d'enregistrement1] et [Emplacement d'enregistrement2], enregistrer des doigts différents. Il est conseillé d'enregistrer deux informations d'authentification au cas où vous vous blesseriez au doigt par la suite.
- 6 Placez votre doigt sur l'unité d'authentification pour en numériser l'empreinte.
  - → Placez votre doigt immobile de manière à ce que la pulpe du doigt soit en contact avec le creux et la saillie de la zone de numérisation.

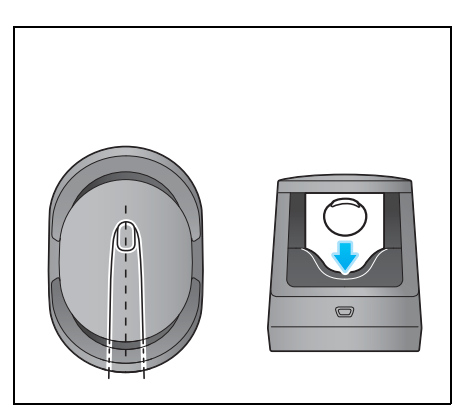

- → Procédez trois fois à la numérisation de l'empreinte digitale. Replacez une seule fois le même doigt sur l'unité d'authentification après la numérisation et appuyez ensuite sur [Commencer lecture].
- → Après avoir numérisé les empreintes digitales, placez le même doigt et cliquez ensuite sur [Test Authentification]. Si le test d'authentification a réussi, cliquez sur [Enregistrer]. En cas d'échec du test d'authentification, cliquez sur [Réinitialiser] afin de renouveler l'opération de numérisation.
- 7 Cliquez sur [OK], et enregistrez les informations d'authentification de l'utilisateur suivant.
- 8 Une fois que l'enregistrement des informations d'authentification est terminé pour tous les utilisateurs, cliquez sur [Exporter vers le périphérique].
  - → Au besoin, sélectionnez un nom d'utilisateur, et cliquez sur [Éditer] pour changer les informations enregistrées.
- 9 Cliquez sur [Écriture].
  - → Data Administrator prend en charge la fonction de copie par lots. Au besoin, vous pouvez écrire en même temps sur plusieurs périphériques les informations d'authentification enregistrées.
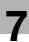

- 10 Lorsque l'écriture sur cette machine est terminée, cliquez sur [OK].
- 11 Déconnectez l'unité d'authentification du port USB de l'ordinateur.

#### REMARQUE

Pour connecter ou déconnecter le câble USB, tenez celui-ci par le connecteur. Sinon, la machine pourrait être endommagée ou une panne pourrait se produire.

**12** Redémarrer cette machine.

#### REMARQUE

Au redémarrage de cette machine, éteignez l'**Interrupteur principal** puis attendez au moins 10 secondes avant de le rallumer. Ne pas respecter cette procédure peut entraîner un échec de l'opération.

13 Connectez l'unité d'authentification au **Port USB** de cette machine.

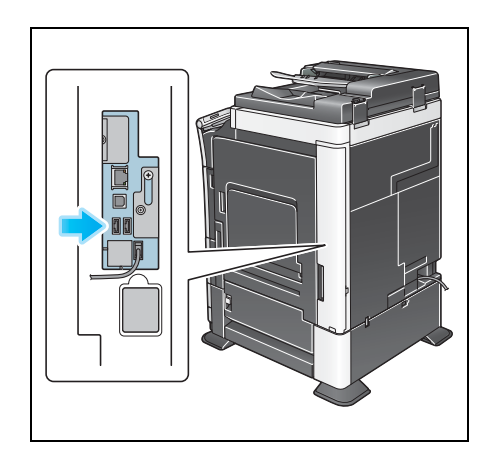

#### REMARQUE

Pour connecter ou déconnecter le câble USB, tenez celui-ci par le connecteur. Sinon, la machine pourrait être endommagée ou une panne pourrait se produire.

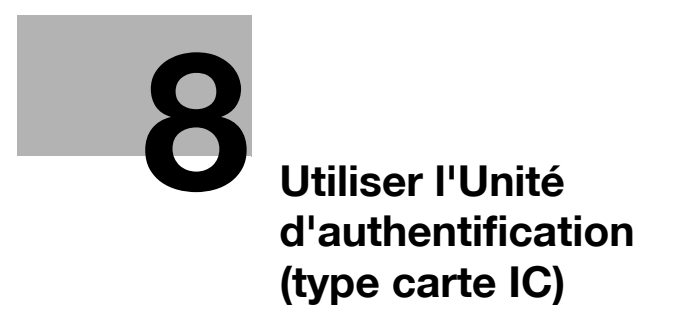

# 8 Utiliser l'Unité d'authentification (type carte IC)

## 8.1 Unité d'authentification (type carte IC)

L'**Unité d'authentification** (type carte IC) est un système d'"Authentification carte IC" qui lit la carte IC pour procéder à l'authentification des personnes. Si vous enregistrez une carte IC sans contact compatible comme la carte d'identification d'un employé, vous pouvez utiliser cette machine de manière synchrone avec des fonctions où, par exemple, l'utilisateur entre/quitte le système de gestion pour intégrer le système d'authentification.

Si cette machine offre la fonction d'authentification utilisateur, vous pouvez vous connecter à cette machine ou exécuter un travail d'impression à l'aide de la fonction d'authentification carte IC.

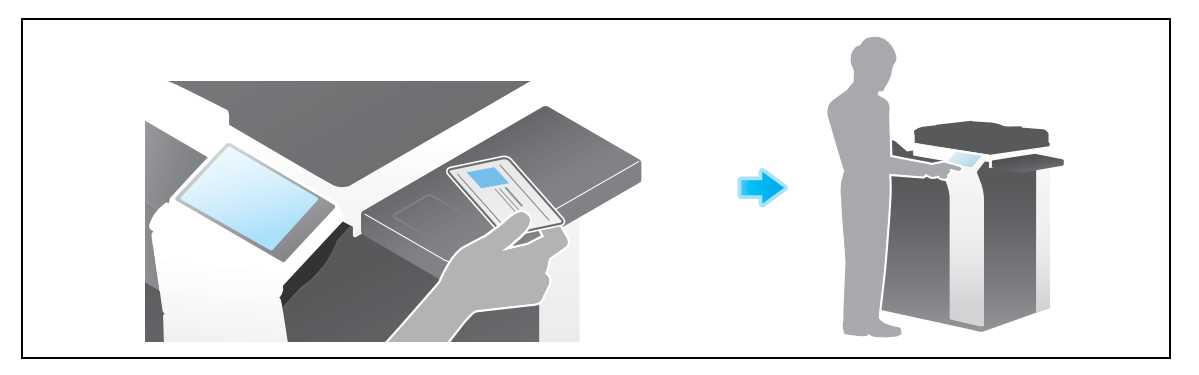

#### REMARQUE

L'Unité d'authentification (type carte IC) doit être installée dans la Table de travail ou dans le Kit de montage MK-735.

Le Kit de mise à jour UK-204 ou l'i-Option LK-101 v3 est requis pour l'utilisation de l'Unité d'authentification (type carte IC).

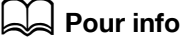

Pour plus de détails sur l'authentification utilisateur, voir le [Guide de l'utilisateur : Web Management Tool].

## 8.2 Opérations requises pour utiliser cette fonction (pour l'administrateur)

## 8.2.1 Configuration des paramètres d'authentification de cette machine

Cette section donne un exemple de paramétrage des réglages généraux sur [ON (MFP)].

## Pour info

Vous pouvez également configurer les paramètres de sorte que l'authentification soit effectuée sur le serveur LDAP à l'aide de l'ID de carte enregistré dans la carte d'authentification (LDAP-Auth. Carte IC). La manière de configurer le réglage est expliquée en prenant **Web Connection**. comme exemple. Pour plus d'informations, reportez-vous au [Guide de l'utilisateur : Web Management Tool].

Configurez d'abord la fonction d'authentification de cette machine (ON (MFP)).

- Pour configurer les paramètres d'authentification, le S.A.V. doit activer au préalable les paramètres IWS (Internal Web Server). Pour plus de détails, contacter le S.A.V.
- 1 Tapez sur [Utilitaires] [Réglages Administrateur] [Réglage Réseau] [Réglages IWS].
- 2 Sélectionnez [MARCHE], puis tapez sur [Valider].
  - → Redémarrez cette machine en suivant les instructions à l'écran.

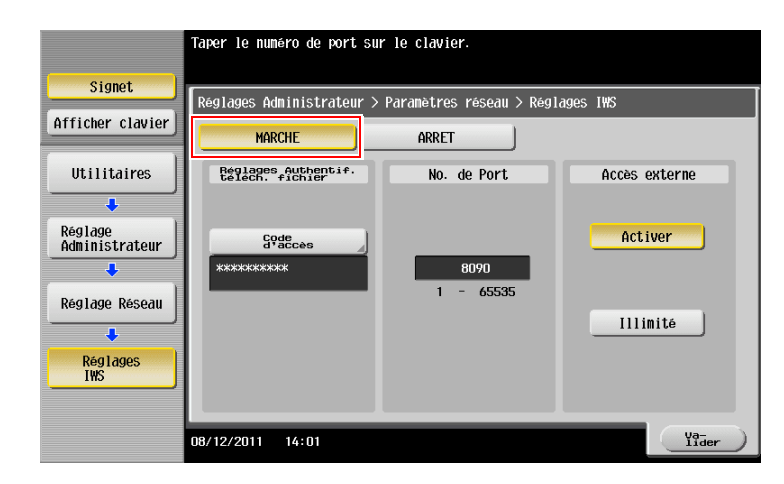

3 Tapez sur [Utilitaires] - [Réglages Administrateur] - [Identification Utilisateur/Compte Département] -[Réglages Généraux] - [Identification utilisateur].

- 4 Réglez [Réglages Généraux] sur [ON (MFP)], puis tapez sur [Valider].
  - → Si vous voulez associer les réglages de suivi volume, appuyez sur [Utilitaires] [Réglages Administrateur] - [Identification Utilisateur/Compte Département] - [Réglages Généraux], et réglez [Synchroniser Authentificat. Utilisateur&Compte Départem] sur [Activer synchronis.]. Si l'identification utilisateur et la gestion de compte doivent être gérés séparément, réglez sur [Ne pas Synchroniser].

| Cignet                                                   | Vous pouvez specifier la methode d'authentification des utilisateurs.<br>Pour Serveur Frincipal + Externe, vous pouvez utiliser la methode<br>d'authentification par defaut. |                                     |                              |  |  |  |  |  |
|----------------------------------------------------------|----------------------------------------------------------------------------------------------------|-------------------------------------|------------------------------|--|--|--|--|--|
| Signet                                                   | Réglages Administrateur > Méthode authentification ><br>Identification utilisateur                                                                                           |                                     |                              |  |  |  |  |  |
|                                                          | Authentification                                                                                                    | ARRET                               |                              |  |  |  |  |  |
| Utilitaires                                              | Méthode a                                                                                                    | uthentification                     | écrașer Infos<br>Utilisateur |  |  |  |  |  |
| +                                                        | ON (MFP)                                                                                                    | Authentification<br>serveur externe | Permis                       |  |  |  |  |  |
| Administrateur                                           |                                                                                                    | Serveur Principal +                 | Interdit                     |  |  |  |  |  |
| Identification<br>Utilisateur /<br>Compte<br>Departement | Mét                                                                                                    | hode d'authentification par dé      | faut                         |  |  |  |  |  |
| +                                                        | Authentification<br>serveur externe                                                                                                    | Nº serveur<br>externe               |                              |  |  |  |  |  |
| Réglages<br>Généraux                                     | ON (MEP)                                                                                                    | Nom Serveur<br>Externe              |                              |  |  |  |  |  |
| +                                                        |                                                                                                    |                                     |                              |  |  |  |  |  |
| Identification<br>utilisateur                            | 08/12/2011 13:56                                                                                                    |                                     | Ya-<br>lider                 |  |  |  |  |  |

|                           | Appuyer sur le bouton du paramètre voulu.             |                         |
|---------------------------|-------------------------------------------------------|-------------------------|
| ( )                       |                                                       |                         |
| Signet                    | Réglages Administrateur > Auth. Util./Compte Départem | ent > Réglages Généraux |
| Afficher clavier          |                                                       |                         |
|                           | Synchroniser Authentificat. Activer                   | Réglage Tâche           |
| Utilitaires               | Sylicit dills.                                        | Activer                 |
|                           | Quand # Tâches<br>atteint le maximum Ignor tâche      | Synchronis.             |
| •                         |                                                       |                         |
| Réglage<br>Administrateur | Nbre de compteurs<br>Utilisateurs assignés <u>500</u> | Ne pas<br>Synchroniser  |
|                           |                                                       |                         |
| Identification            | Haintien Ticket 600 min                               | Réglages                |
| Compte<br>Departement     |                                                       | Utilisateur             |
| +                         |                                                       |                         |
| Réglages                  |                                                       |                         |
| Généraux                  | ↑ 2/3 J                                               |                         |
|                           |                                                       |                         |
|                           | 09/49/2011 12:57                                      | (ya-                    |
|                           | 08/12/2011 13:57                                      | lider                   |

- 5 Tapez sur [Valider].
- 6 Sélectionnez [Oui], puis tapez sur [Valider].

| Signet<br>Afficher clavier | Â        | Réinitialiser | toutes 1 | les données | de gestion | de consomma | tion ?       |
|----------------------------|----------|---------------|----------|-------------|------------|-------------|--------------|
| Utilitaires                |          |               |          |             |            |             |              |
| Réglages<br>Generaux       | 08/12/20 | 11 13:57      | Oui      |             | No         |             | Va-<br>Lider |

7 Tapez sur [Réglages Périph d'authentification] - [Réglages Généraux] - [Authentificat. carte] et configurez le paramètre suivant.

|                                 | Indiquer les réglages d'authentification<br>parmi [Authentification Carte] ou [Carte | n de la carte. Sélectionner<br>e + Authentification Mot de passel. |
|---------------------------------|--------------------------------------------------------------------------------------|--------------------------------------------------------------------|
| Signet                          | Réglages Administrateur > Méthode Authe                                              | entification > Réglages Auth. Carte                                |
| Afficher clavier                | Réglages détaillés carte IC                                                          | Réglages Opérations                                                |
| Utilitaires                     |                                                                                      | Authentificat. carte                                               |
| Réglage<br>Administrateur       |                                                                                      | Authentification Carte<br>+ Not de passe                           |
| Réglages Périph<br>d'authentif. | Réglages détaillés carte IC                                                          | Avis d'authentification<br>carte ID                                |
| +                               |                                                                                      | Notifier                                                           |
| Système d'au-<br>thentification |                                                                                      | Ignorer                                                            |
| Enregistrer<br>Authent. Carte   | 07/26/2011 18:20                                                                     | Fermer                                                             |

| Réglages                           | Description                                                                                                    |
|------------------------------------|----------------------------------------------------------------------------------------------------|
| [Réglages détaillés carte<br>IC]   | Appuyez sur ce bouton pour modifier les informations concernant les pa-<br>ramètres du pilote chargeable pour les cartes IC enregistrées sur le navi-<br>gateur Web de cette machine.<br>Pour plus de détails sur la procédure de paramétrage, consultez le [Guide<br>de l'utilisateur : Opérations de Fonction Avancée].                                                                   |
| [Réglages Opérations]              | <ul> <li>Sélectionnez le mode de connexion à cette machine.</li> <li>[Authentificat. carte] : passez la carte IC sur l'unité d'authentification pour vous connecter.</li> <li>[Authentificat. carte + Mot de passe] : Passez la carte IC sur l'unité d'authentification, et entrez le mot de passe pour vous connecter.</li> <li>[Authentificat. carte] est spécifié par défaut.</li> </ul> |
| [Avis d'authentification carte ID] | Indiquez s'il faut notifier l'authentification carte ID au compteur qui surveille<br>l'état de cette machine.<br>[Ignorer] est spécifié par défaut.                                                                                                    |

#### 8 Tapez sur [Fermer].

- 9 Au besoin, tapez sur [Régl.déconnexion] pour configurer les réglages de déconnexion automatique.
  - → Sélectionnez s'il faut déconnecter automatiquement une fois que la numérisation de l'original est achevée (par défaut : [Ne pas déconnecter].

|                                                   | Spécifie<br>docume | Spécifiez les paramètres de déconnexion après la réalisation d'un<br>document numérisé. |         |           |              |             |          |  |  |
|---------------------------------------------------|--------------------|-----------------------------------------------------------------------------------------|---------|-----------|--------------|-------------|----------|--|--|
| Signet                                            | Régl.              | Administ. > Régl.                                                                       | Périph. | Authentif | ication > Re | iglages Déc | onnexion |  |  |
| Afficher clavier                                  |                    |                                                                                         |         |           |              |             |          |  |  |
| Utilitaires                                       |                    |                                                                                         |         |           |              |             |          |  |  |
| +                                                 |                    |                                                                                         |         |           |              |             |          |  |  |
| Réglage<br>Administrateur                         |                    |                                                                                         |         |           |              |             |          |  |  |
| +                                                 |                    | Ne pas                                                                                  | déconne | ter       | Déconn       | ecter       |          |  |  |
| Identification<br>Utilisateur/<br>Suivi<br>Compte |                    |                                                                                         |         |           |              |             |          |  |  |
| +                                                 |                    |                                                                                         |         |           |              |             |          |  |  |
| Réglages Périph<br>d'authentif.                   |                    |                                                                                         |         |           |              |             |          |  |  |
| +                                                 |                    |                                                                                         |         |           |              |             |          |  |  |
| Régl. déconnexion                                 | 07/26/2            | 011 13:37                                                                               |         |           |              |             | Fermer   |  |  |

10 Tapez sur [Fermer] pour quitter la configuration de l'authentification de cette machine.

#### 8.2.2 Enregistrement des informations concernant l'authentification utilisateur

Une fois que la fonction d'authentification de cette machine (ON (MFP)) a été configurée, enregistrez les informations relatives à l'authentification utilisateur.

Il y a deux méthodes pour enregistrer ces informations.

- Connectez l'unité d'authentification à cette machine, et utilisez l'Écran tactile pour enregistrer les informations.
- Connectez l'unité d'authentification à un ordinateur et utilisez Data Administrator sur un ordinateur pour enregistrer les informations.

Cette section explique comment connecter l'unité d'authentification à cette machine et utiliser l'Écran tactile pour enregistrer les informations. Pour la manière d'utiliser **Data Administrator** pour l'enregistrement, voir page 8-13.

#### REMARQUE

Les informations utilisateur sont enregistrées sur le disque dur de cette machine. Si des changements sont apportés au système d'authentification de cette machine ou à la manière dont le disque dur est formaté, les informations utilisateur enregistrées sont effacées.

- ✓ Avant de lancer cette procédure, connectez l'unité d'authentification à cette machine.
- Tapez sur [Utilitaires] [Réglages Administrateur] [Identification Utilisateur/Compte Département] -[Système d'Authentification] - [Enregistrement Utilisateur].
- 2 Sélectionnez un numéro d'enregistrement désiré, puis tapez sur [Modifier].

|                  | Sélectionne | Sélectionner utilisateur puis appuyer sur [Modifier]. |              |             |               |                  |  |  |
|------------------|-------------|-------------------------------------------------------|--------------|-------------|---------------|------------------|--|--|
|                  |             |                                                       |              |             |               |                  |  |  |
| Signet           |             | deinictuato                                           | w > Déalaao  | Authortifia | ation > Enkod | icty Utilicatouw |  |  |
| Afficher clavier | Regiages H  | unnistratet                                           | ii / Kegidge | HULHEILLIIL | ation / Enreg |                  |  |  |
| HTTCher Cluvier  | 001         | 002                                                   | 003          | 004         | 005           |                  |  |  |
| []               |             |                                                       |              |             |               | 1/ 50            |  |  |
| Utilitaires      |             |                                                       |              |             |               | ↑ ]              |  |  |
| ÷                | 006         | 007                                                   | 008          | 009         | 010           |                  |  |  |
| Réglage          |             |                                                       |              |             |               | *                |  |  |
| Administrateur   | 011         | 012                                                   | 013          | 016         | 015           | -                |  |  |
| +                | UII         | 012                                                   | 015          | 014         | 015           |                  |  |  |
| Identification   |             |                                                       |              |             |               |                  |  |  |
| Departement      | 016         | 017                                                   | 018          | 019         | 020           |                  |  |  |
| +                |             |                                                       |              |             |               |                  |  |  |
| Réglage Auth.    |             |                                                       | _            |             |               | _                |  |  |
| Ullisateur       | MO          | difier                                                | Sur          | primer )    |               |                  |  |  |
| +                |             |                                                       |              |             |               |                  |  |  |
| Enregistrement   | 09/12/2011  | 12.50                                                 |              |             |               | Former           |  |  |
| ornisateur       | 06/12/2011  | 13:58                                                 |              |             |               | rermer           |  |  |

- 3 Entrez le nom d'utilisateur et le code, puis tapez sur [Enregistrer Info. Auth.].
  - → Pour interdire des fonctions accessibles aux utilisateurs, sélectionnez Fonctions autorisées.

|                              | Sélectionner l'élément à enregistrer/modifier. |
|------------------------------|------------------------------------------------|
| Signet                       | Réalages Admin -> Enrea Itilisat -> Modifier   |
| Afficher clavier             |                                                |
| Iltilitaires                 | <u> </u>                                       |
| •                            | Code<br>d'accès                                |
| Réglage<br>Administrateur    | Adresse Email                                  |
| ÷ (                          |                                                |
| Réglage Auth.<br>Utilisateur | Nom Compte                                     |
| ↓<br>Faus al atuen ant       | Définir crédit Enregistrer                     |
| Utilisateur                  |                                                |
| . · · · · ·                  | Autoriser fonction Pause                       |
| Modifier                     | 30/03/2012 13:58                               |

4 Tapez sur [Modifier].

| ()                         | Les informations d'authentification peuvent<br>être enregistrées/supprimées.      |
|----------------------------|-----------------------------------------------------------------------------------|
| Signet                     | Réglages Administrateur > Modifier ><br>Enregistrer Informations Authentification |
| Afficher clavier           |                                                                                   |
| )                          | Authentificat. carte Non enregistré                                               |
| Utilitaires                | Modifier Supprimer                                                                |
| +                          |                                                                                   |
| Réglage<br>Administrateur  |                                                                                   |
| +                          |                                                                                   |
| Enregistrement             |                                                                                   |
| Utilisateur                |                                                                                   |
|                            |                                                                                   |
| Modifier                   |                                                                                   |
| +                          |                                                                                   |
| Enregistrer<br>Info. Auth. | 07/26/2011 17:43                                                                  |

5 Passez ou placez la carte IC au-dessus ou sur l'unité d'authentification, puis tapez sur [Valider].

|                           | Vous pouvez en<br>la carte. | registrer un carte | IC en numérisant les données stocké                  | ées sur       |             |
|---------------------------|-----------------------------|--------------------|------------------------------------------------------|---------------|-------------|
| Signet                    |                             |                    |                                                      |               |             |
| Afficher clavier          | Réglages A                  | dministrateur      | > Info Authentification >                            | Enregistrer ( | Auth. Carte |
|                           |                             |                    |                                                      |               |             |
| Utilitaires               |                             |                    |                                                      |               |             |
| +                         |                             |                    |                                                      |               |             |
| Réglage<br>Administrateur |                             |                    | Placer la carte IC sur<br>l'appareil d'authentificat | tion          |             |
| - Haminiber decar         |                             |                    | et appuyez ensuite sur [O                            | KI.           |             |
| Modifier                  |                             |                    |                                                      |               |             |
|                           |                             |                    |                                                      | Va-<br>lider  | 5           |
| Enregistrer               |                             |                    |                                                      |               |             |
|                           |                             |                    |                                                      |               |             |
| Epreg Carte               |                             |                    |                                                      | 1             |             |
| d'Authentif.              | 07/26/2011                  | 17:44              |                                                      | Allier        | ) (Fermer)  |

#### REMARQUE

Pendant la numérisation, ne laissez pas la carte IC à moins de 1-9/16 pouces (40 mm) du lecteur de cartes.

6 Lorsque [Enregistrement terminé] apparaît, tapez sur [Fermer] pour terminer l'enregistrement des informations utilisateur.

## 8.3 Connexion à cette machine

Les méthodes de connexion varient selon la configuration de l'authentification de cette machine.

- [Authentificat. carte] vous permet de vous connecter simplement en passant ou en plaçant la carte IC au-dessus ou sur l'unité d'authentification.
- Pour [Authentification Carte + Mot de passe], vous pouvez vous connecter en passant ou en plaçant la carte IC au-dessus ou sur l'unité d'authentification et en saisissant le mot de passe.
- 1 Vérifiez que [Périph. d'authentific.] est sélectionné dans [Méth. d'authentific.].

|                        |                           |  | Language | Liste tâches                                   | J |
|------------------------|---------------------------|--|----------|------------------------------------------------|---|
| <b>?</b>               |                           |  |          | 20/12/2011 Y<br>14:56 M<br>Mémoire C<br>100% K |   |
| Máth d'authentific     | ID et impression          |  |          |                                                |   |
| Périph. d'authentific. | ID et impr./<br>Accès MFP |  |          |                                                |   |
| ID & Code              | Code                      |  |          |                                                |   |
|                        |                           |  |          |                                                |   |
| Nom utilis.            |                           |  |          |                                                |   |
| Code d'accès           |                           |  |          | <b>E</b>                                       |   |
|                        |                           |  | Annuler  |                                                |   |
|                        |                           |  | Co       | nnexion                                        |   |

2 Passez ou placez la carte IC au-dessus ou sur l'unité d'authentification.

→ Pour [Authentification Carte + Mot de passe], saisissez le mot de passe et tapez sur [Connexion]. L'authentification démarre. En cas de réussite de l'authentification, vous pouvez vous connecter sur cette machine.

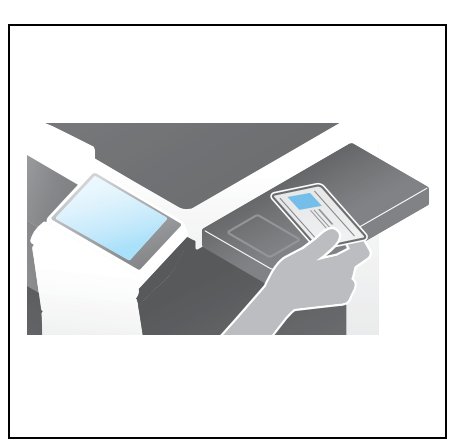

Conseils

• En cas d'échec répété de l'authentification, il se peut que les informations de la carte IC ne soient pas correctement enregistrées. Réenregistrez une nouvelle fois les informations de la carte IC.

## 8.4 Utilisation de Data Administrator (pour l'administrateur)

## 8.4.1 Data Administrator

**Data Administrator** est un outil de gestion permettant de modifier ou d'enregistrer les informations d'authentification ou les informations d'adresse du périphérique cible via un ordinateur du réseau.

Avec cet outil vous pouvez importer les informations d'authentification ou les informations d'adresse depuis un périphérique et les réécrire sur le périphérique après modification.

## 8.4.2 Configuration de l'environnement d'exploitation

## Installation du Pilote de carte IC (pilote USB) (Windows 7)

Pour utiliser **Data Administrator**, définissez l'environnement d'exploitation après avoir configuré les réglages d'authentification de cette machine.

Pour exécuter le Setup, installez **Pilote carte IC (pilote USB)** de l'unité d'authentification, puis installez **PlugIn Data Administrator pour l'unité d'authentification par carte IC AU-201**.

- Avant d'exécuter le Setup, installez Data Administrator V4.1.15000 ou ultérieur sur votre ordinateur.
   Pour plus de détails sur l'installation, voir le manuel Data Administrator correspondant.
- Pour vérifier la version de votre Data Administrator, sélectionnez le menu [Aide] dans Data Administrator, et sélectionnez aussi [Informations de version] - [Version Plug-in].
- ✔ Le Pilote de carte IC (pilote USB) le plus récent peut être téléchargé depuis notre site Web.
- 1 Mettez l'Interrupteur principal de cette machine sur Arrêt, et débranchez l'unité d'authentification de cette machine.
- 2 Installez Pilote carte IC (pilote USB).

→ Connectez l'unité d'authentification au port USB de votre ordinateur.

#### REMARQUE

Pour connecter ou déconnecter le câble USB, tenez celui-ci par le connecteur. Sinon, la machine pourrait être endommagée ou une panne pourrait se produire.

Ne pas connecter un autre matériel USB sur le même port que l'unité d'authentification. Cela réduirait l'alimentation du port USB et entraînerait un échec de l'opération.

Pour utiliser le concentrateur (hub) USB, connectez le hub USB auto-alimenté délivrant au moins 500 mA.

- **3** Ouvrez la fenêtre [Périphériques et imprimantes].
  - → Ouvrez le [Panneau de contrôle], sélectionnez [Matériel et audio], et cliquez sur [Afficher les périphériques et imprimantes]. Si le [Panneau de contrôle] s'affiche par icônes, double-cliquez sur [Périphériques et imprimantes].
- 4 Faites un clic droite sur le nom de périphérique ou sur [Périphérique inconnu] de l'unité d'authentification affiché dans la catégorie [Non Spécifié], puis cliquez sur [Propriétés].
- 5 Dans l'onglet [Matériel], cliquez sur [Propriétés].
- 6 Dans l'onglet [Général], cliquez sur [Modifier les paramètres].
- 7 Dans l'onglet [Pilote], cliquez sur [Mettre à jour le pilote ...].
- 8 Dans l'écran permettant de sélectionner la méthode de recherche du pilote, cliquez sur [Rechercher un pilote sur mon ordinateur].
- 9 Cliquez sur [Parcourir...].
- 10 Sélectionnez le fichier IC CardDriver (Pilote USB) sur l'ordinateur, puis cliquez sur [OK].

- **11** Cliquez sur [Suivant], et poursuivez la procédure en suivant les instructions affichées à l'écran.
  - → Si le dialogue de vérification de l'éditeur [Sécurité Windows] apparaît, cliquez sur [Installez ce pilote quand même].
- 12 Lorsque l'installation est terminée, cliquez sur [Fermer].

Puis installez **PlugIn Data Administrator pour l'unité d'authentification par carte IC AU-201**. Voir page 8-12.

#### Installation du Pilote carte IC (pilote USB) (Windows Vista)

Pour utiliser **Data Administrator**, définissez l'environnement d'exploitation après avoir configuré les réglages d'authentification de cette machine.

Pour exécuter le Setup, installez **Pilote carte IC (pilote USB)** de l'unité d'authentification, puis installez **PlugIn Data Administrator pour l'unité d'authentification par carte IC AU-201**.

- Avant d'exécuter le Setup, installez Data Administrator V4.1.15000 ou ultérieur sur votre ordinateur.
   Pour plus de détails sur l'installation, voir le manuel Data Administrator correspondant.
- Pour vérifier la version de votre Data Administrator, sélectionnez le menu [Aide] dans Data Administrator, et sélectionnez aussi [Informations de version] - [Version Plug-in].
- ✓ Le pilote Carte pilote IC (pilote USB) le plus récent peut être téléchargé depuis notre site Web.
- 1 Mettez l'Interrupteur principal de cette machine sur Arrêt, et débranchez l'unité d'authentification de cette machine.
- 2 Installez Pilote carte IC (pilote USB).
  - → Connectez l'unité d'authentification au port USB de votre ordinateur.

La boîte de dialogue [Nouveau matériel détecté] apparaît.

#### REMARQUE

Pour connecter ou déconnecter le câble USB, tenez celui-ci par le connecteur. Sinon, la machine pourrait être endommagée ou une panne pourrait se produire.

Ne pas connecter un autre matériel USB sur le même port que l'unité d'authentification. Cela réduirait l'alimentation du port USB et entraînerait un échec de l'opération.

Pour utiliser le concentrateur (hub) USB, connectez le hub USB auto-alimenté délivrant au moins 500 mA.

- 3 Sélectionnez [Rechercher et installer le pilote logiciel (recommandé)].
- 4 Cliquez sur [Parcourir mon ordinateur pour rechercher le pilote (avancé)].
- 5 Cliquez sur [Parcourir...].
- 6 Sélectionnez le fichier Pilote carte IC (pilote USB) sur l'ordinateur, puis cliquez sur [OK].
- 7 Cliquez sur [Suivant], et poursuivez la procédure en suivant les instructions affichées à l'écran.
  - → Si le dialogue de vérification de l'éditeur [Sécurité Windows] apparaît, cliquez sur [Installez ce pilote quand même].
- 8 Lorsque l'installation est terminée, cliquez sur [Fermer].

Puis installez **PlugIn Data Administrator pour l'unité d'authentification par carte IC AU-201**. Voir page 8-12.

### Installation du Pilote carte IC (pilote USB) (Windows XP)

Pour utiliser **Data Administrator**, définissez l'environnement d'exploitation après avoir configuré les réglages d'authentification de cette machine.

Pour exécuter le Setup, installez **Pilote carte IC (pilote USB)** de l'unité d'authentification, puis installez **PlugIn Data Administrator pour l'unité d'authentification par carte IC AU-201**.

- Avant d'exécuter le Setup, installez Data Administrator V4.1.15000 ou ultérieur sur votre ordinateur.
   Pour plus de détails sur l'installation, voir le manuel Data Administrator correspondant.
- Pour vérifier la version de votre Data Administrator, sélectionnez le menu [Aide] dans Data Administrator, et sélectionnez aussi [Informations de version] - [Version Plug-in].
- ✓ Cette opération nécessite des droits d'administration.
- ✔ Le Pilote carte IC (pilote USB) le plus récent peut être téléchargé depuis notre site Web.
- 1 Mettez l'Interrupteur principal de cette machine sur Arrêt, et débranchez l'unité d'authentification de cette machine.
- 2 Connectez l'unité d'authentification au port USB de votre ordinateur.

La boîte de dialogue [Assistant Nouveau matériel détecté].

→ Si l'écran [Connexion Windows à mise à jour Windows] apparaît, sélectionnez ["Non, pas pour cette fois"], puis cliquez sur [Suivant].

#### REMARQUE

Pour connecter ou déconnecter le câble USB, tenez celui-ci par le connecteur. Sinon, la machine pourrait être endommagée ou une panne pourrait se produire.

Ne pas connecter un autre matériel USB sur le même port que l'unité d'authentification. Cela réduirait l'alimentation du port USB et entraînerait un échec de l'opération.

Pour utiliser le concentrateur (hub) USB, connectez le hub USB auto-alimenté délivrant au moins 500 mA.

- 3 Sélectionnez [Installer à partir d'une liste ou d'un emplacement spécifié (avancé)], et cliquez ensuite sur [Suivant>].
- 4 Sous [Rechercher le meilleur pilote dans ces emplacements], sélectionnez [Inclure cet emplacement dans la recherche :], et cliquez sur la touche [Parcourir].
- 5 Sélectionnez le fichier IC CardDriver (Pilote USB) sur l'ordinateur, puis cliquez sur [OK].
- 6 Cliquez sur [Suivant], et poursuivez la procédure en suivant les instructions affichées à l'écran.
- 7 Lorsque l'installation est terminée, cliquez sur [Fermer].

Puis installez **PlugIn Data Administrator pour l'unité d'authentification par carte IC AU-201**. Voir page 8-12.

#### Installation du PlugIn Data Administrator pour l'unité d'authentification par carte IC AU-201

- ✓ Le dernier PlugIn Data Administrator peut être téléchargé depuis notre site Web.
- 1 Cliquez sur setup.exe de **PlugIn Data Administrator**.
- 2 Au besoin, sélectionnez la langue d'installation et cliquez sur [OK].
- 3 Suivez les instructions qui s'affichent à l'écran pour continuer l'installation.
- 4 Cliquez sur [Suivant].
- 5 Sélectionnez [J'accepte les termes du contrat de licence], puis cliquez sur [Suivant].
- 6 Cliquer sur [Installer].
- 7 Lorsque l'installation est terminée, cliquez sur [Terminer].

Cela constitue l'étape finale de l'installation du **PlugIn Data Administrator pour l'unité** d'authentification par carte IC AU-201 et la fin de la configuration.

#### 8.4.3 Enregistrement des informations concernant l'authentification utilisateur

Pour enregistrer un utilisateur avec **Data Administrator**, connectez l'unité d'authentification au Port USB de l'ordinateur, et connectez aussi l'ordinateur à cette machine via le réseau.

- Pour utiliser Data Administrator, définissez préalablement l'environnement d'exploitation. Pour plus de détails sur la procédure d'installation, voir page 8-10.
- 1 Mettez l'Interrupteur principal de cette machine sur Marche.
- 2 Démarrez Data Administrator, et importez les informations sur le périphérique de cette machine.
  - → Recommencez la procédure cinq secondes ou plus après avoir connecté l'unité d'authentification.
  - → Pour plus de détails sur la manière d'importer les informations sur le périphérique, voir le manuel Data Administrator correspondant.
- 3 Dans [Sélection de fonction], sélectionnez [Réglages d'authentification] [Réglages authentification utilisateur], puis cliquez sur [Ajouter].
- 4 Sélectionnez un profil utilisateur, et cliquez sur [OK].

→ Pour plus de détails sur les profils, voir le manuel Data Administrator correspondant. L'écran enregistrement de l'utilisateur apparaît.

- 5 Entrez le nom d'utilisateur et code d'accès, et sélectionnez l'onglet [Authentification par carte IC].
- 6 Placez la carte IC sur l'unité d'authentification, puis cliquez sur [Commencer lecture].
  - → En cas de besoin, cliquez sur [Entrer ID carte] pour enregistrer l'ID carte.
- 7 Cliquez sur [OK], et enregistrez les informations d'authentification de l'utilisateur suivant.
- 8 Une fois que l'enregistrement des informations d'authentification est terminé pour tous les utilisateurs, cliquez sur [Exporter vers le périphérique].
  - → Au besoin, sélectionnez un nom d'utilisateur, et cliquez sur [Éditer] pour changer les informations enregistrées.
- 9 Cliquez sur [Écriture].
  - → Data Administrator prend en charge la fonction de copie par lots. Au besoin, vous pouvez écrire en même temps sur plusieurs périphériques les informations d'authentification enregistrées.
- 10 Lorsque l'écriture sur cette machine est terminée, cliquez sur [OK].
- 11 Déconnectez l'unité d'authentification du port USB de l'ordinateur.

#### REMARQUE

Pour connecter ou déconnecter le câble USB, tenez celui-ci par le connecteur. Sinon, la machine pourrait être endommagée ou une panne pourrait se produire.

**12** Redémarrer cette machine.

#### REMARQUE

Au redémarrage de cette machine, éteignez l'**Interrupteur principal** puis attendez au moins 10 secondes avant de le rallumer. Ne pas respecter cette procédure peut entraîner un échec de l'opération.

13 Connectez l'unité d'authentification au Port USB de cette machine.

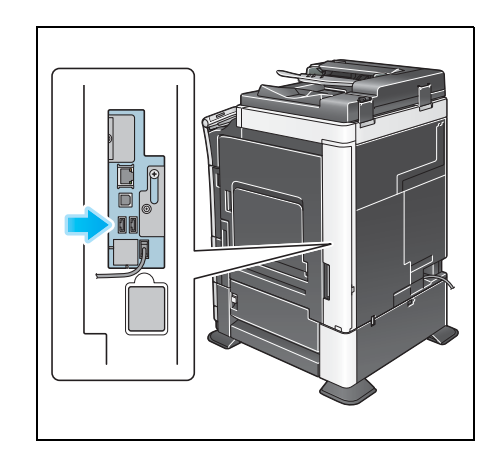

#### REMARQUE

8

Pour connecter ou déconnecter le câble USB, tenez celui-ci par le connecteur. Sinon, la machine pourrait être endommagée ou une panne pourrait se produire.

## *DIRECTIVE 2002/96/CE SUR LE TRAITEMENT, LA COLLECTE, LE RECYCLAGE ET LA MISE AU REBUT DES EQUIPEMENTS ELECTRIQUES ET ELECTRONIQUES ET DE LEURS COMPOSANTS*

## **INFORMATIONS**

## 1. POUR LES PAYS DE L'UNION EUROPEENNE (UE)

Il est interdit de mettre au rebut tout équipement électrique ou électronique avec les déchets municipaux non triés : leur collecte séparée doit être effectuée.

L'abandon de ces équipements dans des aires non appropriées et non autorisées peut nuire gravement à l'environnement et à la santé.

Les transgresseurs s'exposent aux sanctions et aux dispositions prévues par la loi.

# **P**OUR METTRE CORRECTEMENT NOS EQUIPEMENTS AU REBUT, VOUS POUVEZ EFFECTUER L'UNE DES OPERATIONS SUIVANTES :

- a) Adressez-vous aux autorités locales, qui vous fourniront des indications et des informations pratiques sur la gestion correcte des déchets (emplacement et horaire des déchetteries, etc.).
- b) A l'achat d'un de nos équipements, remettez à notre revendeur un équipement usagé, analogue à celui acheté.

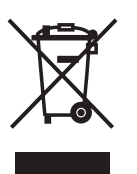

Le symbole du conteneur barré, indiqué sur l'équipement, a la signification suivante :

- Au terme de sa durée de vie, l'équipement doit être remis à un centre de collecte approprié, et doit être traité séparément des déchets municipaux non triés.
- Le producteur garantit l'activation des procédures de traitement, de collecte, de recyclage et de mise au rebut de l'équipement, conformément à la Directive 2002/96/CE (et modifications successives).

## 2. POUR LES AUTRES PAYS (NON UE)

Le traitement, la collecte, le recyclage et la mise au rebut des équipements électriques et électroniques doivent être effectués conformément à la loi en vigueur dans chaque pays.